# Notice de service

Appareil de régulation Logamatic 4313

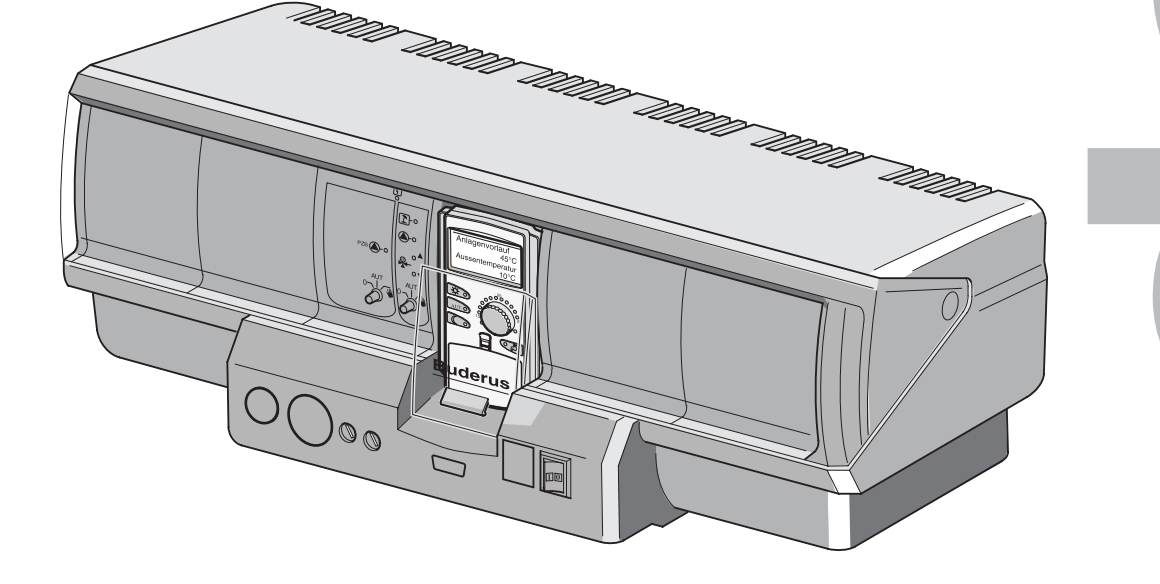

Prière de lire attentivement avant mise en service

CE

Cet appareil répond aux exigences de base des normes et directives en vigueur.

La conformité a été prouvée. La documentation correspondante et le certificat de conformité ont été déposés auprès du constructeur.

Cette notice d'entretien ne concerne que l'appareil de régulation Logamatic 4313.

#### Sous réserve de modifications techniques !

L'évolution constante de nos appareils peut entraîner de légères modifications au niveau des schémas, des étapes de fonctionnement et des caractéristiques techniques.

#### Actualisation de la documentation

Merci de nous contacter si vous souhaitez nous soumettre vos propositions concernant l'amélioration de nos documents ou si vous avez remarqué des irrégularités.

#### Adresse du fabricant

Buderus Heiztechnik GmbH Sophienstraße 30-32 D-35573 Wetzlar <u>http://www.heiztechnik.buderus.de</u> E-Mail: info@heiztechnik.buderus.de

Document n°: 6301 5313

#### Edition: 02/2001

Sous réserve de modifications techniques!

Buderus Chauffage S.A. • http://www.buderus.fr

# Sommaire

| 1                            | Cons  | signes de sécurité et d'utilisation                                  |
|------------------------------|-------|----------------------------------------------------------------------|
|                              | 1.1   | Utilisation conforme aux prescriptions                               |
|                              | 1.2   | Pour votre sécurité                                                  |
|                              | 1.3   | Consignes importantes pour la mise en service                        |
|                              | 1.4   | Recyclage                                                            |
| 2                            | Para  | mètres de réglage et données affichées du Logamatic 4313 8           |
| 3                            | Régu  | Ilation Logamatic 4313 – Eléments de commande                        |
|                              | 3.1   | Unité centrale de contrôle et de configuration MEC 2                 |
| 4                            | Modu  | ules et fonctions.                                                   |
|                              | 4.1   | Module de contrôle CM 431                                            |
|                              | 4.2   | Module d'alimentation NM 48214                                       |
|                              | 4.3   | Module central ZM 433                                                |
|                              | 4.4   | Module de fonction FM 441 (équipement supplémentaire)                |
|                              | 4.5   | Module de fonction FM 442 (équipement supplémentaire)                |
| 5                            | Mise  | en service de l'unité MEC 2 21                                       |
|                              | 5.1   | Unité MEC 2 avec paramètres installée sur l'appareil de régulation22 |
| 6                            | Арре  | eler le niveau de service                                            |
| 7                            | Affic | hage et modification des paramètres                                  |
| 8 Caractéristiques générales |       | ctéristiques générales                                               |
|                              | 8.1   | Température extérieure minimale                                      |
|                              | 8.2   | Type de bâtiment                                                     |
|                              | 8.3   | Activer ou désactiver l'horloge radio-pilotée                        |
|                              | 8.4   | Réglage à distance                                                   |
| 9                            | Séleo | ction des modules                                                    |
| 10                           | Para  | mètres relatifs au circuit de chauffage                              |
|                              | 10.1  | Sélectionner les systèmes de chauffage                               |
|                              | 10.2  | Modifier le nom du circuit de chauffage                              |
|                              | 10.3  | Régler la température de pied de courbe                              |
|                              | 10.4  | Régler la température de référence                                   |
|                              | 10.5  | Température de départ minimale                                       |
|                              | 10.6  | Température de départ maximale                                       |
|                              | 10.7  | Sélectionner la commande à distance                                  |
|                              | 10.8  | Compensation maximale de la température ambiante                     |
|                              | 10.9  | Sélectionner le type d'abaissement                                   |
|                              | 10.10 | Régler la température extérieure limite48                            |
|                              | 10.11 | Régler l'abaissement de la température de départ                     |
|                              | 10.12 | Décalage d'offset de la température ambiante                         |

|     | 10.13                 | Adaptation automatique                                                 | 51  |
|-----|-----------------------|------------------------------------------------------------------------|-----|
|     | 10.14                 | Régler l'optimisation de la commutation de mise en marche / de l'arrêt | 52  |
|     | 10.15                 | Régler le temps d'optimisation de l'arrêt                              | 54  |
|     | 10.16                 | Régler la température de protection hors gel                           | 55  |
|     | 10.17                 | Régler la priorité eau chaude sanitaire                                | 56  |
|     | 10.18                 | Sélectionner une vanne de régulation pour un circuit de chauffage      | 57  |
|     | 10.19                 | Régler le temps de cycle de la vanne de mélange                        | 58  |
|     | 10.20                 | Elévation chaudière                                                    | 59  |
|     | 10.21                 | Commutation externe.                                                   | 60  |
|     | 10.22                 | Message de défaut externe pompe                                        | 62  |
|     | 10.23                 | Séchage de la dalle                                                    | 64  |
| 11  | Para                  | mètres eau chaude sanitaire                                            | 70  |
|     | 11.1                  | Sélectionner le préparateur d'eau chaude sanitaire                     | 70  |
|     | 11.2                  | Définition de la plage de réglage                                      | 71  |
|     | 11.3                  | Fonction optimisation de la production d'ECS                           | 72  |
|     | 11.4                  | Sélectionner l'utilisation de l'énergie résiduelle                     | 73  |
|     | 11.5                  | Réglage de l'hystérésis                                                | 75  |
|     | 11.6                  | Elévation de la température de chaudière                               | 76  |
|     | 11.7                  | Message de défaut externe (WF1/WF2)                                    | 77  |
|     | 11.8                  | Contact externe (WF1/WF3)                                              | 78  |
|     | 11.9                  | Sélection et réglage de la désinfection thermique                      | 80  |
|     | 11.10                 | Réglage de la température de désinfection thermique                    | 82  |
|     | 11.11                 | Réglage du jour de la semaine pour la désinfection                     | 83  |
|     | 11.12                 |                                                                        | 84  |
|     | 11.13                 | Selectionner la pompe de bouclage.                                     | 85  |
| 4.0 | 11.14                 | Reglage des cycles de mise en marche de la pompe de bouclage           | 86  |
| 12  | Sous                  | -stations                                                              | 88  |
|     | 12.1                  | Réglage du temps de réchauffage maximal                                | 89  |
|     | 12.2                  | Réglage de la température de réchauffage minimale                      | 90  |
|     | 12.3                  | Réglage de l'élévation chaudière                                       | 91  |
| 13  | Cour                  | bes de chauffe                                                         | 92  |
| 14  | Test                  | relais                                                                 | 93  |
| 15  | Test                  | LCD                                                                    | 95  |
| 16  | Historique des pannes |                                                                        |     |
| 17  | Défa                  | uts                                                                    | 97  |
| 18  | Donr                  | nées moniteur                                                          | 101 |
|     | 18.1                  | Données moniteur du circuit de chauffage                               | 101 |
|     | 18.2                  | Données moniteur ECS                                                   | 104 |
|     |                       |                                                                        |     |

Sous réserve de modifications techniques!

Buderus Chauffage S.A. • http://www.buderus.fr

# Sommaire

|    | 18.3 Données moniteur de la sous-station 105                  |  |  |  |
|----|---------------------------------------------------------------|--|--|--|
| 19 | Afficher la version                                           |  |  |  |
| 20 | Sélectionner l'appareil de régulation                         |  |  |  |
| 21 | 1 Reset                                                       |  |  |  |
|    | 21.1 Remise à zéro des paramètres de l'appareil de régulation |  |  |  |
|    | 21.2 Reset de l'historique des pannes                         |  |  |  |
| 22 | Courbes des valeurs ohmiques des sondes                       |  |  |  |
| 23 | Index                                                         |  |  |  |

## 1 Consignes de sécurité et d'utilisation

#### 1.1 Utilisation conforme aux prescriptions

L'appareil de régulation Logamatic 4313 sert à la régulation et au contrôle des installations de chauffage dans les collectifs, les résidences et les immeubles. L'appareil de régulation Logamatic 4313 permet de régler la température ambiante, ainsi que la température d'eau chaude sanitaire avec l'équipement supplémentaire correspondant. Il permet également de régler et de sélectionner les programmes de chauffage ainsi que de contrôler les sources de chaleur externes.

#### 1.2 Pour votre sécurité

L'appareil de régulation Logamatic 4313 a été conçu et construit selon les règles de sécurité technique reconnues.

Toutefois l'utilisation non conforme de cet appareil peut provoquer des dégâts matériels.

- N'utilisez l'appareil de régulation que conformément aux prescriptions et en parfait état.
- Lisez cette notice attentivement avant d'entreprendre les travaux sur l'appareil de régulation.

Respectez les consignes de sécurité afin d'éviter les dégâts matériels et de personnes.

## DANGER DE MORT

Attention courant électrique!

ATTENTION!

- Avant d'ouvrir l'appareil de régulation, l'installation doit être mise hors tension à l'aide de l'interrupteur de secours ou du disjoncteur principal.
- Tous les travaux exigeant l'ouverture de l'appareil de régulation ne peuvent être réalisés que par des personnes qualifiées.

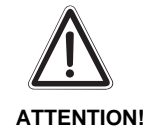

#### DANGER DE MORT

 En cas de danger, éteindre l'interrupteur de secours situé devant la chaufferie.

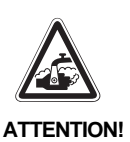

#### **RISQUES DE BRÛLURES**

La température du préparateur d'eau chaude sanitaire est préréglée à 60°C. Si vous réglez la température d'ECS à une valeur plus élevée ou si vous activez la fonction « Désinfection thermique », il y a risques de brûlures si le circuit d'eau chaude sanitaire de l'installation de chauffage n'est pas équipé d'une vanne mélangeuse thermostatique.

 Dans ce cas n'ouvrez pas le robinet d'eau chaude sans la mélanger à l'eau froide !

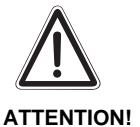

#### DÉGÂTS SUR L'INSTALLATION

Attention au gel !

 La protection hors gel n'est active que si l'appareil de régulation est enclenché. Une fois l'appareil de régulation déconnecté, laissez écouler l'eau de la chaudière du préparateur et des tuyaux de l'installation de chauffage ! Le risque de gel est inexistant à condition que l'ensemble du système soit entièrement vidangé.

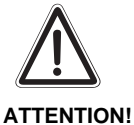

#### DÉGÂTS SUR L'INSTALLATION

suite à une utilisation non conforme de l'installation.

 Vous ne pouvez entrer et modifier que les valeurs de réglage indiquées dans cette notice.
 D'autres entrées modifient les programmes de régulation de l'installation de chauffage et peuvent provoquer des pannes au niveau de

l'installation.

#### DÉGÂTS SUR L'INSTALLATION

Veillez à ce que les circuits de chauffage par le sol soient équipés d'un thermostat.

#### 1.3 Consignes importantes pour la mise en service

- Avant de mettre l'appareil de régulation en route, vérifiez si les interrupteurs manuels de l'appareil de régulation et des modules utilisés sont positionnés sur AUT.
- Pour information, l'utilisateur de l'installation trouvera un protocole de réglage dans la notice d'utilisation de l'appareil de régulation.
   Notez impérativement dans ce protocole les réglages effectués lors de la mise en service ainsi que l'affectation des circuits de chauffage.

#### 1.4 Recyclage

- Les piles de l'appareil de régulation doivent être collectées par un organisme autorisé conformément aux prescriptions relatives à la protection de l'environnement.
- L'appareil de régulation usé doit être confié à un organisme autorisé conformément aux prescriptions relatives à la protection de l'environnement.

## 2 Paramètres de réglage et données affichées du Logamatic 4313

L'affichage de certains points de sélection est fonction des modules existants ainsi que des réglages précédents.

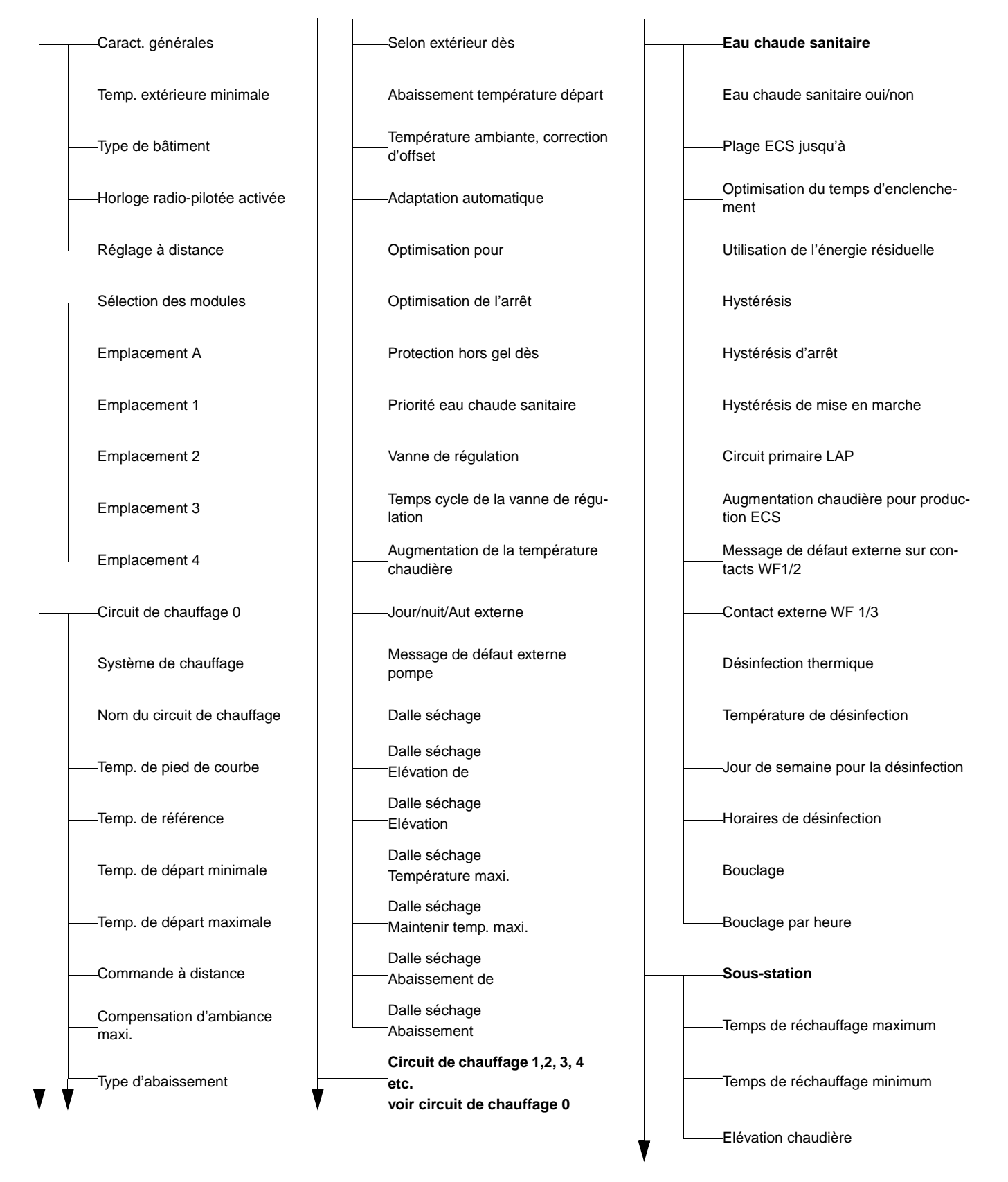

Buderus Chauffage S.A. • http://www.buderus.fr

| Courbes de chauffe spécifique                                       |  |
|---------------------------------------------------------------------|--|
| Circuit de chauffage 0                                              |  |
| Circuit de chauffage 1, 2, 3, 4 etc.<br>voir circuit de chauffage 0 |  |
| Test relais                                                         |  |
| Circuit de chauffage 0                                              |  |
| Circuit de chauffage 1, 2, 3, 4 etc.<br>voir circuit de chauffage 0 |  |
| Eau chaude sanitaire                                                |  |
| Sous-station                                                        |  |
| Test LCD                                                            |  |
| Historique des pannes                                               |  |
| Moniteur                                                            |  |
| Circuit de chauffage 0                                              |  |
| Circuit de chauffage 1, 2, 3, 4 etc.<br>voir circuit de chauffage 0 |  |
| Eau chaude sanitaire                                                |  |
| Sous-station                                                        |  |
|                                                                     |  |
| Appareil de régulation                                              |  |
| Reset                                                               |  |
| Réglage appareil de régulation                                      |  |
| Historique des pannes                                               |  |

## 3 Régulation Logamatic 4313 – Eléments de commande

#### Logamatic 4313 (équipement de base)

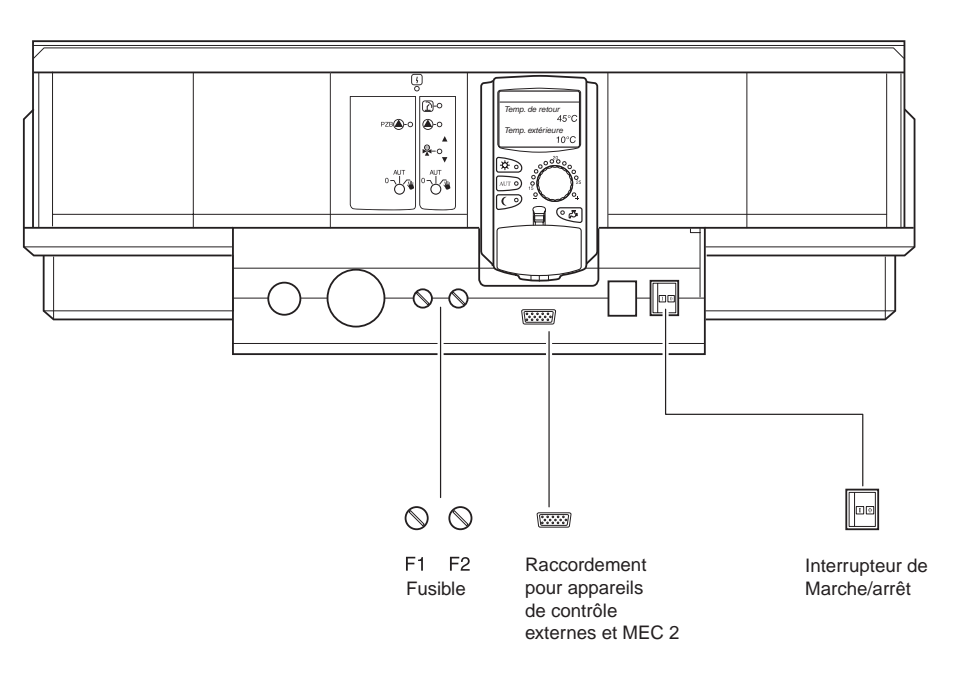

#### Logamatic 4313 (exemple d'équipement complet)

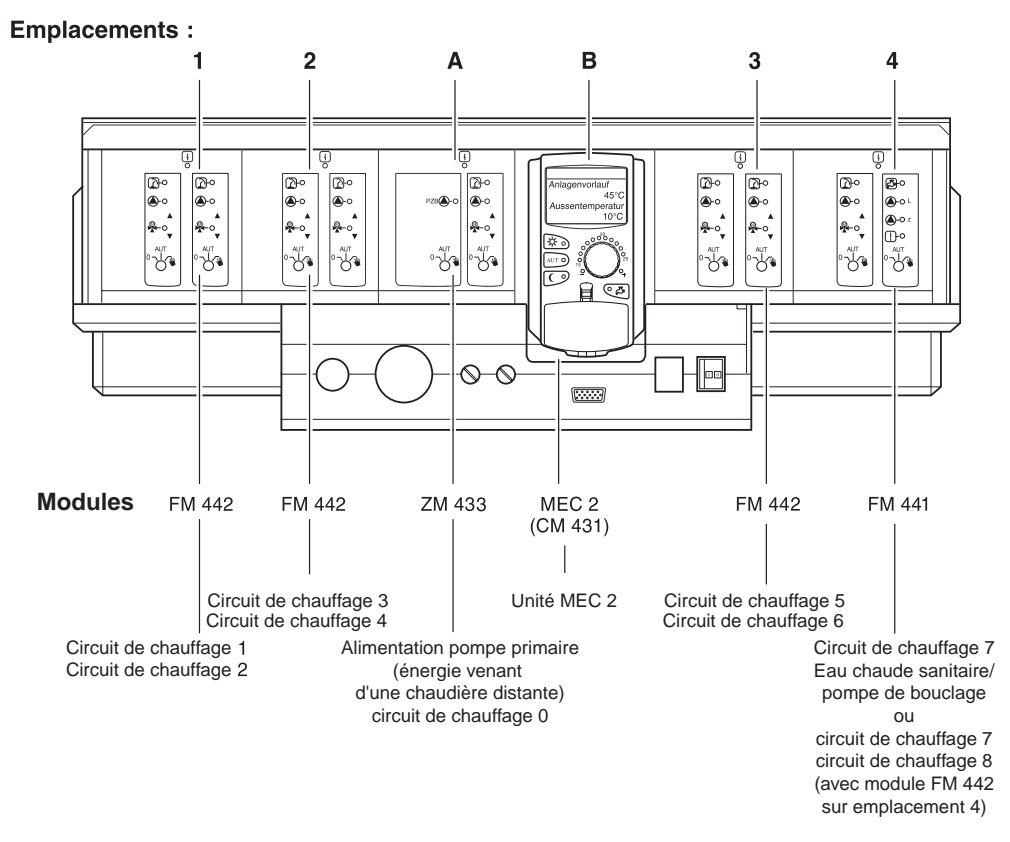

fig. 1 Eléments de commande de l'appareil de régulation Logamatic 4313

#### 3.1 Unité centrale de contrôle et de configuration MEC 2

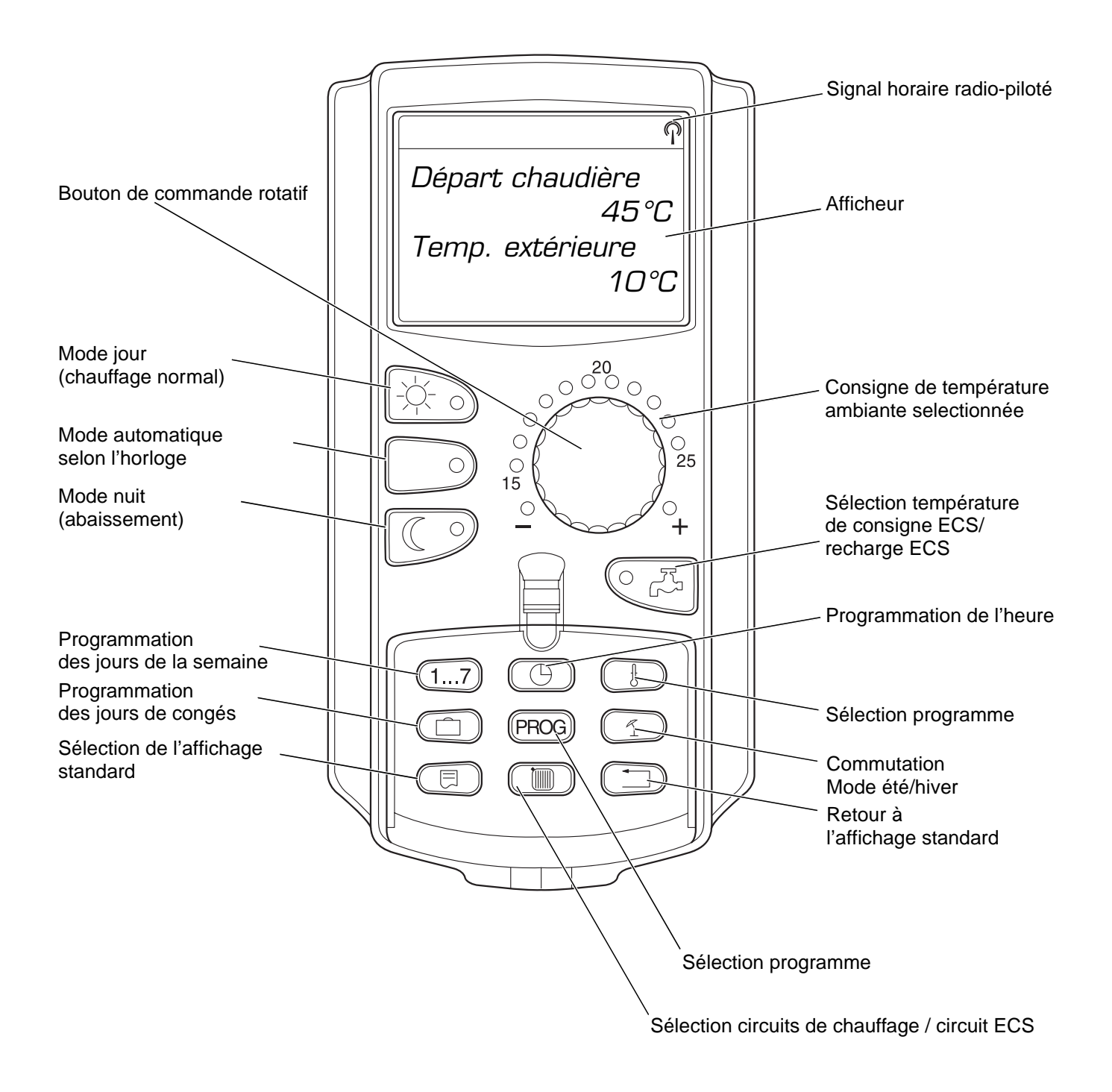

fig. 2 Unité de contrôle et de configuration MEC 2

## 4 Modules et fonctions

Tous les modules dont est, ou peut être équipé l'appareil de régulation Logamatic 4313, sont indiqués ci-dessous.

|        |                                                                           | Appareil de régulation |
|--------|---------------------------------------------------------------------------|------------------------|
|        |                                                                           | Logamatic 4313         |
|        | Unité de contrôle et de configuration MEC 2                               | 0                      |
|        | Le module de contrôle CM 431 est installé                                 | 0                      |
|        | Module central ZM 433                                                     |                        |
|        | Alimentation pour générateur de chaleur externe + circuit<br>de chauffage | 0                      |
|        | Module de fonction FM 441                                                 | X*                     |
|        | Circuit de chauffage + eau chaude sanitaire                               | ~                      |
|        | Module de fonction FM 442                                                 | X                      |
| Module | 2 circuits de chauffage                                                   | X                      |
|        | Module de fonction FM 443                                                 | X                      |
|        | Circuit solaire                                                           | X                      |
|        | Module de fonction FM 445                                                 | X*                     |
|        | LAP/LSP                                                                   | ~                      |
|        | Module de fonction FM 446                                                 | X                      |
|        | Interface EIB                                                             | ~                      |
|        | Module de fonction FM 448                                                 | X                      |
|        | Collecteur des messages de pannes                                         | ~                      |

Tab. 1 Equipement de base et possibilité d'équipement des modules \*Un seul module ECS est autorisé par appareil

- O = Equipement de base
- X = Equipement supplémentaire

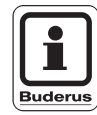

#### CONSEIL D'UTILISATION

Les pages suivantes décrivent, outre le module central ZM 433 et le module de contrôle CM 431 faisant partie de l'équipement de base de l'appareil de régulation Logamatic 4313, également les modules de fonction FM 441 et FM 442 utilisés le plus fréquemment.

Les affichages de l'unité MEC 2 présentés dans cette notice d'entretien se rapportent à ces modules.

Tous les autres modules sont expliqués séparément dans la documentation technique relative aux modules.

#### 4.1 Module de contrôle CM 431

#### Réglage de l'adresse de l'appareil de régulation

Sur l'appareil de régulation Logamatic 4313, le réglage de l'adresse (fig. 3, pos. 1) se fait sur le module CM 431 (situé derrière l'unité MEC 2).

- Retirez l'unité MEC 2.
- Vous pouvez régler l'adresse de l'appareil de régulation à l'aide d'un tourne-vis (fig. 3).

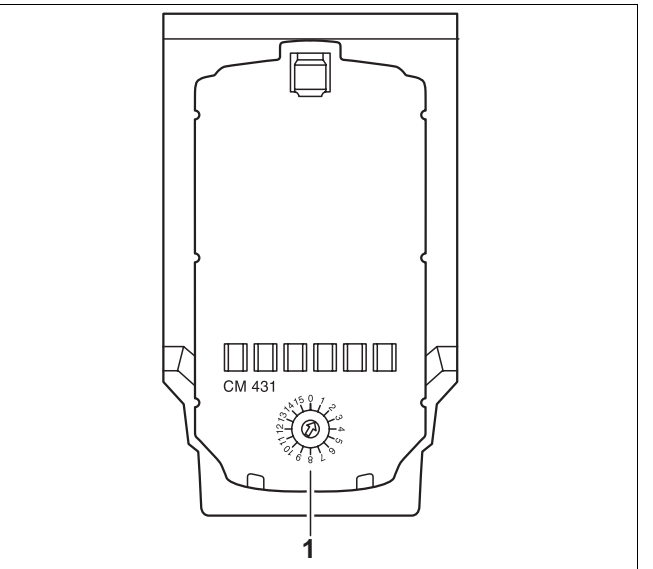

Fig. 3 Réglage de l'adresse CM 431

- Adresse 0 : Appareil de régulation indépendant : Avec un seul appareil de régulation, régler l'adresse 0 (réglage usine).
- Adresse 1-15 : En cas de connexion de plusieurs appareils de régulation, chaque appareil relié doit recevoir une adresse différente. Si la même adresse est affectée deux fois, un message d'erreur apparaît sur l'afficheur de l'unité MEC 2.
- Adresse 1 : Maître (appareil de régulation pilote). L'adresse 1 prend une position spéciale, l'appareil de régulation doté de cette adresse étant l'appareil maître. Celui-ci prend en charge la commande de la chaudière. La sonde extérieure doit toujours être connectée à l'appareil maître. Vous pouvez utiliser l'appareil de régulation Logamatic 4313 comme appareil maître, si un générateur de chaleur externe fonctionne par l'intermédiaire de l'appareil de régulation Logamatic 4313. L'appareil maître contrôle l'ECOCAN-BUS qui relie les appareils de régulation entre eux. L'appareil maître détecte la double utilisation d'une adresse. Un message d'erreur apparaît alors sur l'afficheur de l'unité MEC 2. Tous les appareils de régulation de l'association transmettent leurs valeurs de consigne à l'appareil maître qui calcule la valeur de consigne totale.

#### Un seul appareil maître doit exister par association.

Adresses
2- max.15
2- max.15
Appareils asservis (appareils de régulation « esclaves ») :
Tous les appareils ayant ces adresses sont asservis. Un appareil « esclave » ne doit jamais être réglé sur l'adresse 1.
Chaque adresse ne peut être réglée qu'une fois.
Si l'appareil de régulation Logamatic 4313 est utilisé comme sous-station, il est toujours considéré comme asservi et, par conséquent, son adresse est toujours supérieure à 1.

#### 4.2 Module d'alimentation NM 482

Résistance interne de la connexion de plusieurs appareils de régulation

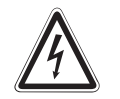

#### DANGER DE MORT

Par électrocution.

- ATTENTION! Avant d'ouvrir l'appareil de régulation, l'installation doit être mise hors tension à l'aide de l'interrupteur de secours ou du disjoncteur.
  - Tous les travaux nécessitant l'ouverture de l'appareil de régulation ne doivent être réalisés que par un professionnel.

Pour garantir une transmission exempte d'erreurs entre plusieurs appareils de régulation, il faut connecter une résistance interne sur les deux appareils de régulation les plus éloignés l'un de l'autre.

La résistance interne est située à l'arrière du module d'alimentation NM 482, elle est connectée au moyen d'un interrupteur à épingle (fig. 4, pos. 2).

Le réglage d'usine est le suivant :

Commutateur S1 ouvert = résistance non connectée.

Exemple de connexion de résistance interne avec plusieurs appareils de régulation Buderus

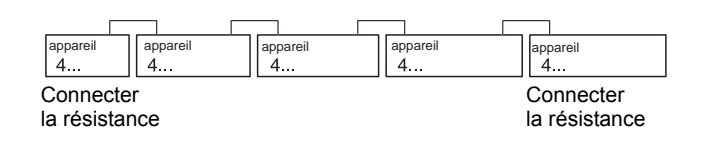

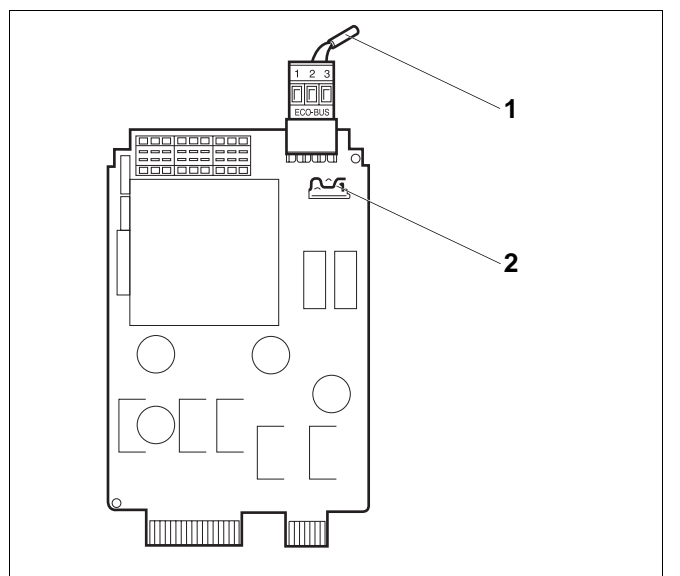

Fig. 4 Module d'alimentation NM 482

Pos. 1: ECOCAN-Bus

Pos. 2: Interrupteur S1

(pour branchement de la résistance interne) Réglage d'usine: ouvert

Sous réserve de modifications techniques!

#### 4.3 Module central ZM 433

Le module ZM 433 commande une pompe d'alimentation permettant, en cas de besoin, de transporter vers l'installation de la chaleur provenant de générateurs de chaleur externes. Le module régule également un circuit de chauffage avec vanne de mélange.

Les interrupteurs manuels situés sur le module ne servent qu'au service après-vente et à la maintenance et n'agissent que sur les sorties 230 V.

Si les interrupteurs manuels ne sont pas en position automatique, l'unité MEC 2 affiche le message correspondant et le voyant  $\lceil \cdot \rceil$  de dérangement s'allume.

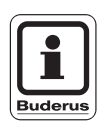

#### CONSEIL D'UTILISATION

N'utilisez pas les interrupteurs manuels pour mettre l'installation hors service en cas d'absence provisoire.

Dans ce cas précis, utilisez le programme Congés (voir notice d'utilisation de l'appareil de régulation Logamatic 4313).

La position des interrupteurs n'a pas d'incidence sur les fonctions internes de régulation.

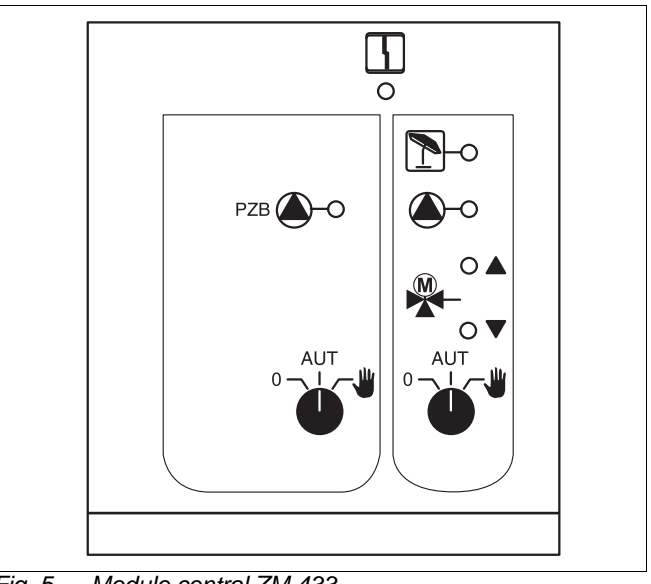

Fig. 5 Module central ZM 433

Voyant

4 Exemple : Défaut d'installation, Voyant panne sonde, pannes externes, erreur de câblage, panne interne module, fonctionnement manuel. Les messages d'erreur apparaissent en clair sur l'unité MEC 2. **Diodes lumineuses pour les fonctions** Ouverture vanne de mélange » Voyant (plus chaud) "Fermeture vanne de Voyant mélange » (plus froid) Circuit de chauffage en mode Voyant 1 été

> Pompe d'alimentation ou de circuit de chauffage en marche

#### Fonction d'alimentation

Interrupteur manuel pompe d'alimentation (Fig. 6, Pos.1)

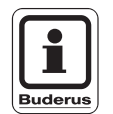

#### **CONSEIL D'UTILISATION**

En marche normale, l'interrupteur manuel doit être placé en position « AUT ».

La position 0 et 🍟 (mode manuel) appellent des positions spéciales qui ne doivent être utilisées que par un spécialiste.

| ₩ | La pompe d'alimentation est mise en mar- |
|---|------------------------------------------|
|   | che.                                     |

- AUT: La pompe d'alimentation fonctionne en mode automatique.
- La pompe d'alimentation est arrêtée. Les 0: fonctions de régulation sont maintenues.

#### Fonction circuit de chauffage

Interrupteur manuel circuit de chauffage pour circuit de

chauffage 0  $\bigcirc^{\text{AUT}}$  (Fig. 6, **Pos. 2**).

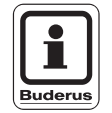

#### **CONSEIL D'UTILISATION**

En marche normale, l'interrupteur doit être en position « AUT ».

La position 0 et 🍟 (mode manuel) appellent des positions spéciales qui ne doivent être utilisées que par un spécialiste.

| 1 | La pompe de circuit de chauffage est en |
|---|-----------------------------------------|
|   | marche. La vanne de mélange est mise    |
|   | hors tension et peut être commandée     |
|   | manuellement.                           |

- AUT: Le circuit de chauffage fonctionne en mode automatique.
- La pompe de circuit de chauffage est 0: arrêtée. La vanne de mélange est mise hors tension. Les fonctions des régulation sont maintenues.

Les fonctions actuelles sont affichées par des diodes lumineuses.

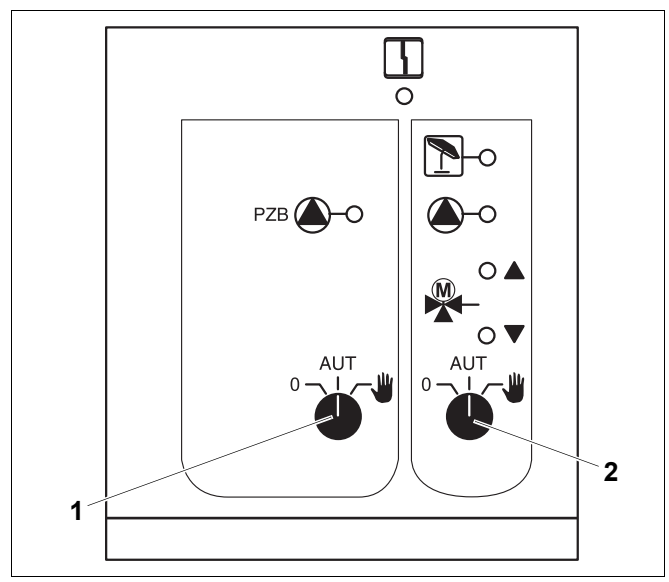

Fig. 6 Module central ZM 433

Pos. 1: Interrupteur manuel pompe d'alimentation

Pos. 2: Interrupteur manuel circuit de chauffage 0

#### Bornes U 1-4

Les bornes U sur le module central ZM 433 permettent d'échanger des valeurs de consigne externes avec l'appareil de régulation.

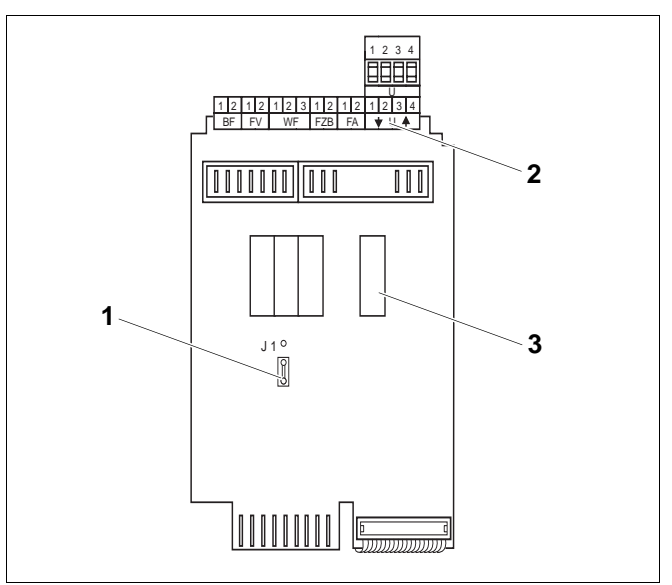

Fig. 7 Module central ZM 433 (vue arrière)

Pos. 1: Fiche de pont J 1 (réglage d'usine 0-10 V)

Pos. 2: Bornes U

Pos. 3: Relais

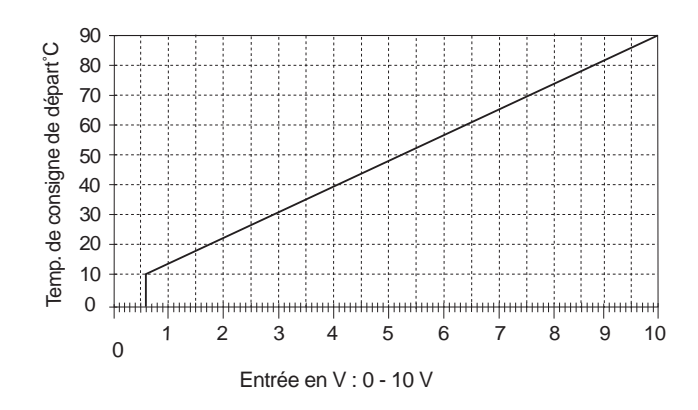

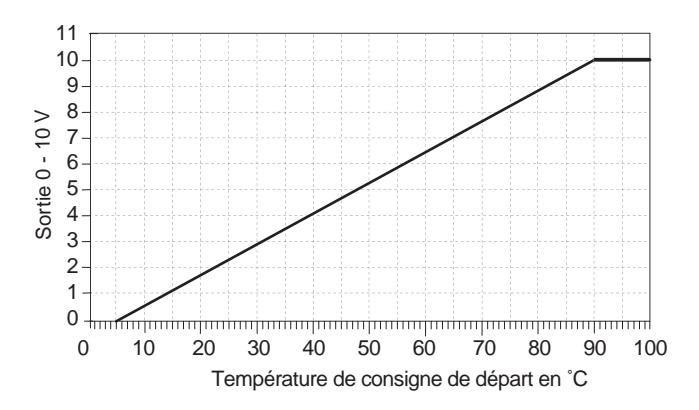

#### Bornes U 1 et 2 Entrée 0-10 V

Les bornes U 1 et U2 sur le module central ZM 433 permettent d'entrer un signal 0 - 10 V pour le transfert des valeurs de consigne.

Cette valeur de consigne représente une demande de chauffe externe supplémentaire. Des valeurs de consigne plus élevées, par ex. des circuits de chauffage, sont toujours prises en considération.

#### Bornes U 3 et 4 Sortie 0-10 V

Les bornes U 3 et U 4 sur le module central ZM 433 permettent d'émettre un signal 0 - 10 V externe pour le transfert des valeurs de consigne.

Il s'agit de la valeur de consigne maximale de départ de l'installation de tous les circuits de chauffage de l'association.

#### Fiche de pont J 1

La valeur de consigne peut également être émise comme signal 0 - 20 mA.

La fiche de pont (Jumper) J 1 doit alors être modifiée de  $\circ$ sur  $\circ$ .

## 4.4 Module de fonction FM 441 (équipement supplémentaire)

Le module FM 441 permet de commander un circuit de chauffage et une production en eau chaude sanitaire.

Les interrupteurs manuels situés sur le module ne servent qu'au service après-vente et à la maintenance et n'agissent que sur les sorties 230 V.

Le module ne peut être placé qu'une fois sur l'appareil de régulation.

Si les interrupteurs manuels ne sont pas en position automatique, l'unité MEC 2 affiche le message correspondant et le voyant de dérangement  $\frac{1}{2}$  s'allume

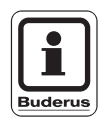

#### CONSEIL D'UTILISATION

N'utilisez pas les interrupteurs manuels pour mettre l'installation hors service en cas d'absence provisoire.

Dans ce cas précis, utilisez le programme Congés (voir notice d'utilisation de l'appareil de régulation Logamatic 4313).

La position des interrupteurs n'a pas d'incidence sur les fonctions internes de régulation.

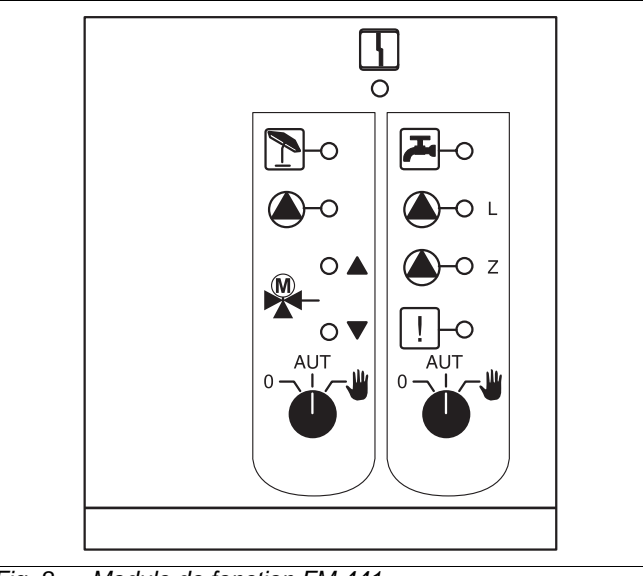

Fig. 8 Module de fonction FM 441

Voyant 4

Défaut d'ordre général

Exemple : Défaut d'installation, panne sonde, pannes externes, erreur de câblage, panne interne module, fonctionnement manuel. Les messages d'erreur apparaissent en clair sur l'unité MEC 2.

#### **Diodes lumineuses pour les fonctions**

| Voyant |       | « Ouverture vanne de<br>mélange » (plus chaud)                                   |
|--------|-------|----------------------------------------------------------------------------------|
| Voyant | ▼     | « Fermeture vanne de<br>mélange »(plus froid)                                    |
| Voyant | 1     | Circuit de chauffage en mode<br>été                                              |
| Voyant |       | Eau chaude sanitaire inférieure<br>à la température de consigne<br>en mode nuit. |
| Voyant |       | Pompe de circuit de chauffage<br>en marche                                       |
| Voyant | 🌢 - L | Pompe de charge ECS en marche                                                    |
| Voyant | 🌢 - Z | Pompe de bouclage en<br>marche                                                   |
| Voyant | !     | Désinfection thermique activée                                                   |

# Fonction circuit de chauffage et eau chaude sanitaire

Interrupteur manuel circuit de chauffage (fig. 9, pos. 1) et eau chaude sanitaire (fig. 9, pos. 2)

pour circuit de chauffage :

pour eau chaude sanitaire :

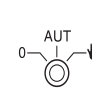

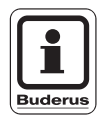

#### CONSEIL D'UTILISATION

En marche normale, les interrupteurs manuels doivent être en position « AUT ».

Les positions **0** et **u** (manuel) sont des réglages spéciaux qui ne doivent être utilisés que par un spécialiste.

- La pompe de circuit de chauffage ou la pompe de charge est mise en marche. La vanne de mélange est mise hors tension et peut être commandée manuellement. La pompe de bouclage est arrêtée.
- AUT: Le circuit de chauffage ou le circuit d'eau chaude sanitaire fonctionne en mode automatique.
- 0: La pompe du circuit de chauffage et éventuellement la pompe de charge ECS ainsi que la pompe de bouclage sont arrêtées.

La vanne de mélange est mise hors tension.

Les fonctions des régulations sont maintenues.

Les fonctions actuelles sont affichées par des diodes lumineuses.

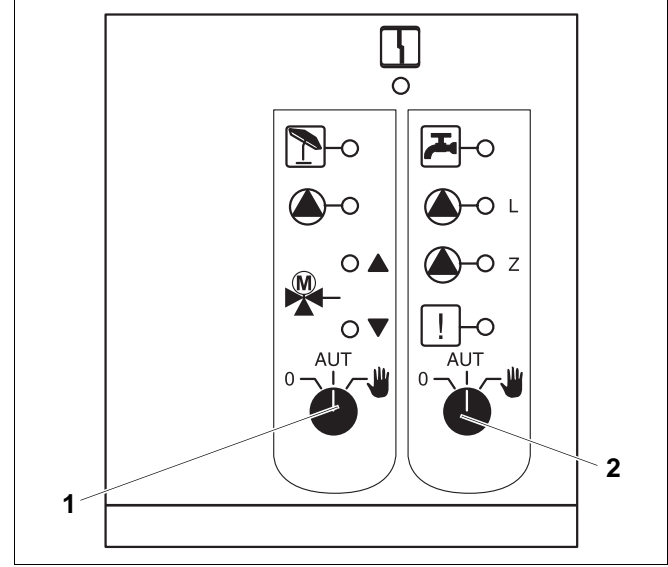

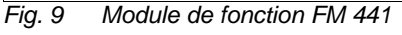

Pos. 1: Interrupteur manuel circuit de chauffage

Pos. 2: Interrupteur manuel eau chaude sanitaire

#### Module de fonction FM 442 (équipement supplémentaire) 4.5

Le module FM 442 permet de commander deux circuits de chauffage indépendants avec vanne de mélange.

L'appareil de régulation peut recevoir plusieurs modules FM 442.

Les interrupteurs manuels situés sur le module ne servent qu'au service après-vente et à la maintenance et n'agissent que sur les sorties 230 V.

Si les interrupteurs manuels ne sont pas en position automatique, l'unité MEC 2 affiche le message correspondant et le voyant de dérangement  $| \frac{1}{2} |$  s'allume.

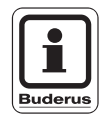

#### **CONSEIL D'UTILISATION**

N'utilisez pas les interrupteurs manuels pour mettre l'installation hors service en cas d'absence provisoire.

Dans ce cas précis, utilisez le programme Congés (voir notice d'utilisation de l'appareil de régulation Logamatic 4313).

La position des interrupteurs n'a pas d'incidence sur les fonctions internes de régulation.

#### Fonction circuit de chauffage

Interrupteur manuel circuit de chauffage par ex. pour cir-

cuit 1 et 2

#### **CONSEIL D'UTILISATION**

En marche normale, les interrupteurs manuels doivent être en position « AUT ».

Les positions **0** et **u** (mode manuel) appellent des réglages spéciaux qui ne doivent être utilisés que par un spécialiste.

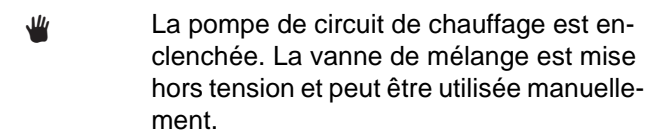

- Le circuit de chauffage fonctionne en AUT: mode automatique.
- La pompe de circuit de chauffage est arrê-0: tée. La vanne de mélange est mise hors tension. Les fonctions de régulation sont maintenues.

Les fonctions actuelles sont affichées par des diodes lumineuses.

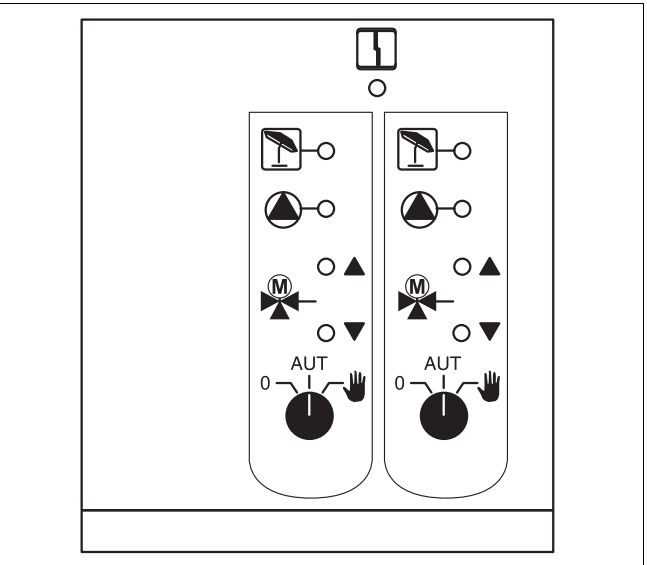

Fig. 10 Module de fonction FM 442

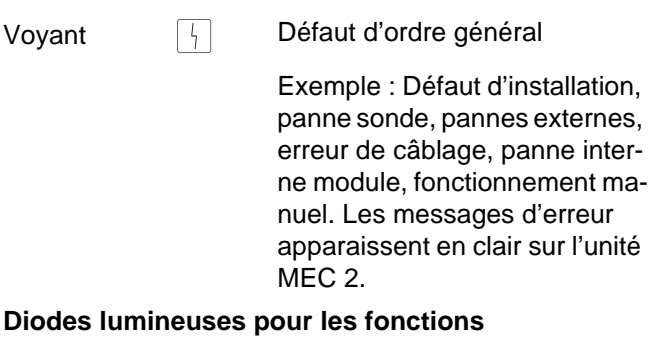

Voyant

| √oyant |   | « Ouverture vanne de<br>mélange » (plus chaud) |
|--------|---|------------------------------------------------|
| Voyant | ▼ | « Fermeture vanne de<br>mélange »(plus froid)  |
| √oyant | 1 | Circuit de chauffage en mode<br>été            |

Pompe de circuit de chauffage en marche

Sous réserve de modifications techniques!

Notice de service appareil de régulation Logamatic 4313 • Edition 02/2001

## 5 Mise en service de l'unité MEC 2

L'unité MEC 2 peut être utilisée avec tous les appareils de régulation du système Logamatic 4000.

L'unité MEC 2 peut :

- être branchée directement sur l'appareil de régulation, ou
- être utilisée comme commande à distance sur un support mural, ou
- être fixée à un adaptateur permettant de brancher une alimentation spécifique séparée.

Dès sa mise sous tension, l'unité MEC 2 commence l'étape d'initialisation.

L'écran affiche le message « MEC est initialisée ».

Ensuite s'affiche, pendant un instant, l'adresse de l'appareil de régulation.

Si l'unité MEC 2 est branchée sur l'appareil de régulation ou utilisée conjointement avec un support mural, elle identifie automatiquement l'appareil de régulation auquel elle est reliée (identification automatique). Il n'est donc pas nécessaire de sélectionner l'appareil de régulation.

Différents messages apparaissent sur l'afficheur en fonction du type d'utilisation considéré :

#### Unité MEC 2 neuve branchée sur l'appareil de régulation

Si une unité neuve MEC 2 est branchée sur l'appareil de régulation et si la liaison avec celui-ci est établie, les données sont transmises directement de l'appareil de régulation à l'unité MEC 2. L'écran affiche le message « Données sont recherchées ».

#### Unité MEC 2 branchée sur un autre appareil de régulation

Si l'unité MEC 2 est configurée avec un programme incompatible avec l'appareil de régulation, le message « Appareil de régulation inconnu » apparaît sur l'écran.

 Dans ce cas, débranchez l'unité MEC 2 de l'appareil de régulation et échangez-la contre une autre unité MEC 2 équipée d'une version de programme adéquate.

MEC est initialisiée

Communication avec système de régulation Adresse XX établie

Données moniteur sont recherchées

Appareil de régul. inconnu

# 5.1 Unité MEC 2 avec paramètres configurés installée sur l'appareil de régulation

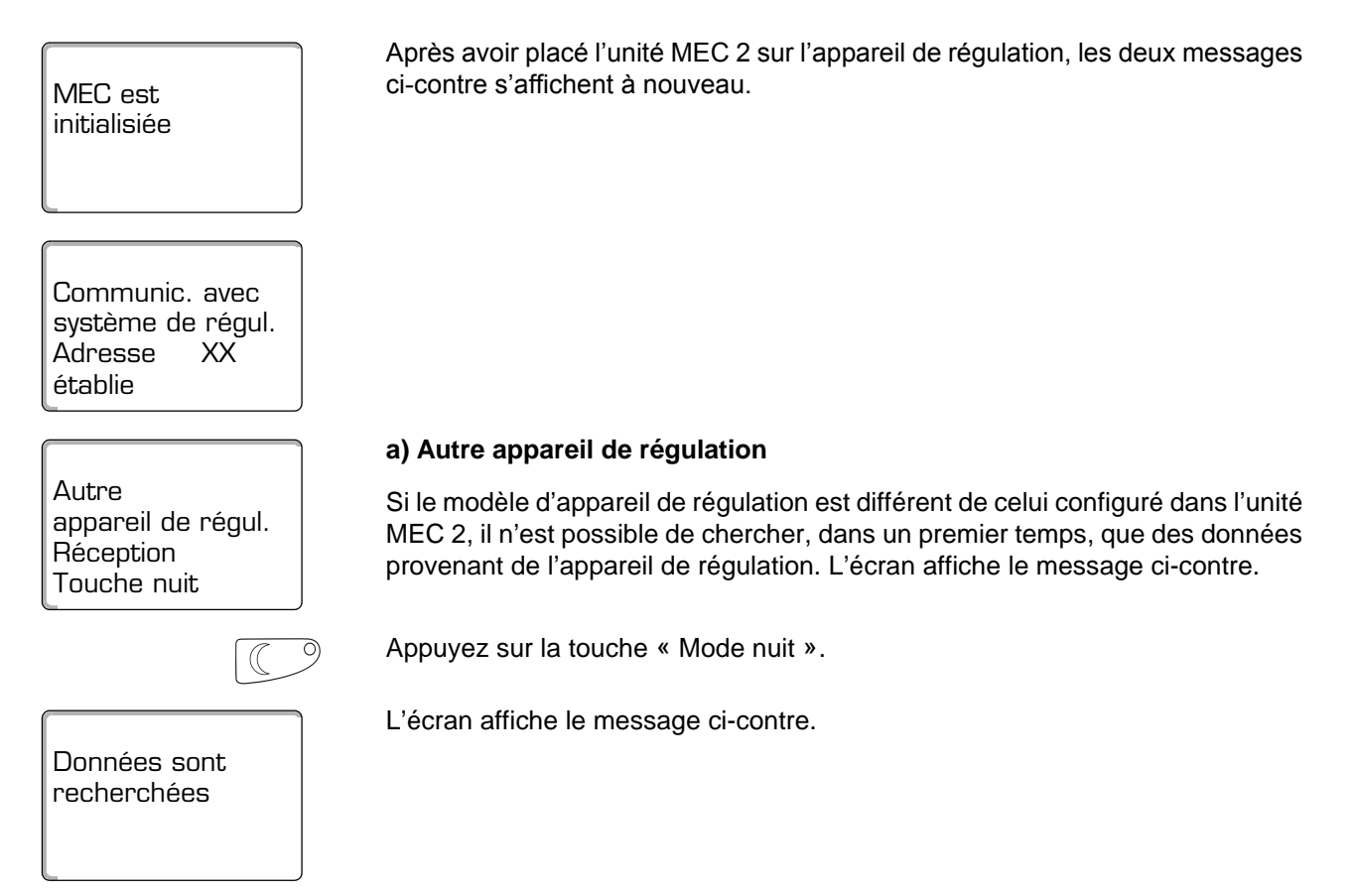

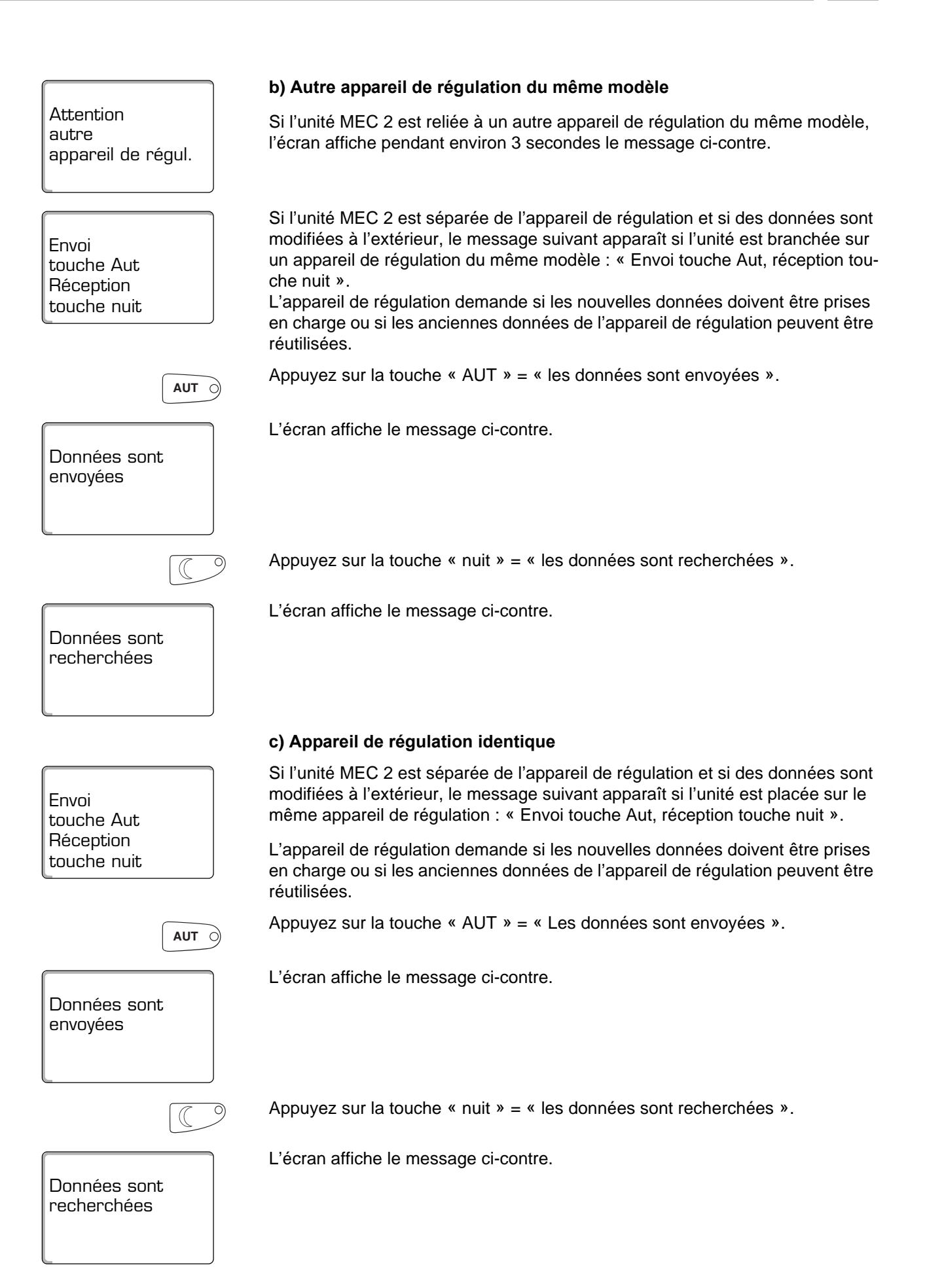

Sous réserve de modifications techniques!

## 6 Appeler le niveau de service

L'accès au niveau de service est verrouillé par une procédure spécifique. Ce niveau n'est destiné qu'au chauffagiste.

La garantie est annulée en cas d'utilisation non autorisée !

Les éléments de commande marqués en gris sont utilisés pour cette fonction.

Image: Second state

Image: Second state

Image: Second state

Image: Second state

Image: Second state

Image: Second state

Image: Second state

Image: Second state

Image: Second state

Image: Second state

Image: Second state

Image: Second state

Image: Second state

Image: Second state

Image: Second state

Image: Second state

Image: Second state

Image: Second state

Image: Second state

Image: Second state

Image: Second state

Image: Second state

Image: Second state

Image: Second state

Image: Second state

Image: Second state

Image: Second state

Image: Second state

Image: Second state

Image: Second state

Image: Second state

Image: Second state

Image: Second state

Image: Second state

Image: Second state

Image: Second state

Image: Second state

Image: Second state

Image: Second state

Image: Second state

Image: Second state

Image: Second state

Image: Second state

Image: Second state

Image: Second state

Image: Second state

Image: Second state

Image: Second state

Image: Second state

Image: Second state

Image: Second state

Appuyez simultanément sur les touches « Affichage » + « Circuit de chauffage » + « Temp. » puis relâchez.

Le niveau de service est ainsi activé.

#### Concept « Appuyer et tourner »

Le niveau de service est divisé en plusieurs niveaux. Si aucune valeur n'est affichée sur la dernière ligne c'est qu'il existe des sous-menus dans le niveau sélectionné.

#### Sélectionner les menus principaux

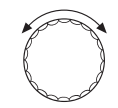

En tournant le bouton rotatif vous pouvez feuilleter dans les menus principaux. Ceux-ci sont structurés circulairement et recommencent à partir du début après le dernier menu principal.

- Caractéristiques gén.
- Sélection du module
- ...
- Reset
- Caractéristiques gén.

#### Sélection des sous-menus

Sélectionner le menu principal (voir ci-dessus), dont vous souhaitez sélectionner le sous-menu.

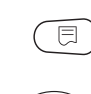

En tournant le bouton rotatif vous pouvez obtenir tous les sous-menus du menu principal sélectionné.

Exemple de menu principal : Caractéristiques gén.

- Température extérieure mini.

Appuyez sur la touche « Affichage ».

- ...
- Température extérieure mini.

Maintenez la touche « Affichage » enfoncée. En tournant le bouton rotatif vous pouvez modifier les paramètres de réglage du sous-menu sélectionné. Vous pouvez par ex. sélectionner des fonctions ou des températures.

Relâchez la touche « Affichage » pour sauvegarder la nouvelle valeur .

Appuyez sur la touche « Retour » pour revenir au niveau supérieur.

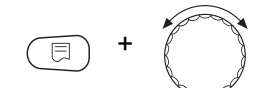

## 7 Affichage et modification des paramètres

|                                 | CONSEIL D'UTILISATION                                                                                                    |
|---------------------------------|----------------------------------------------------------------------------------------------------|
| Buderus                         | Les menus affichés sur l'unité MEC 2 de l'appareil de régulation dépendent des modules en place et des réglages effectués. Cette notice ne décrit que les me-<br>nus du module central ZM 433 (équipement de base) et des deux modules de fonction utilisés le plus souvent FM 441 et FM 442 (équipement supplémentai-<br>re). Tous les autres menus sont décrits dans la documentation technique des modules correspondants. |
| E + E + E                       | Appelez le niveau de service.                                                                                                    |
| NIVEAU DE SERVICE               | Le premier menu principal « Caractéristiques gén. » s'affiche.                                                                                                    |
| Caracterist. gen.               |                                                                                                    |
|                                 | Appuyez sur la touche « Affichage » pour sélectionner le sous-menu.                                                                                                    |
| CARACTÉRIST. GÉN.               | Le sous-menu « Temp. extérieure mini. » s'affiche. L'écran affiche les valeurs réglées pour les différents sous-menus (ici : « -10° C »).                                                                                                    |
| Temp. extérieure mini<br>- 10 C |                                                                                                    |
| = +                             | Maintenez la touche « Affichage » enfoncée et positionnez le bouton rotatif sur la valeur souhaitée (ici : « -12°C »).                                                                                                    |
|                                 | L'écran affiche la valeur réglée.                                                                                                    |
| CARACTÉRIST. GÉN.               | Relâchez la touche « Affichage » pour sauvegarder la nouvelle valeur .                                                                                                    |
| Temp. extérieure mini<br>-12 C  |                                                                                                    |
|                                 | Appuyez sur la touche « Retour » pour revenir au niveau supérieur. Pour arriver<br>à l'affichage standard, vous devez appuyer plusieurs fois sur la touche<br>« Retour ».                                                                                                    |

L'appareil de régulation se connecte automatiquement sur l'affichage standard si aucune touche n'a été enfoncée pendant un certain temps.

## 8 Caractéristiques générales

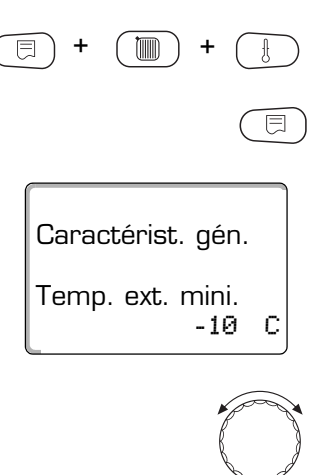

Appelez le niveau de service. Le premier menu principal « Caractéristiques gén. » s'affiche.

Appuyez sur la touche « Affichage » pour sélectionner le sous-menu (ici : « Temp. extérieure mini. »).

L'écran affiche le sous-menu sélectionné.

En tournant le bouton rotatif vous pouvez sélectionner les sous-menu suivants l'un après l'autre :

- Temp. extérieure mini.
- Type de bâtiment
- Horloge radio-pilotée activée
- Réglage à distance

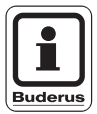

#### CONSEIL D'UTILISATION

Le premier menu principal « Caractéristiques gén. » vous permet de régler, à l'aide des sous-menus ci-dessus, des valeurs pour l'installation de chauffage et les caractéristiques de l'habitation.

Les pages suivantes indiquent les sous-menus de « Caractéristiques générales ».

#### 8.1 Température extérieure minimale

Caractérist. gén.

Temp. ext. mini.

Caractérist. gén.

Min. Aussentemp.

-10

-12 C

С

La température extérieure minimale est une valeur moyenne définie statistiquement qui influe sur la température de départ ainsi que sur la température de référence de l'installation.

• Sur la carte climatique page suivante, relevez la valeur moyenne de température extérieure minimale valable pour votre région.

Appelez le niveau de service. Le premier menu principal « Caractéristiques gén. » s'affiche.

Appuyez sur la touche « Affichage » pour sélectionner le sous-menu (ici : « temp. extérieure mini. »).

L'écran affiche le sous-menu sélectionné.

Maintenez la touche « Affichage » enfoncée et positionnez le bouton rotatif sur la valeur souhaitée (ici : « -12°C).

L'écran affiche la valeur réglée.

Relâchez la touche « Affichage » pour sauvegarder la nouvelle valeur .

Appuyez sur la touche « Retour » pour revenir au niveau supérieur.

|                                 | Plage de réglage | Réglage d'usine |
|---------------------------------|------------------|-----------------|
| Température extérieure minimale | -30°C – 0°C      | -10°C           |

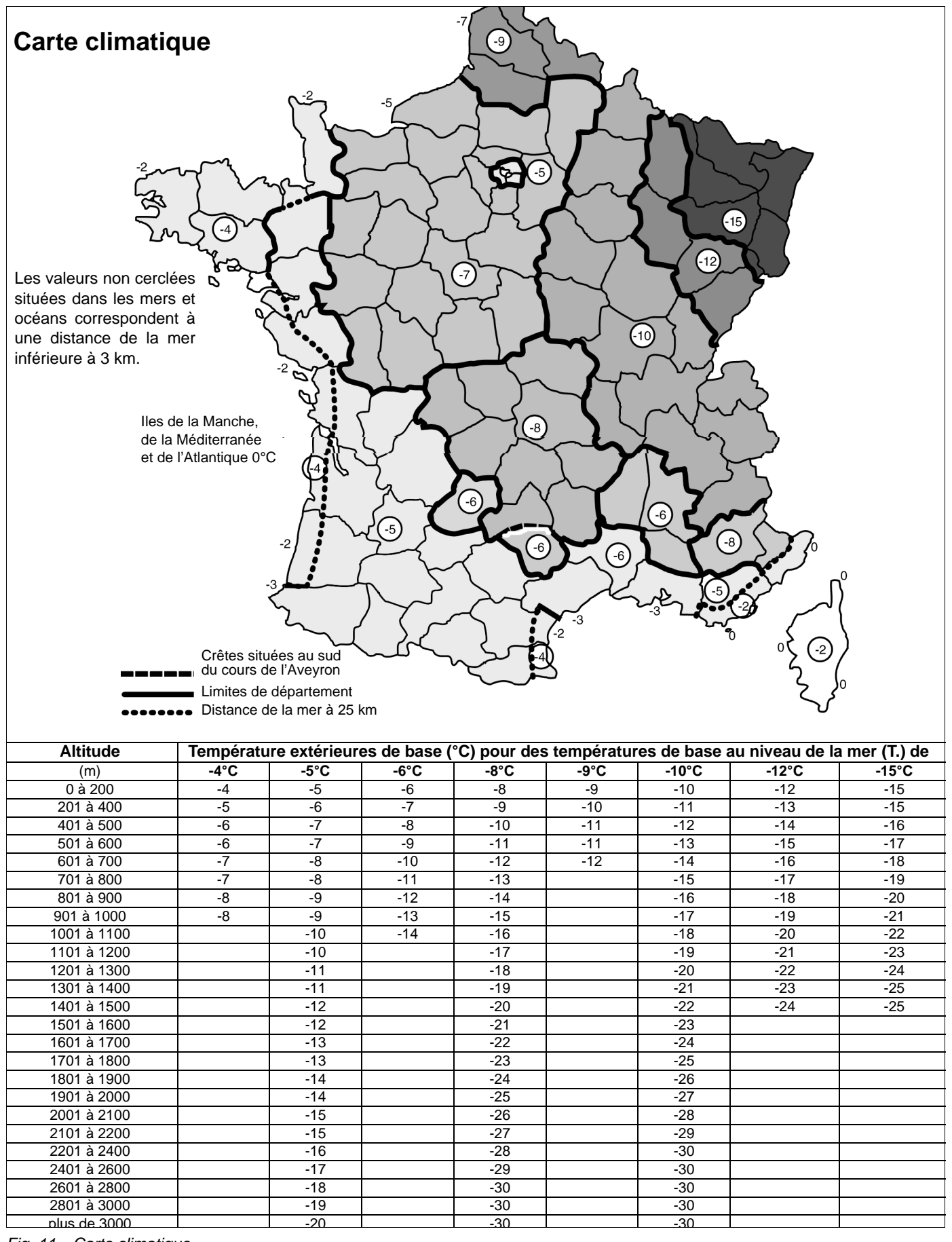

Fig. 11 Carte climatique

### 8.2 Type de bâtiment

|                                                                | Entrez dans le menu Type de bâtiment la capacité thermique du bâtiment. Dans les différents types de construction, la constante de temps de la conservation de chaleur varie. Cette fonction vous permet d'adapter l'installation de chauffage aux conditions existantes. |  |
|----------------------------------------------------------------|----------------------------------------------------------------------------------------------------|--|
|                                                                | La capacité thermique est divisée en trois catégories :                                                                                                    |  |
|                                                                | faible = Capacité thermique faible, par ex. maison préfabriquée, construc-<br>tion à montants en bois                                                                                                    |  |
|                                                                | moy. = Capacité thermique moyenne, par ex. maison construite en blocs creux,                                                                                                    |  |
|                                                                | forte = Capacité thermique élevée, par ex. maison en briques réfractaires.                                                                                                    |  |
| (E) + (III) + (E)                                              | Appelez le niveau de service. Le premier menu principal « Caractéristiques gén. » s'affiche.                                                                                                    |  |
|                                                                | Appuyez sur la touche « Affichage » pour sélectionner le sous-menu (ici :<br>« Temp. extérieure mini. ».                                                                                                    |  |
| L'écran affiche le sous-menu sélectionné.<br>CARACTÉRIST. GÉN. |                                                                                                    |  |
| Temp. ext. mini<br>-10 C                                       |                                                                                                    |  |
|                                                                | Positionnez le bouton rotatif sur « Type de bâtiment ».                                                                                                    |  |
| CARACTÉRIST. GÉN.                                              | L'écran affiche le sous-menu sélectionné.                                                                                                    |  |
| Type de bâtiment<br>moyenne                                    |                                                                                                    |  |
| E +                                                            | Maintenez la touche « Affichage » enfoncée et positionnez le bouton rotatif sur<br>la valeur souhaitée (ici : « forte »).                                                                                                    |  |
|                                                                | L'écran affiche la valeur réglée.                                                                                                    |  |
| CARACTÉRIST. GÉN.                                              | Relâchez la touche « Affichage » pour sauvegarder la nouvelle valeur .                                                                                                    |  |
| Type de bâtiment<br>forte                                      |                                                                                                    |  |
|                                                                | Appuyez sur la touche « Retour » pour revenir au niveau supérieur.                                                                                                    |  |

|                  | Plage de réglage           | Réglage d'usine |
|------------------|----------------------------|-----------------|
| Type de bâtiment | faible<br>moyenne<br>forte | moyenne         |

Sous réserve de modifications techniques!

#### 8.3 Activer ou désactiver l'horloge radio-pilotée

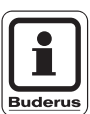

#### CONSEIL D'UTILISATION

L'unité MEC 2 dispose d'un récepteur qui contrôle et corrige en permanence la minuterie de l'appareil de régulation. Il n'est pas nécessaire de régler l'heure au moment de la mise en service, après une coupure de courant prolongée, après un arrêt prolongé de l'installation de chauffage via l'interrupteur d'urgence ou au moment du changement d'horaire été / hiver. Des chaufferies situées dans des sous-sols fortement isolés peuvent altérer la réception des signaux radio-pilotés, ce qui vous obligera éventuellement à régler la date et l'heure manuellement.

# Avec l'unité MEC 2, la réception des signaux radio-pilotés dépend du lieu et de la position.

La réception d'horloge radio-pilotée est représentée par le symbole  $\P$  sur l'afficheur.

Normalement, la réception est garantie dans un périmètre de 1500 km autour de Francfort/Main en Allemagne.

En cas de problèmes de réception, il convient de tenir compte des éléments suivants :

- Dans des locaux en béton armé, des sous-sols, des tours d'habitation, etc... le signal de réception est plus faible.
- Une distance minimale de 1,5 m par rapport à des sources de parasites telles que les écrans d'ordinateurs et les postes de télévision doit être respectée.
- La réception d'horloge radio-pilotée est généralement meilleure la nuit que le jour.

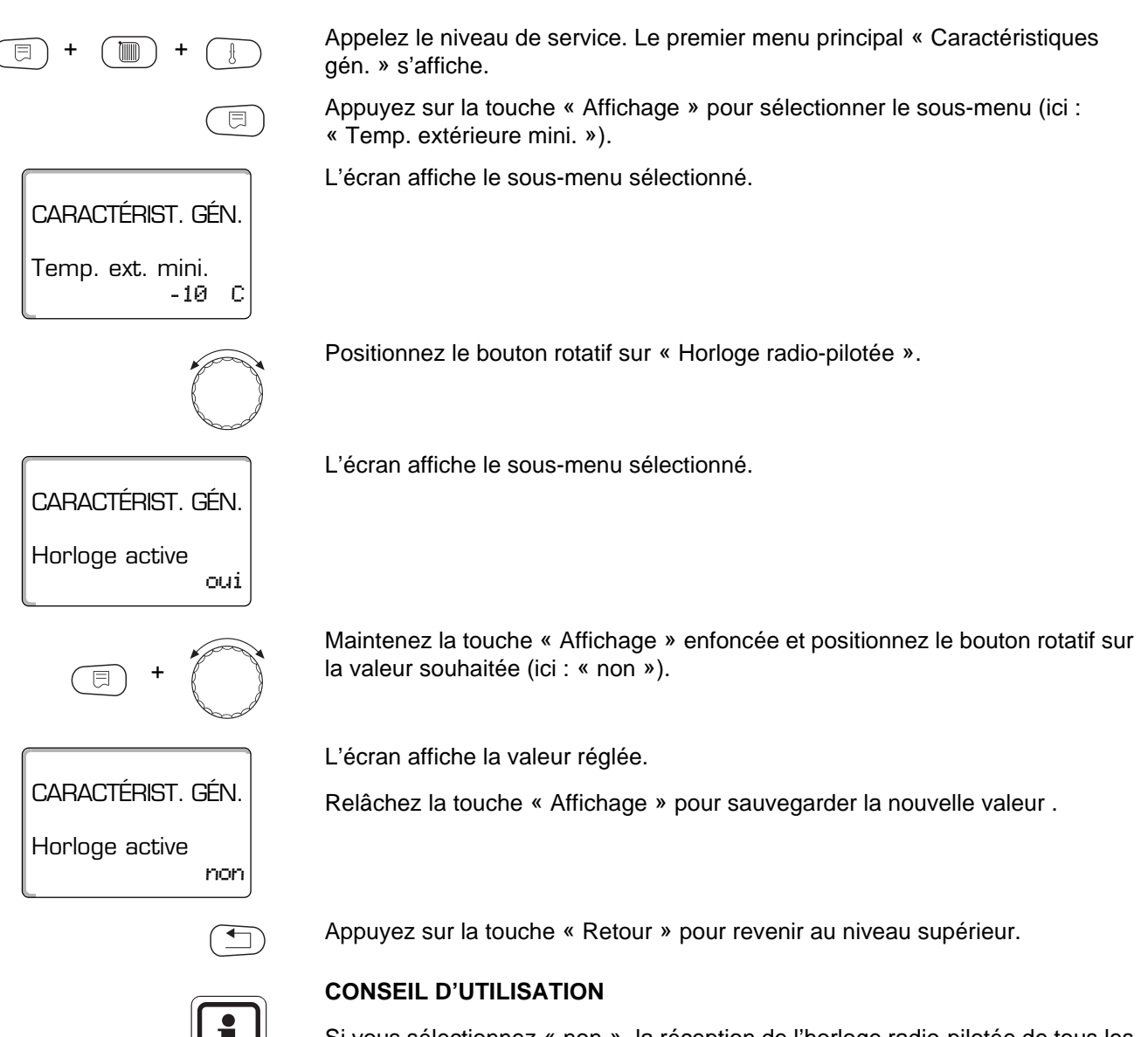

Si vous sélectionnez « non », la réception de l'horloge radio-pilotée de tous les appareils de régulation reliés par Bus-ECOCAN est désactivée. Ceci est également valable pour les signaux radio-pilotés des commandes à distance BFU/F.

|                | Plage de réglage | Réglage d'usine |
|----------------|------------------|-----------------|
| Horloge active | oui/non          | oui             |

#### 8.4 Réglage à distance

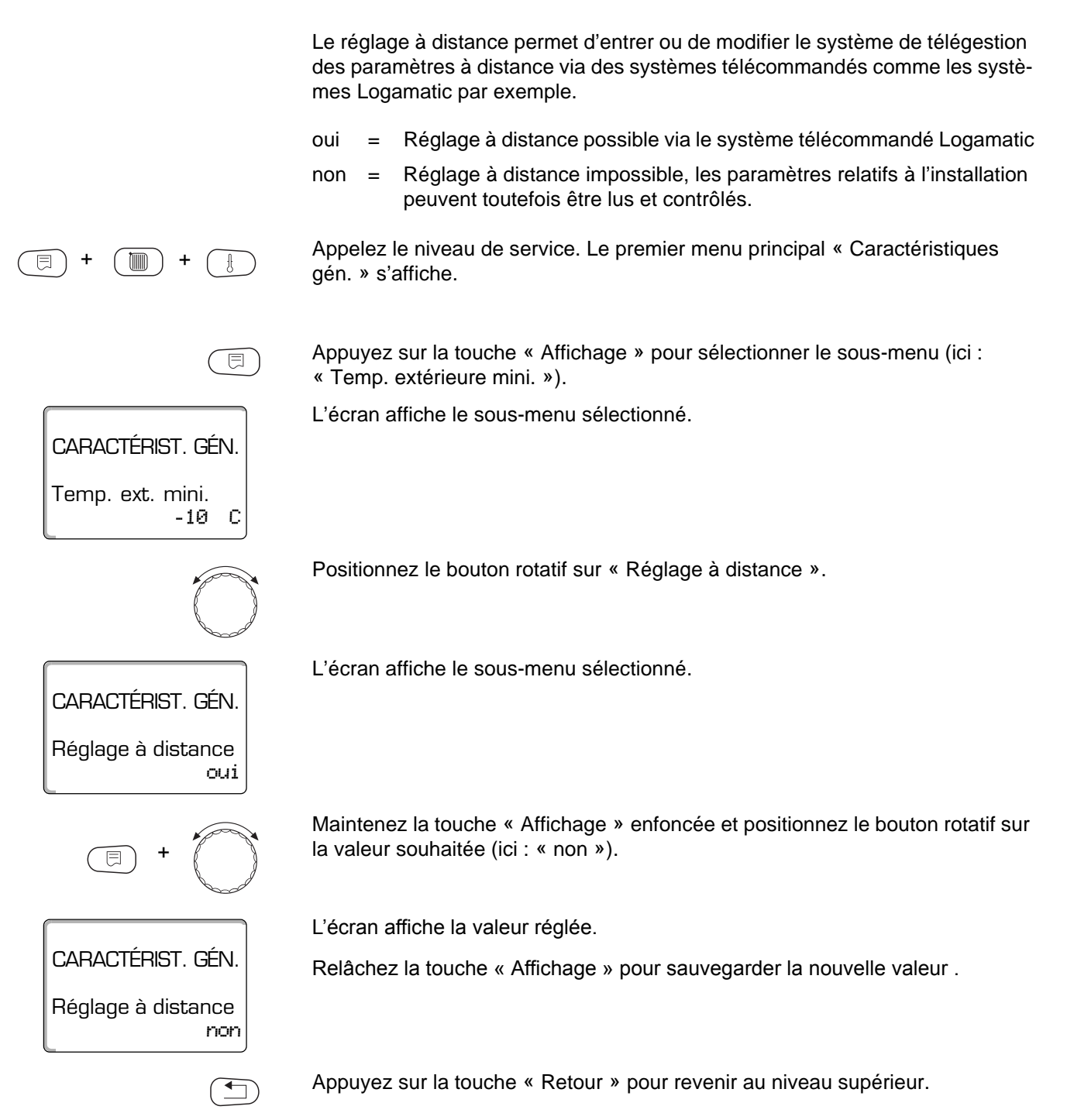

|                    | Plage de réglage | Réglage d'usine |
|--------------------|------------------|-----------------|
| Réglage à distance | oui/non          | oui             |

## 9 Sélection des modules

Les modules sont identifiés et lus automatiquement lorsque l'appareil de régulation Logamatic 4313 est mis en marche ou lorsque la fonction « Reset » a été activée.

Exemple:Emplacement 1: FM 442

Emplacement 2, 3 et 4: libre

Si nécessaire, les modules peuvent également être sélectionnés manuellement.

Appelez le niveau de service. Le premier menu principal « Caractéristiques gén. » s'affiche.

Positionnez le bouton rotatif sur le menu principal « Sélection du module ».

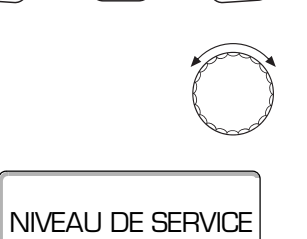

Sélection module

L'écran affiche le menu principal sélectionné.

Appuyez sur la touche « Affichage » pour sélectionner le sous-menu (ici : « Emplacement A module central »).

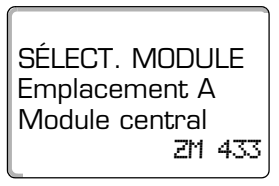

L'écran affiche la valeur réglée.

Tournez le bouton rotatif jusqu'à la valeur souhaitée (ici emplacement 1).

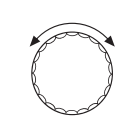

⊟

SÉLECT. MODULE Emplacement 1 2 circuit de chauff FM 442

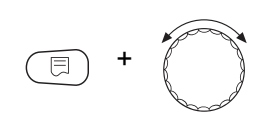

SÉLECT. MODULE Emplacement 1 Module de fonction aucun/autom.

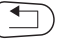

L'écran affiche la valeur réglée.

Maintenez la touche « Affichage » enfoncée et positionnez le bouton rotatif sur la valeur souhaitée (ici : « Module fonction sans/auto. »). Ce réglage est conseillé. Les modules sont automatiquement identifiés et installés.

L'écran affiche la valeur réglée.

Relâchez la touche « Affichage » pour sauvegarder la nouvelle valeur .

Appuyez sur la touche « Retour » pour revenir au niveau supérieur.

## 10 Paramètres relatifs au circuit de chauffage

# Vous pouvez sélectionner les systèmes de chauffage suivants :

- Aucun

La fonction du circuit de chauffage n'est pas utilisée. Toutes les commandes de sous-menus suivantes portant sur les « Paramètres relatifs au circuit de chauffage » ne sont plus accessibles.

- Radiateurs ou convecteurs
   La courbe de chauffe spécifique est calculée automatiquement en fonction de la courbe requise pour les radiateurs ou les convecteurs.
- Sol

Une courbe de chauffe spécifique plus plate est calculée automatiquement pour une température de référence plus basse.

Pied de courbe

La valeur de consigne dépend linéairement de la température extérieure. La courbe de chauffe spécifique relie en ligne droite la température de pied de courbe et un second point déterminé par la température de référence.

Constant

Utilisez ce système pour la régulation d'un chauffage de piscine ou pour la pré régulation de circuits d'aération lors que le chauffage doit toujours correspondre à la même température départ de consigne, quelle que soit la température extérieure. Si vous avez sélectionné ce système, vous ne pouvez pas installer de commande à distance pour ce circuit de chauffage.

- Température ambiante

La valeur de consigne dépend entièrement de la température ambiante. Une commande à distance doit donc être installée dans la pièce. Lorsque la pièce est trop chaude, le système de chauffe s'arrête.

#### 10.1 Sélectionner les systèmes de chauffage

#### exemple:

Dans le menu principal « Circuit de chauffage 2 » vous souhaitez régler la valeur « Chauffage sol » dans le sous-menu « Système de chauffage ». Appelez le niveau de service. Le premier menu principal « Caractéristiques gén. » s'affiche. Sélectionnez le bouton rotatif sur le menu principal « Circuit de chauffage + n° » (ici : « Circuit de chauffage 2 »). L'écran affiche le menu principal sélectionné. **NIVEAU DE SERVICE** circuit de chauff 2 Appuyez sur la touche « Affichage » pour sélectionner le sous-menu (ici : ⊟ « Système de chauffage »). L'écran affiche le sous-menu sélectionné. CARACT, CHAUFF 2 Syst. de chauff Radiateur Maintenez la touche « Affichage » enfoncée et positionnez le bouton rotatif sur la valeur souhaitée (ici : « Chauffage sol »). L'écran affiche la valeur réglée. CARACT. CHAUFF 2 Relâchez la touche « Affichage » pour sauvegarder la nouvelle valeur . Syst. de chauff Chauff. sol Appuyez sur la touche « Retour » pour revenir au niveau supérieur.

|                      | Plage de réglage                                                                                          | Réglage d'usine |
|----------------------|----------------------------------------------------------------------------------------------------|-----------------|
| Système de chauffage | Aucun<br>Radiateurs<br>Convecteurs<br>Chauffage sol<br>Constant<br>Pied de courbe<br>Température ambiante | Radiateurs      |

Sous réserve de modifications techniques!
## 10.2 Modifier le nom du circuit de chauffage

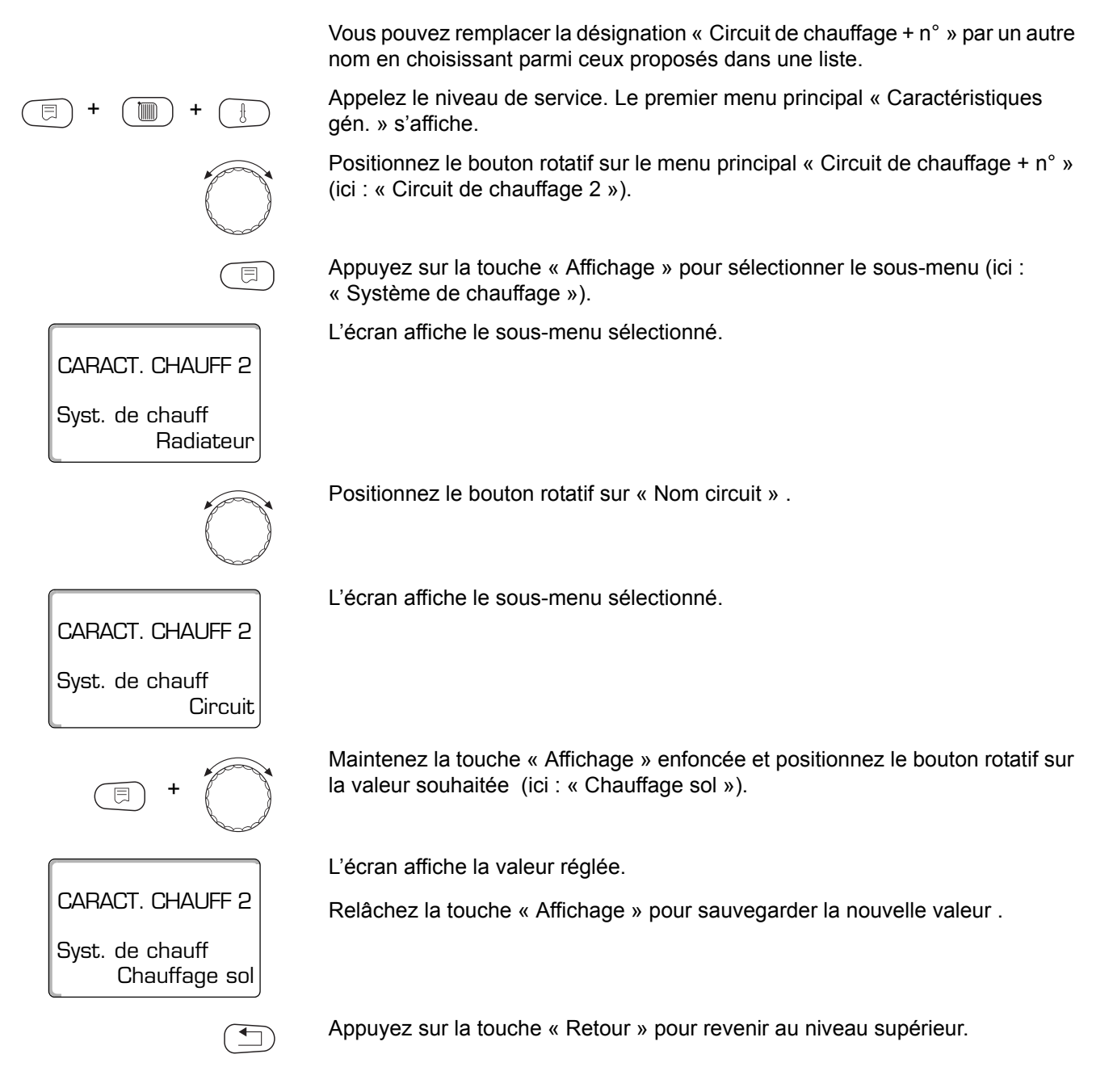

|                             | Plage de réglage                                                                                                    | Réglage d'usine      |
|-----------------------------|----------------------------------------------------------------------------------------------------|----------------------|
| Nom du circuit de chauffage | Circuit de chauffage<br>Logement<br>Chauffage par le sol<br>Salle de bains<br>Piscine<br>Etage<br>Sous-sol<br>Bâtiment | Circuit de chauffage |

Sous réserve de modifications techniques!

#### Régler la température de pied de courbe 10.3

Cette fonction ne s'affiche qu'avec le système de chauffage « Pied de courbe ».

Lorsque le circuit de chauffage « Pied de courbe » a été sélectionné, vous pouvez définir avec la température de pied de courbe et la température de référence une courbe de chauffe linéaire.

La température de pied de courbe permet de désigner le début de la courbe caractéristique de chauffage.

La température de pied de courbe s'applique pour une température extérieure de 20°C.

Appelez le niveau de service. Le premier menu principal « Caractéristiques gén. » s'affiche.

Positionnez le bouton rotatif sur le menu principal « Circuit de chauffage + n° » (ici : « Circuit de chauffage 2 »).

Appuyez sur la touche « Affichage » pour sélectionner le sous-menu (ici : « Système de chauffage »).

L'écran affiche le sous-menu sélectionné.

Maintenez la touche « Affichage » enfoncée et positionnez le bouton rotatif sur la valeur souhaitée (ici : « Pied de courbe »).

L'écran affiche la valeur réglée.

Relâchez la touche « Affichage » pour sauvegarder la nouvelle valeur .

CARACT. CHAUFF 2 Syst. de chauff Radiateur CARACT. CHAUFF 2 Syst. de chauff Pied de courbe

Notice de service appareil de régulation Logamatic 4313 • Edition 02/2001

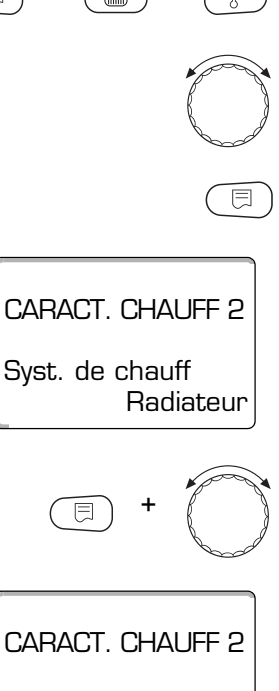

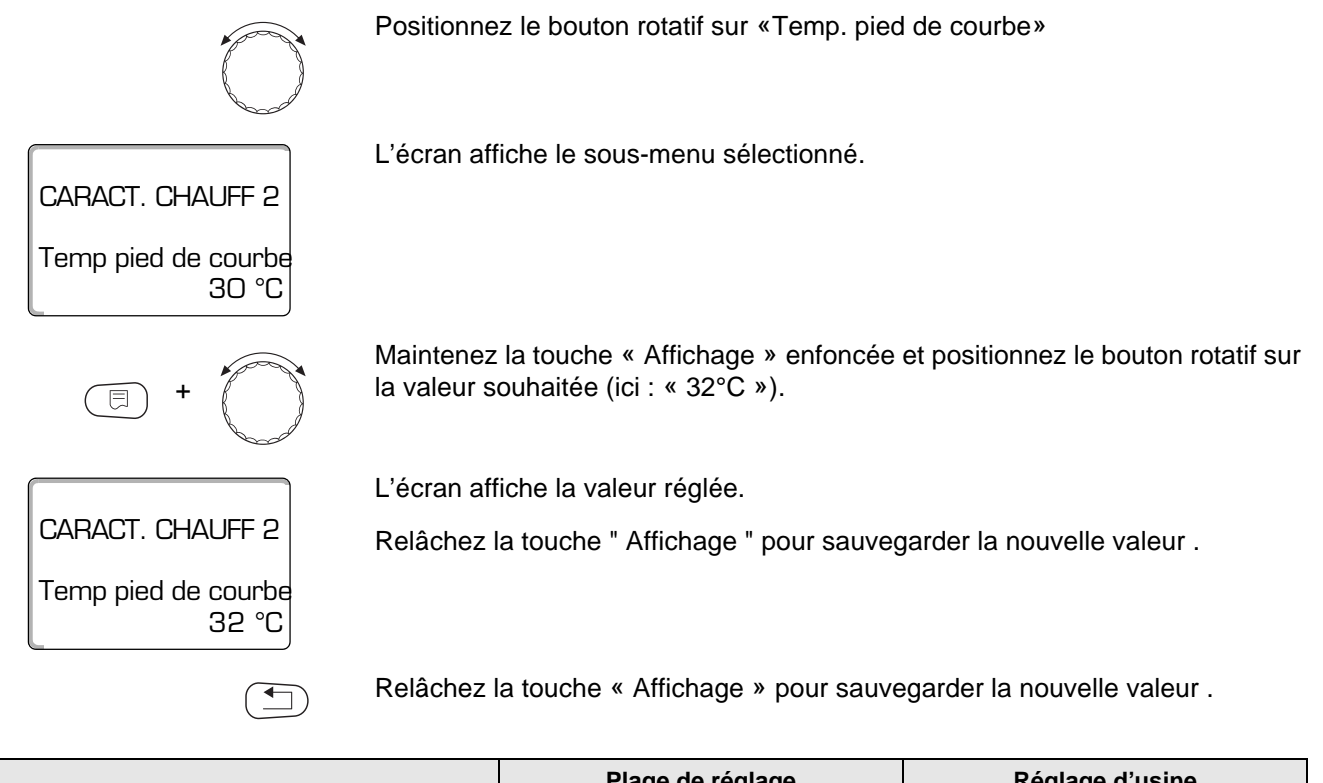

|                            | Plage de réglage | Réglage d'usine |
|----------------------------|------------------|-----------------|
| Température pied de courbe | 20 °C – 80 °C    | 30 °C           |

## 10.4 Régler la température de référence

La température de référence correspond à la température de départ avec la température extérieure minimale.

Pour le système de chauffage « Pied de courbe » :

- La température de référence doit être supérieure d'au moins 10°C à la température de pied de courbe.
- La modification de la température de référence se traduit pour l'installation par une courbe de chauffe plus plate ou plus ascendante.

Appelez le niveau de service. Le premier menu principal « Caractéristiques gén. » s'affiche.

Positionnez le bouton rotatif sur le menu principal « Circuit de chauffage + n° » (ici : « Circuit de chauffage ») .

Appuyez sur la touche « Affichage » pour sélectionner le sous-menu (ici : « Système de chauffage »).

L'écran affiche le sous-menu sélectionné.

Positionnez le bouton rotatif sur « Temp. de référence » .

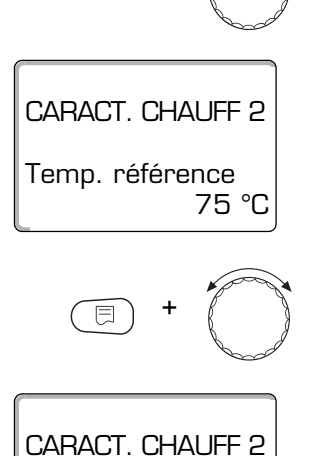

Temp. référence

65 °C

CARACT. CHAUFF 2

Radiateur

Syst. de chauff

L'écran affiche le sous-menu sélectionné.

Maintenez la touche « Affichage » enfoncée et positionnez le bouton sur la valeur souhaitée (ici : «  $65^{\circ}C$  »).

L'écran affiche la valeur réglée.

Relâchez la touche « Affichage » pour sauvegarder la nouvelle valeur .

|                          | Plage de réglage | Réglage d'usine                                         |
|--------------------------|------------------|---------------------------------------------------------|
| Température de référence | 30 °C – 90 °C    | 75 °C pour radiateur<br>45 °C pour chauffage par le sol |

## 10.5 Température de départ minimale

⊟

CARACT. CHAUFF 2

CARACT. CHAUFF 2 Temp. départ minimale

CARACT. CHAUFF 2

Temp. départ minimale

Radiateur

5°C

10 °C

Syst. de chauff

La température de départ minimale limite la courbe caractéristique de chauffe à une valeur de consigne minimale.

Cette fonction n'est pas disponible si le système de circuit de chauffage affiché est « Constant ».

Cette valeur ne doit être modifiée qu'à titre exceptionnel.

Appelez le niveau de service. Le premier menu principal « Caractéristiques gén. » s'affiche.

Positionnez le bouton rotatif sur le menu principal « Circuit de chauffage + n° » (ici : « Circuit de chauffage 2 ») .

Appuyez sur la touche « Affichage » pour sélectionner le sous-menu (ici : « Système de chauffage »).

L'écran affiche le sous-menu sélectionné.

Positionnez le bouton rotatif sur « Temp. départ minimale » .

L'écran affiche le sous-menu sélectionné.

Maintenez la touche « Affichage » enfoncée et positionnez le bouton rotatif sur la valeur souhaitée (ici : « 10°C »). La valeur réglée détermine la température en-dessous de laquelle la température de départ ne doit pas descendre.

L'écran affiche la valeur réglée.

Relâchez la touche « Affichage » pour sauvegarder la nouvelle valeur .

|                                | Plage de réglage | Réglage d'usine |
|--------------------------------|------------------|-----------------|
| Température de départ minimale | 5 °C – 70 °C     | 5 °C            |

## 10.6 Température de départ maximale

La température de départ maximale limite la courbe caractéristique de chauffe à une valeur de consigne maximale.

Cette fonction n'est pas disponible si le système de circuit de chauffage affiché est « Constant ».

Cette valeur ne doit être modifiée qu'à titre exceptionnel.

Appelez le niveau de service. Le premier menu principal « Caractéristiques gén. » s'affiche.

Positionnez le bouton rotatif sur le menu principal « Circuit de chauffage + n° » (ici : « Circuit de chauffage 2 ») .

Appuyez sur la touche « Affichage » pour sélectionner le sous-menu (ici : « Système de chauffage »).

L'écran affiche le sous-menu sélectionné.

Positionnez le bouton rotatif sur « Temp. départ maximale » .

CARACT. CHAUFF 2 Temp. de départ maximale 75 °C

CARACT. CHAUFF 2

Radiateur

Syst. de chauff

CARACT. CHAUFF 2 Temp. de départ

60 °C

maximale

L'écran affiche le sous-menu sélectionné.

Maintenez la touche « Affichage » enfoncée et positionnez le bouton rotatif sur la valeur souhaitée (ici : « 60°C »). Le réglage de la température de consigne détermine la valeur que la température de départ ne doit pas dépasser.

L'écran affiche la valeur réglée.

Relâchez la touche « Affichage » pour sauvegarder la nouvelle valeur .

|                                                                                  | Plage de réglage | Réglage d'usine |
|----------------------------------------------------------------------------------|------------------|-----------------|
| Température de départ maximale pour le<br>chauffage par le sol                   | 30 °C – 60 °C    | 50 °C           |
| Température de départ maximale pour ra-<br>diateurs, convecteurs, pied de courbe | 30 °C – 90 °C    | 75 °C           |

## 10.7 Sélectionner la commande à distance

Ce paramètre vous permet de spécifier si une commande à distance doit être installée pour le circuit de chauffage. Les choix disponibles sont les suivants :

- Pas de commande à distance
- Commande à distance avec affichage MEC 2
  « Circuit de chauffage MEC »
- Commande à distance sans affichage (BFU ou BFU/F).

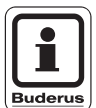

#### CONSEIL D'UTILISATION

Il est impossible d'installer une commande à distance avec le système de circuit de chauffage « Constant » ou lorsque la fonction « Commutation externe » est activée.

L'installation d'une commande à distance est la condition préalable requise pour bénéficier des fonctions suivantes qui contrôlent la température ambiante :

- Abaissement de nuit avec maintien de température dans la pièce,
- compensation d'ambiance maximum,
- adaptation automatique,
- optimisation,
- Système de chauffage « Régulation de la température ambiante ».

#### Explications concernant les « circuits de chauffage MEC »

L'unité MEC 2 permet de commander plusieurs circuits de chauffage en même temps. Ces circuits de chauffage sont regroupés sous la désignation « Circuits de chauffage MEC ».

Les fonctions suivantes peuvent être réalisées pour les « Circuits de chauffage MEC » :

- Commutation du mode de fonctionnement,
- Réglages des valeurs de consigne
- Commutation mode été / hiver
- Fonction «Congés»
- Fonction «Réception»
- Fonction «Pause»

Les circuits de chauffage regroupés sous l'appellation « Circuits de chauffage MEC » peuvent également être sélectionnés en tant que « Circuits de chauffage individuels » pour des réglages spécifiques.

La programmation horaire « PROG » doit être effectuée individuellement pour chaque circuit de chauffage.

Sous réserve de modifications techniques!

## **10** Paramètres relatifs au circuit de chauffage

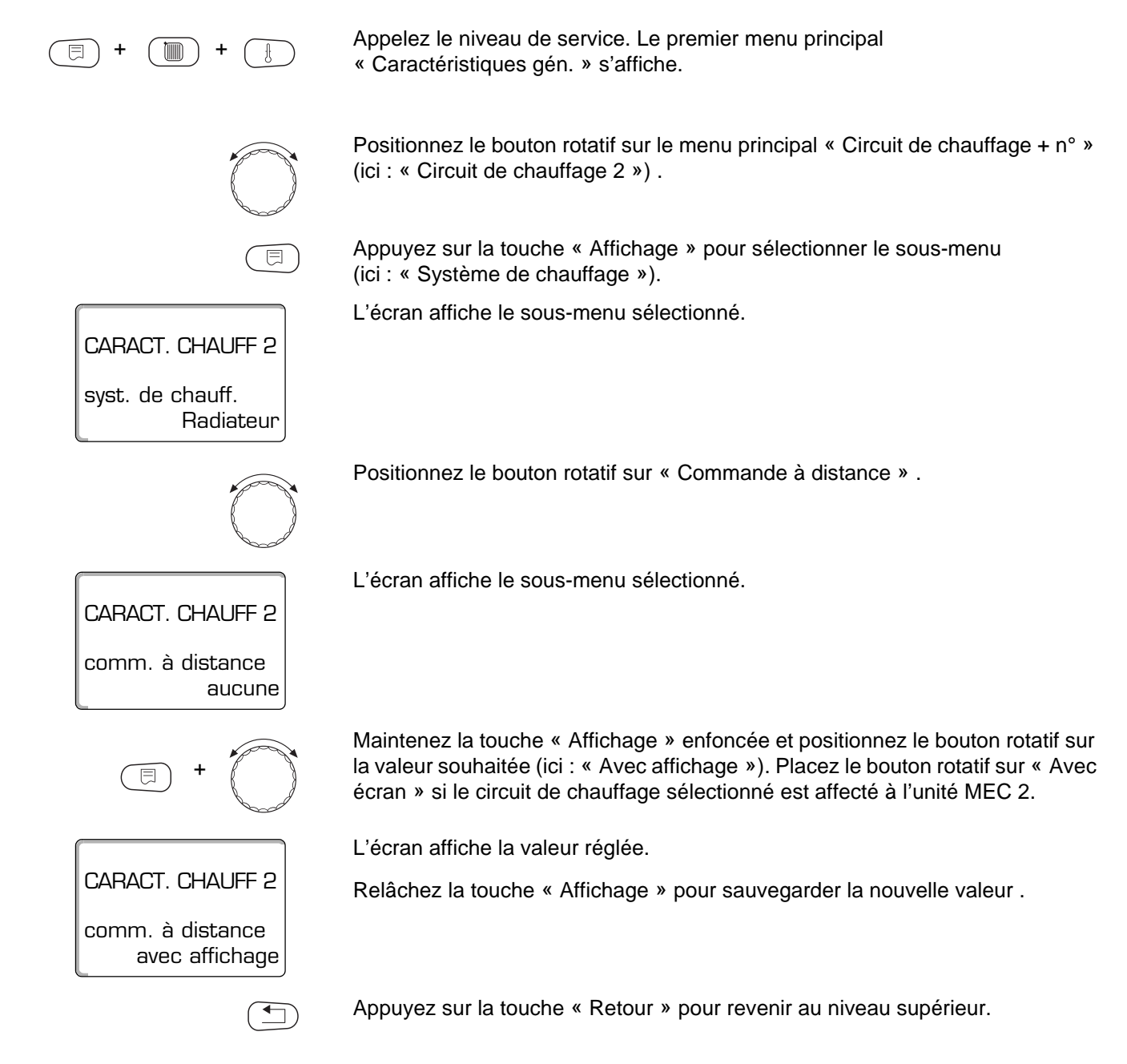

|                     | Plage de réglage                          | Réglage d'usine |
|---------------------|-------------------------------------------|-----------------|
| Commande à distance | Aucun<br>Sans affichage<br>Avec affichage | Aucun           |

## 10.8 Compensation maximale de la température ambiante

# Cette fonction n'est disponible qu'à condition d'avoir sélectionné une commande à distance.

La compensation maximale de la température ambiante limite l'effet de la correction due à la température ambiante sur la valeur de consigne de la température de départ. La valeur indique l'écart maximal autorisé entre la température de consigne et la température ambiante mesurée sur lequel la régulation compense par une augmentation ou diminution de la température de départ chauffage.

#### **CONSEIL D'UTILISATION!**

N'exposez pas l'unité MEC 2 et la commande à distance BFU à l'influence de sources de chaleur externes comme les lampes, les postes de télévision ou tout autre objet générateur de chaleur.

Appelez le niveau de service. Le premier menu principal « Caractéristiques gén. » s'affiche.

Positionnez le bouton rotatif sur le menu principal « Circuit de chauffage + n° » (ici : « Circuit de chauffage 2 »).

Appuyez sur la touche « Affichage » pour sélectionner le sous-menu (ici : « Système de chauffage »).

L'écran affiche le sous-menu sélectionné.

Positionnez le bouton rotatif sur « Compensation amb. maxi. » .

L'écran affiche le sous-menu sélectionné.

Maintenez la touche « Affichage » enfoncée et positionnez le bouton rotatif sur la valeur souhaitée (ici : « 5 K »).

L'écran affiche la valeur réglée.

Relâchez la touche « Affichage » pour sauvegarder la nouvelle valeur .

Appuyez sur la touche « Retour » pour revenir au niveau supérieur.

|                                                  | Plage de réglage | Réglage d'usine |
|--------------------------------------------------|------------------|-----------------|
| Compensation maximum de la température ambiante. | 0 – 10 K         | 3 К             |

Sous réserve de modifications techniques!

Buderus Chauffage S.A. • http://www.buderus.fr

Notice de service appareil de régulation Logamatic 4313 • Edition 02/2001

Buderus

CARACT. CHAUFF 2

CARACT. CHAUFF 2

Compens amb maxi

CARACT. CHAUFF 2

Compens amb maxi

ЗК

5K

Radiateur

syst. de chauff.

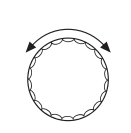

E

## 10.9 Sélectionner le type d'abaissement

Les fonctions suivantes sont disponibles pour le mode abaissé ou mode nuit :

- Avec « Selon extérieur » une température extérieure limite de remise en marche de la chaudière est sélectionnée. Le circuit de chauffage se met en veille dès que cette limite est dépassée. En-dessous de cette température limite, le chauffage redémarre et prend comme consigne la température sélectionnée pour le mode nuit.
- Avec « Selon ambiance » une température ambiante de consigne nuit est sélectionnée. Le circuit de chauffage se met en veille dès que cette valeur est dépassée. En-dessous de cette température, le chauffage redémarre et prend comme consigne la température ambiante sélectionnée pour le mode nuit. La condition préalable pour pouvoir utiliser cette fonction est que la commande à distance se trouve dans la pièce.
- Avec « Mise hors service » le circuit de chauffage est arrêté en mode abaissé.
- Avec « Réduit » le chauffage est assuré, en mode abaissé, à la température de consigne ambiante sélectionnée pour le mode nuit. Les pompes du circuit de chauffage fonctionnent en permanence.

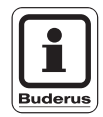

#### **CONSEIL D'UTILISATION**

Si vous avec sélectionné la commande « Constant » dans le menu du système de chauffage, vous ne pouvez sélectionner que « Réduit », « Selon extérieur » ou « Mise hors service ».

 La sélection du système de chauffage « Régulateur ambiance » et le type d'abaissement « Réduit » produisent le même effet d'abaissement de la température que « Selon ambiance ».

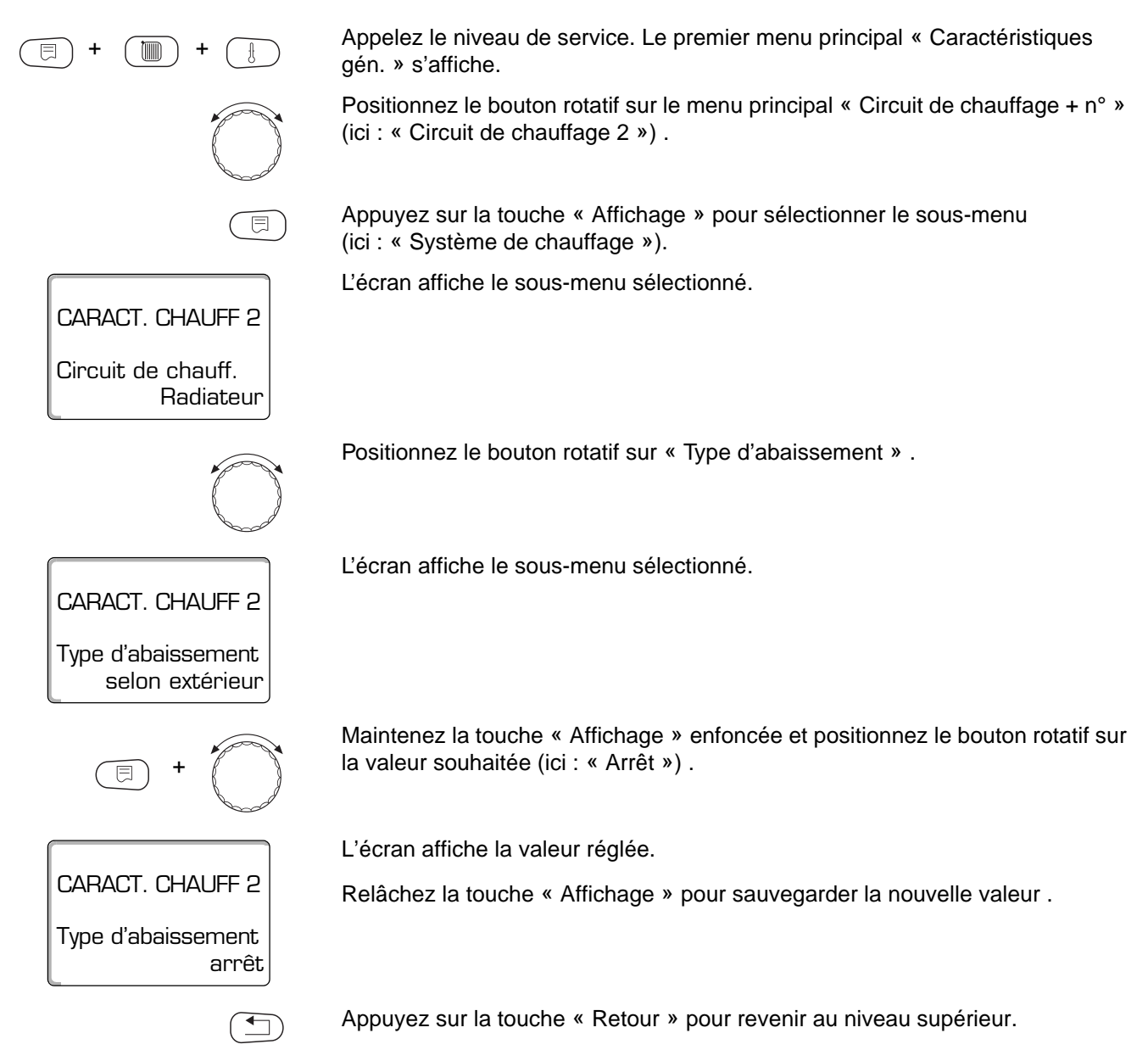

|                    | Plage de réglage | Réglage d'usine |
|--------------------|------------------|-----------------|
|                    | Arrêt            |                 |
| Tuna d'abaixament  | Reduit           |                 |
| Type u abaissement | Selon ambiance   |                 |
|                    | Selon extérieur  | Selon extérieur |

47

### 10.10 Régler la température extérieure limite

Après avoir sélectionné le type d'abaissement « Selon extérieur » entrez la température extérieure à laquelle la régulation doit commuter entre « Arrêt » et « Réduit ». Appelez le niveau de service. Le premier menu principal « Caractéristiques gén. » s'affiche. Positionnez le bouton rotatif sur le menu principal « Circuit de chauffage + n° » (ici : « Circuit de chauffage 2 »). Appuyez sur la touche « Affichage » pour sélectionner le sous-menu (ici : « Système de chauffage »). L'écran affiche le sous-menu sélectionné. CARACT. CHAUFF 2 Circuit de chauff. Radiateur Positionnez le bouton rotatif sur « Selon temp. extérieur dès » . L'écran affiche le sous-menu sélectionné. CARACT. CHAUFF 2 Selon temp ext. dès 5°C Maintenez la touche « Affichage » enfoncée et positionnez le bouton rotatif sur la valeur souhaitée (ici : « 1°C »). L'écran affiche la valeur réglée. CARACT. CHAUFF 2 Relâchez la touche « Affichage » pour sauvegarder la nouvelle valeur . Selon temp. ext. dès 1 °C Appuyez sur la touche « Retour » pour revenir au niveau supérieur.

|                     | Plage de réglage  | Réglage d'usine |
|---------------------|-------------------|-----------------|
| Selon extérieur dès | - 20 °C –  +10 °C | 5 °C            |

### 10.11 Régler l'abaissement de la température de départ

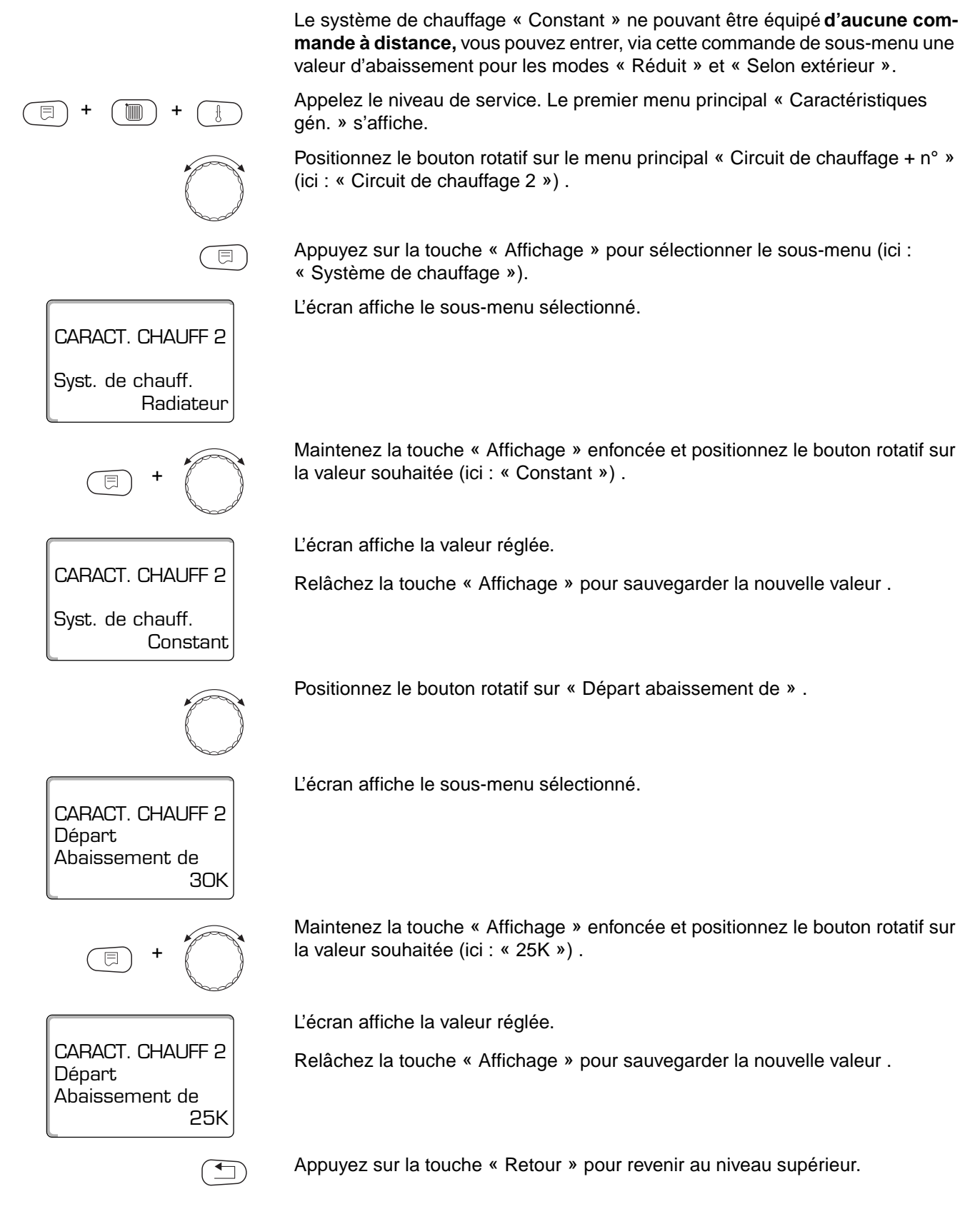

|                    | Plage de réglage | Réglage d'usine |
|--------------------|------------------|-----------------|
| Départ abaissement | 0K – 40K         | 30K             |

Sous réserve de modifications techniques!

Buderus Chauffage S.A. • http://www.buderus.fr

Notice de service appareil de régulation Logamatic 4313 • Edition 02/2001

### 10.12 Décalage d'offset de la température ambiante

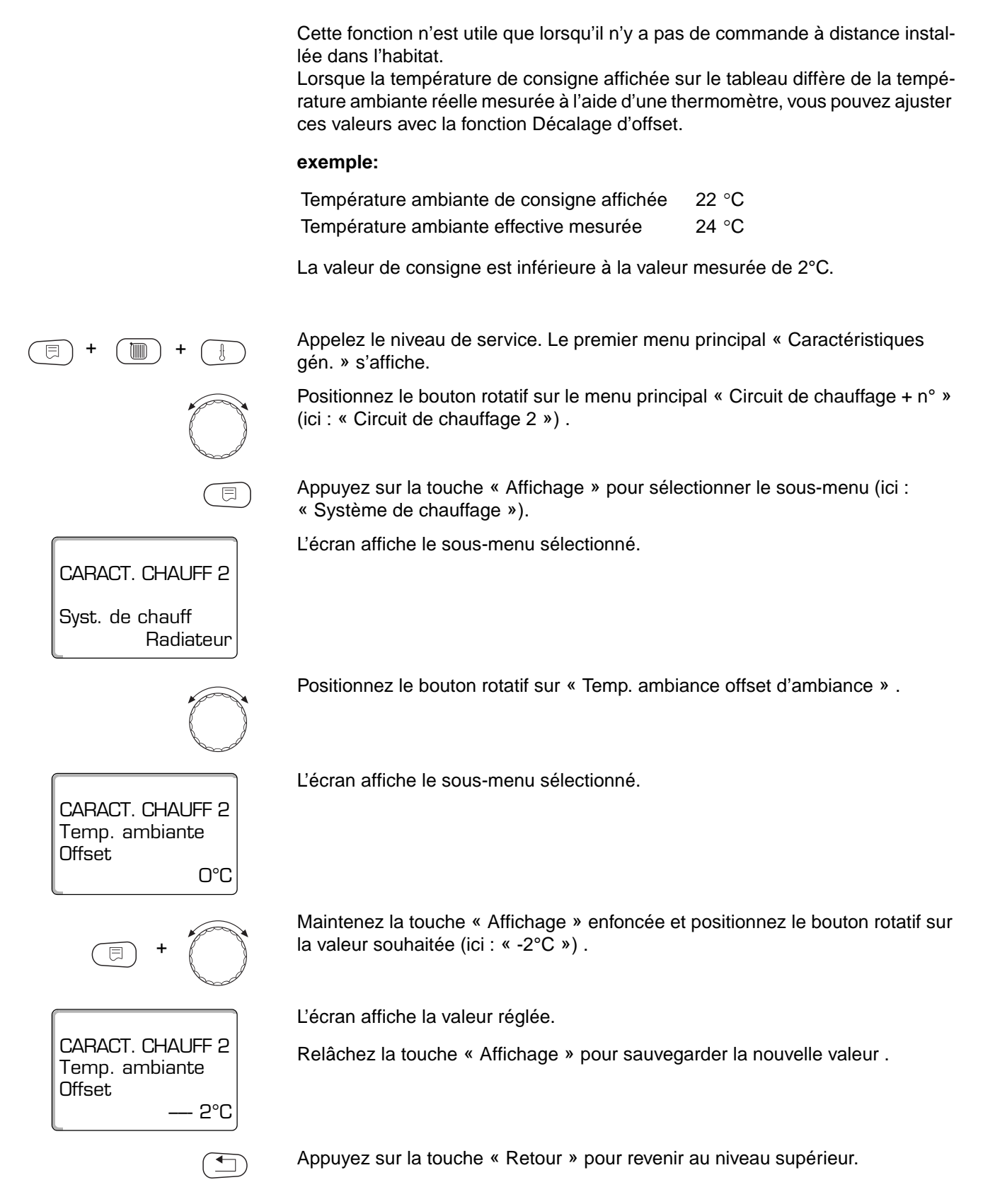

|        | Plage de réglage | Réglage d'usine |
|--------|------------------|-----------------|
| Offset | - 5 °C – +5 °C   | 0 °C            |

Sous réserve de modifications techniques!

Buderus Chauffage S.A. • http://www.buderus.fr

### 10.13 Adaptation automatique

Le paramètre « Adaptation automatique » n'est pas activée en usine.

Lorsqu'une commande à distance avec sonde de température ambiante est installée dans la pièce, la courbe de chauffe est adaptée automatiquement aux caractéristiques du bâtiment grâce à un contrôle permanent de la température ambiante et de la température de départ.

Les conditions préalables requises sont les suivantes :

- Une pièce représentative avec température de référence.
- Vannes thermostatiques entièrement ouvertes dans la pièce.

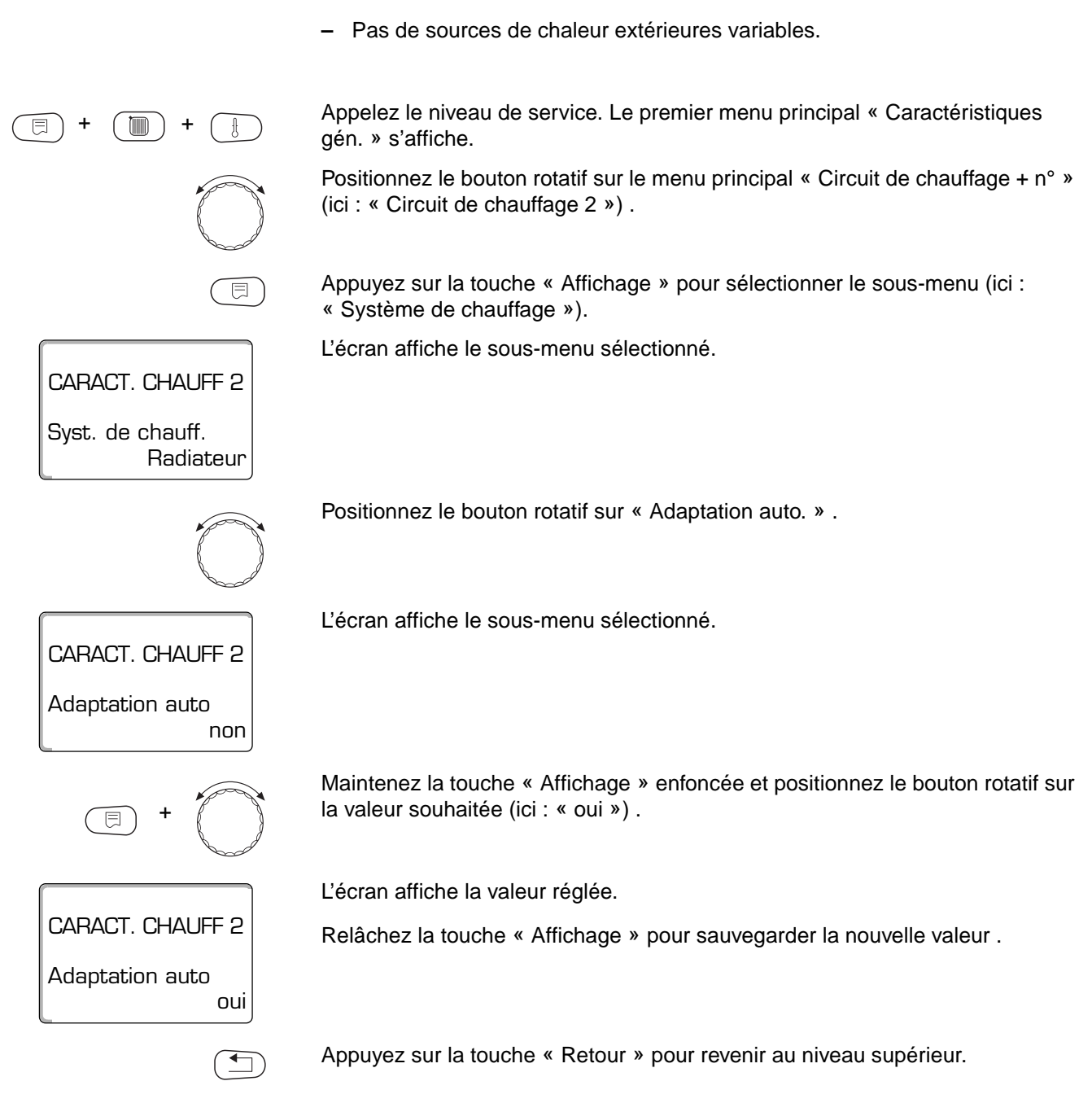

|                      | Plage de réglage | Réglage d'usine |
|----------------------|------------------|-----------------|
| Adaption automatique | non/oui          | non             |

Sous réserve de modifications techniques!

Notice de service appareil de régulation Logamatic 4313 • Edition 02/2001

## 10.14 Régler l'optimisation de la commutation de mise en marche / de l'arrêt

Pour que cette fonction puisse être utilisée, une commande à distance avec sonde de température ambiante doit être installée dans la pièce.

Les variantes suivantes sont possibles :

- Avec le paramètre « Démarrage » le chauffage démarre avant même que le véritable point de mise en marche programmé ne soit atteint. La régulation calcule l'horaire de mise en marche de manière à ce que la température ambiante de consigne soit déjà atteinte au moment où le programme horaire sélectionné se met en route.
- Avec le paramètre « Arrêt », dans le but de réaliser des économies d'énergie, l'abaissement de la température débute avant même que le véritable point d'arrêt programmé soit atteint. Si la température de la pièce baisse très rapidement de façon imprévue, l'optimisation d'arrêt programmée est interrompue et le cycle de chauffage normal est maintenu jusqu'à ce que l'horaire d'abaissement programmé soit atteint.

Lorsque le paramètre « Démarrage / Arrêt » est sélectionné, les deux variantes d'optimisation sont utilisées. Lorsque le paramètre sélectionné est « Aucune », il n'y a pas d'optimisation de la mise en marche et de l'arrêt.

#### CONSEIL D'UTILISATION

Comme le temps de réglage de l'optimisation est limité à 240 minutes, une optimisation de la commutation Marche / Arrêt n'est pas toujours judicieuse sur les installations présentant un long temps de réchauffage.

Appelez le niveau de service. Le premier menu principal « Caractéristiques gén. » s'affiche.

Positionnez le bouton rotatif sur le premier menu principal « Circuit de chauffage + n° » (ici : « Circuit de chauffage 2 ») .

Appuyez sur la touche « Affichage » pour sélectionner le sous-menu (ici : « Système de chauffage »).

L'écran affiche le sous-menu sélectionné.

Positionnez le bouton rotatif sur « Optimisation pour » .

L'écran affiche le sous-menu sélectionné.

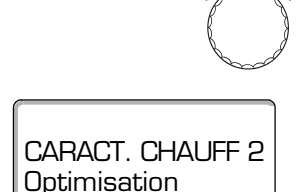

pour

CARACT. CHAUFF 2

Radiateur

aucune

Syst. de chauff.

Sous réserve de modifications techniques!

## Paramètres relatifs au circuit de chauffage

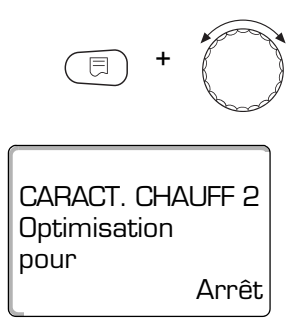

Maintenez la touche « Affichage » enfoncée et positionnez le bouton rotatif sur la valeur souhaitée (ici : « arrêt ») .

L'écran affiche la valeur réglée.

Relâchez la touche « Affichage » pour sauvegarder la nouvelle valeur .

|              | Plage de réglage                               | Réglage d'usine |
|--------------|------------------------------------------------|-----------------|
| Optimisation | Aucune<br>Démarrage<br>Arrêt<br>Marche / Arrêt | Aucune          |

## 10.15 Régler le temps d'optimisation de l'arrêt

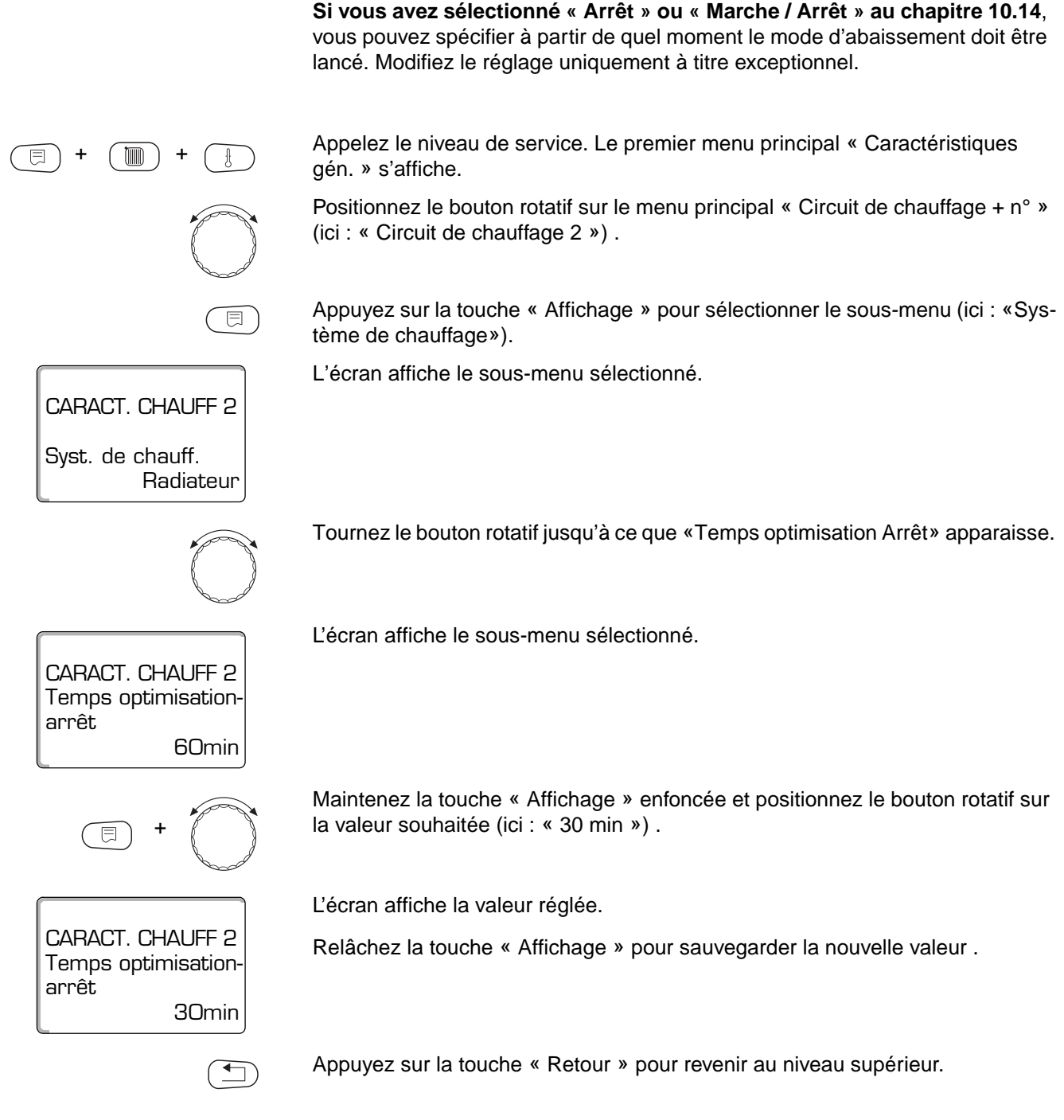

|                            | Plage de réglage | Réglage d'usine |
|----------------------------|------------------|-----------------|
| Temps d'optimisation arrêt | 10 – 60 Minutes  | 60 Minutes      |

### 10.16 Régler la température de protection hors gel

CARACT. CHAUFF 2

CARACT. CHAUFF 2

Protect hors gel dès

CARACT. CHAUFF 2

Protect hors gel dès

Radiateur

1 °C

- 2 °C

Syst. de chauff

La température de protection hors gel ne doit être modifiée qu'à titre exceptionnel.

Dès que le seuil critique pour la température extérieure est atteint, la pompe de circulation est automatiquement mise en marche.

Appelez le niveau de service. Le premier menu principal « Caractéristiques gén. » s'affiche.

Positionnez le bouton rotatif sur le menu principal « Circuit de chauffage + n° » (ici : « Circuit de chauffage 2 ») .

Appuyez sur la touche « Affichage » pour sélectionner le sous-menu (ici : « Système de chauffage »).

L'écran affiche le sous-menu sélectionné.

Positionnez le bouton rotatif sur « Protection hors gel dès » .

L'écran affiche le sous-menu sélectionné.

Maintenez la touche « Affichage » enfoncée et positionnez le bouton rotatif sur la valeur souhaitée (ici : « -2°C »).

L'écran affiche la valeur réglée.

Relâchez la touche « Affichage » pour sauvegarder la nouvelle valeur .

|                                 | Plage de réglage | Réglage d'usine |
|---------------------------------|------------------|-----------------|
| Protection hors gel à partir de | - 20 °C – +1°C   | +1 °C           |

### 10.17 Régler la priorité eau chaude sanitaire

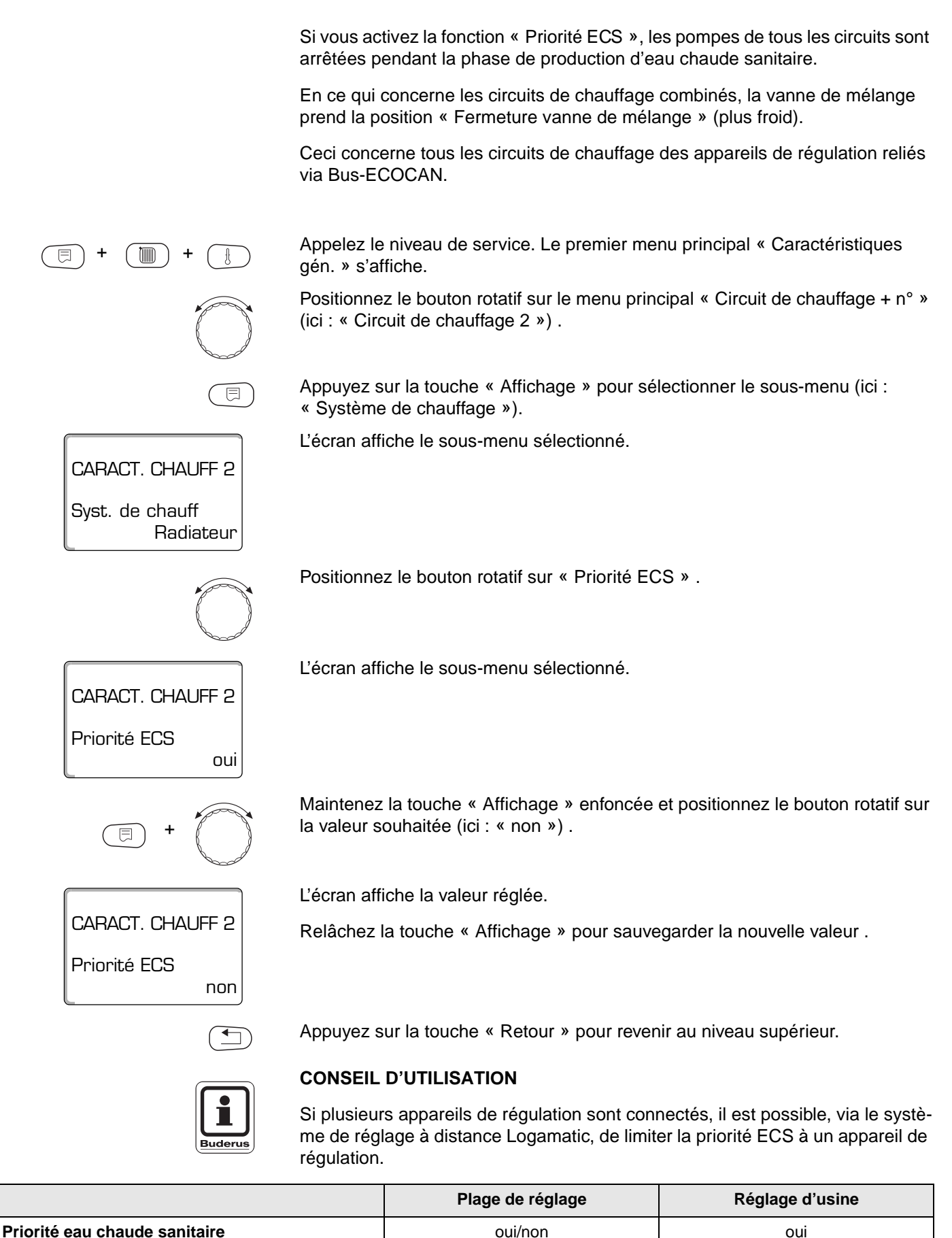

Sous réserve de modifications techniques!

Buderus Chauffage S.A. • http://www.buderus.fr

### 10.18 Sélectionner une vanne de régulation pour un circuit de chauffage

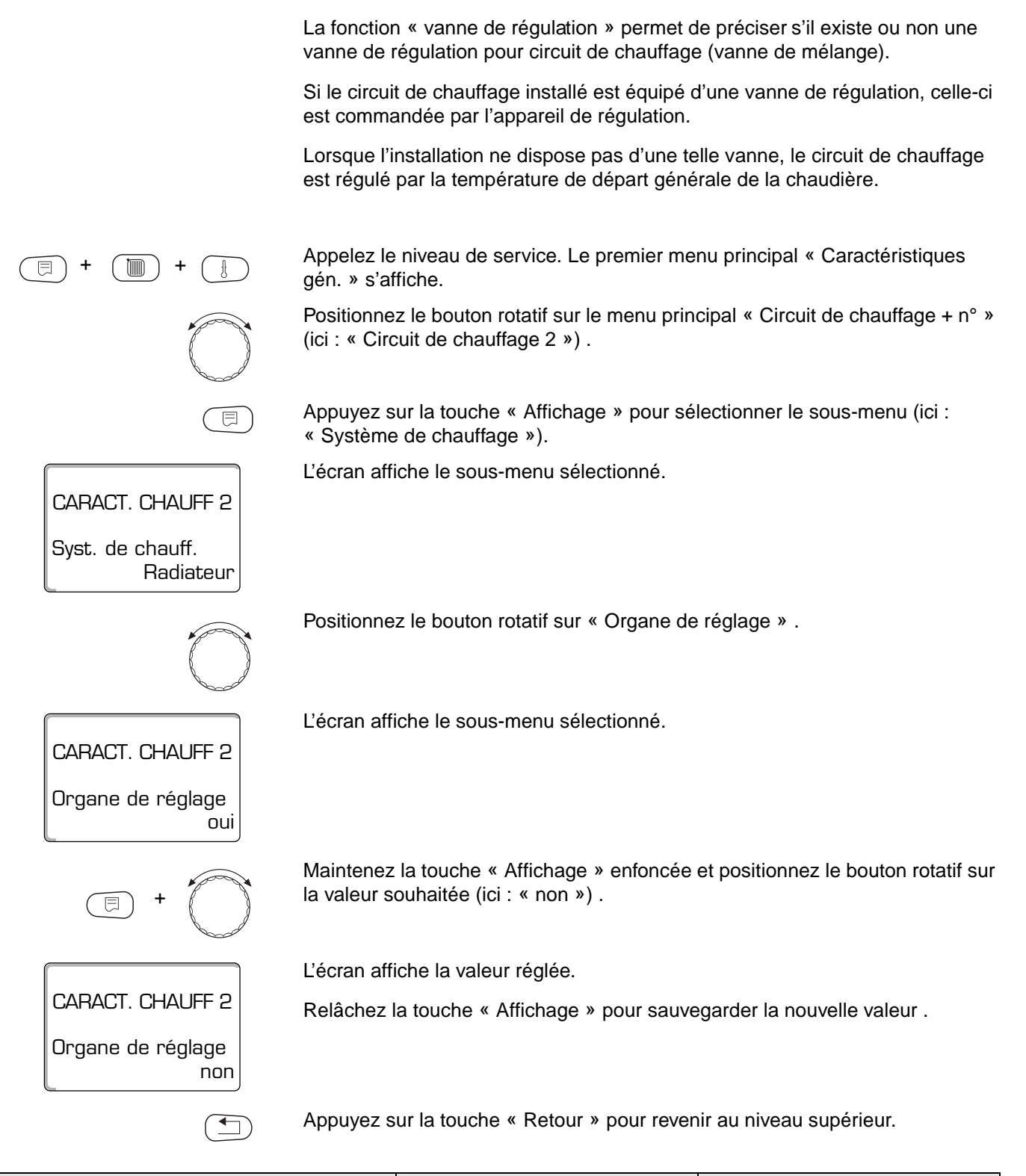

|                   | Plage de réglage | Réglage d'usine |
|-------------------|------------------|-----------------|
| Organe de réglage | oui/ non         | oui             |

#### 10.19 Régler le temps de cycle de la vanne de mélange

Cette fonction permet de sélectionner le temps de cycle des vannes de régulation installées. Ce dernier est généralement égal à 120 secondes.

#### CONSEIL D'UTILISATION

Si vous constatez une oscillation constante de la vanne de mélange, vous avez la possibilité de temporiser la caractéristique de régulation en réduisant le temps de cycle de la vanne de régulation. L'oscillation permanente de la vanne de mélange s'arrête.

Appelez le niveau de service. Le premier menu principal « Caractéristiques gén. » s'affiche.

Positionnez le bouton rotatif sur le menu principal « Circuit de chauffage + n° » (ici : « Circuit de chauffage 2 ») .

Appuyez sur la touche « Affichage » pour sélectionner le sous-menu (ici : « Système de chauffage »).

L'écran affiche le sous-menu sélectionné.

Positionnez le bouton rotatif sur « Organe de réglage fonctionnement » .

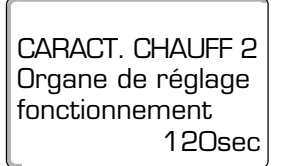

CARACT. CHAUFF 2

Radiateur

Syst. de chauff.

L'écran affiche le sous-menu sélectionné.

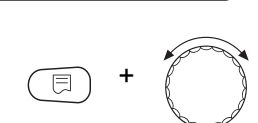

CARACT. CHAUFF 2

Organe de réglage fonctionnement

90sec

Maintenez la touche « Affichage » enfoncée et positionnez le bouton rotatif sur la valeur souhaitée (ici : « 90 sec »).

L'écran affiche la valeur réglée.

Relâchez la touche « Affichage » pour sauvegarder la nouvelle valeur .

|                                  | Plage de réglage  | Réglage d'usine |  |
|----------------------------------|-------------------|-----------------|--|
| fonctionnement organe de réglage | 10 – 600 secondes | 120 secondes    |  |

### 10.20 Elévation chaudière

Si un circuit de chauffage avec vanne de mélange est sélectionné, la chaudière requiert une valeur de consigne supérieure à celle requise par le circuit de chauffage.

Le paramètre « Elévation chaudière » correspond à la différence de température entre la valeur de consigne de la chaudière et la valeur de consigne du circuit de chauffage régulé.

#### **CONSEIL D'UTILISATION**

Si possible, fixez la valeur « 0 » pour les chaudières murales modulantes et une valeur supérieure pour les autres types de chaudières murales. La vanne de mélange s'ouvre alors en permanence (plus chaud) et la température de départ sera réglée par le brûleur.

Appelez le niveau de service. Le premier menu principal « Caractéristiques gén. » s'affiche.

Positionnez le bouton rotatif sur le menu principal « Circuit de chauffage + n° » (ici : « Circuit de chauffage 2 »).

Appuyez sur la touche « Affichage » pour sélectionner le sous-menu (ici : « Système de chauffage »).

L'écran affiche le sous-menu sélectionné.

Positionnez le bouton rotatif sur « Elévation chaudière » .

L'écran affiche le sous-menu sélectionné.

Maintenez la touche « Affichage » enfoncée et positionnez le bouton rotatif sur la valeur souhaitée (ici : « 10°C »).

L'écran affiche la valeur réglée.

Relâchez la touche « Affichage » pour sauvegarder la nouvelle valeur .

Appuyez sur la touche « Retour » pour revenir au niveau supérieur.

|                     | Plage de réglage | Réglage d'usine |  |
|---------------------|------------------|-----------------|--|
| Elévation chaudière | 0 – 20 °C        | 5 °C            |  |

Sous réserve de modifications techniques!

Buderus Chauffage S.A. • http://www.buderus.fr

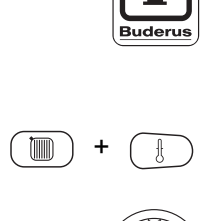

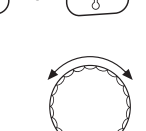

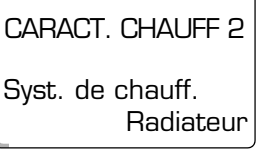

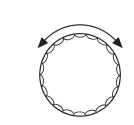

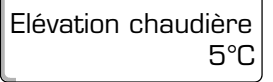

CARACT. CHAUFF 2

Elévation chaudière

10°C

CARACT. CHAUFF 2

## 10.21 Commutation externe

Impossible avec le système de chauffage « Selon ambiance ».

Le menu « Commutation externe » ne s'affiche que si le menu « Commande à distance – aucune » a été sélectionné.

Le menu n'apparaît pas non plus si le système de chauffage « Selon ambiance » a été sélectionné, étant donné que dans ce cas une commande à distance doit être installée.

La fonction est mise hors service par l'usine.

Vous pouvez choisir entre deux fonctions de commutation :

1. Commutation jour/nuit par les bornes WF1 et WF3

| Contact WF1 et WF3 fermé  | = mode jour |
|---------------------------|-------------|
| Contact WF1 et WF3 ouvert | = mode nuit |

2. Commutation jour/nuit/Aut par les bornes WF1, WF2, WF3

L'activation n'est possible que si les bornes WF1 et WF2 ne sont pas occupées par le « Message de panne externe pompe ».

| Contact WF1 et WF3 fermé  | = mode jour        |
|---------------------------|--------------------|
| Contact WF1 et WF3 ouvert | = mode nuit        |
| Tous les contacts ouverts | = mode automatique |

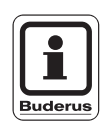

#### **CONSEIL D'UTILISATION**

Si, par erreur, les deux contacts sont fermés simultanément, le mode jour fonctionne de manière permanente.

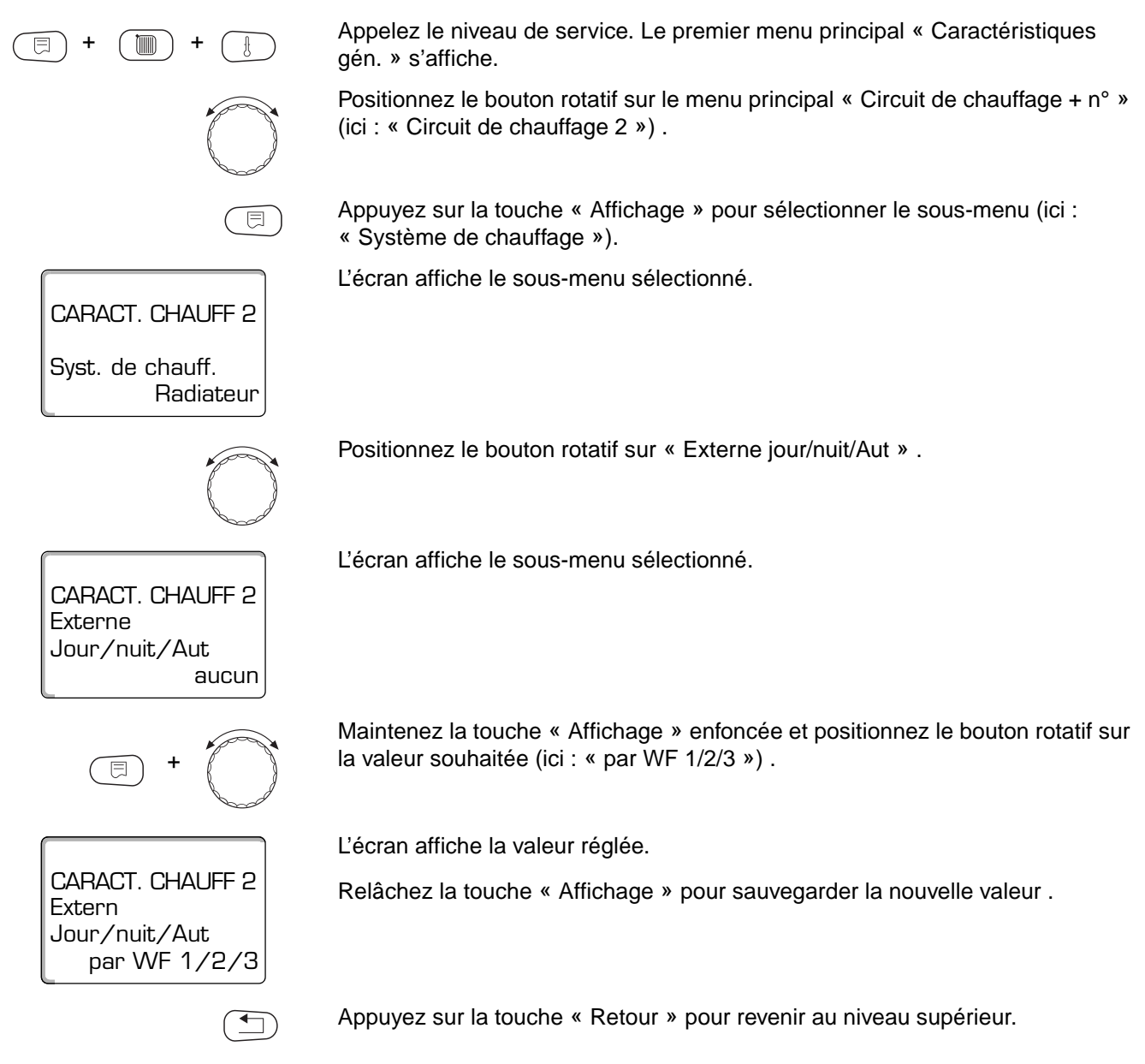

|                       | Plage de réglage                         | Réglage d'usine |
|-----------------------|------------------------------------------|-----------------|
| Externe jour/nuit/Aut | Aucun<br>Jour par WF 1/3<br>par WF 1/2/3 | Aucun           |

61

#### 10.22 Message de défaut externe pompe

Cette fonction est mise hors service par l'usine.

Ce menu vous permet d'entrer l'affichage ou non des messages de panne d'une pompe.

Un signalement de panne externe libre de potentiel peut être raccordé aux bornes WF1 WF2.

Si le contact est ouvert un message de panne s'affiche.

Vous pouvez choisir entre :

- 1. « Aucun »
- 2. « Message de panne pompe par WF1/2 »

Si vous avez entré le menu « Externe jour/nuit/Aut par WF1/2/3 » celui-ci ne peut pas être sélectionné, les contacts d'entrée étant déjà occupés.

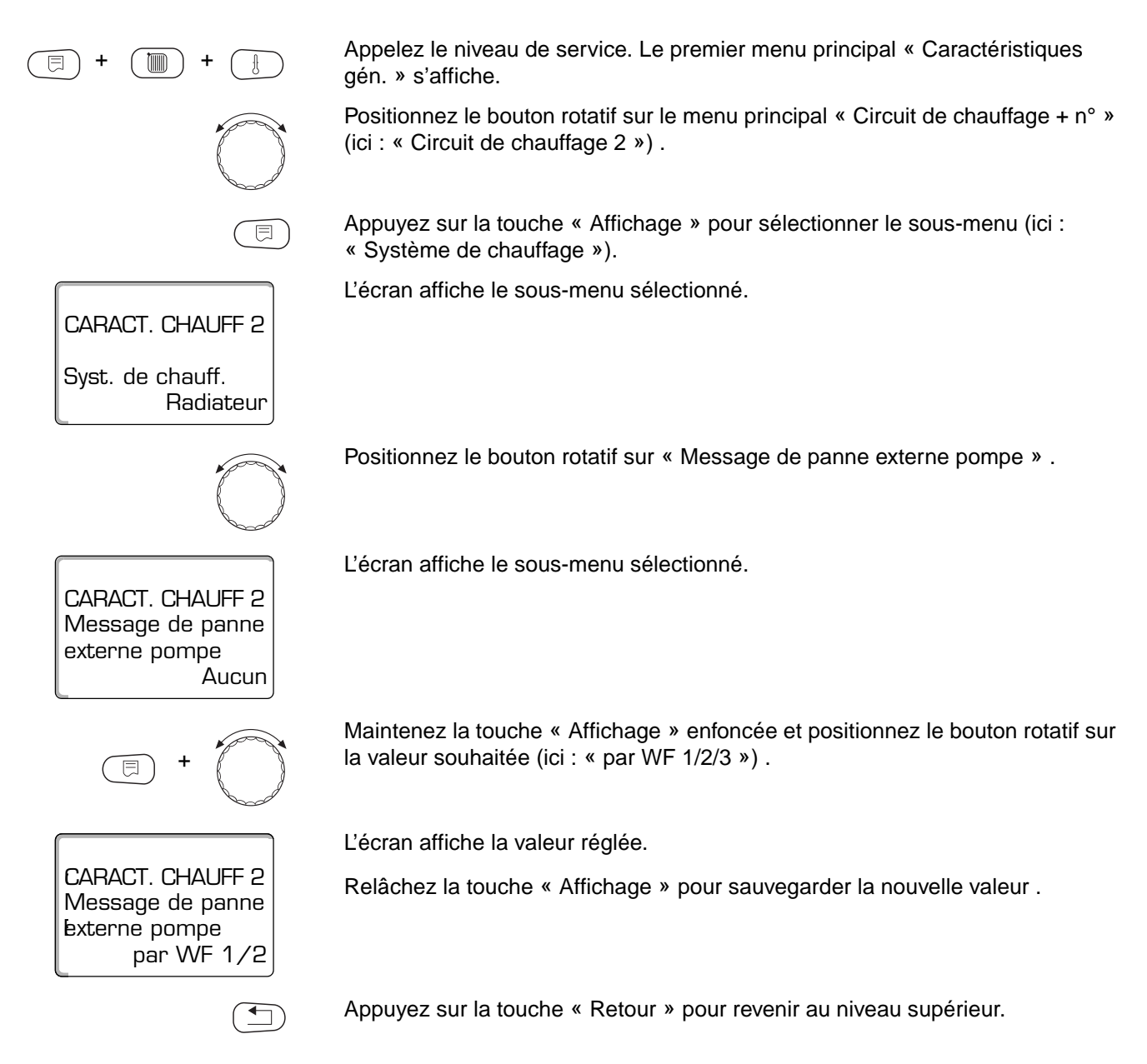

|                                | Plage de réglage    | Réglage d'usine |
|--------------------------------|---------------------|-----------------|
| Message de panne externe pompe | aucun<br>par WF 1/2 | aucun           |

### 10.23 Séchage de la dalle

Si l'installation de chauffage est équipée d'un chauffage par le sol, vous pouvez déterminer une période de séchage de dalle.

#### CONSEIL D'UTILISATION

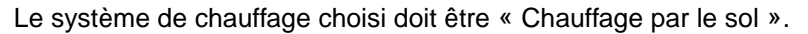

#### Exemple

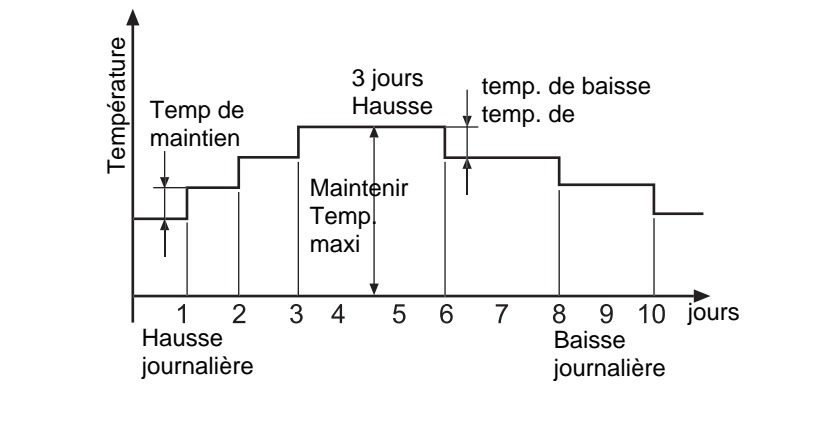

Appelez le niveau de service. Le premier menu principal « Caractéristiques gén. » s'affiche.

Positionnez le bouton rotatif sur le menu principal « Circuit de chauffage + n° » (ici : « Circuit de chauffage 2 ») .

Appuyez sur la touche « Affichage » pour sélectionner le sous-menu (ici : « Système de chauffage »).

L'écran affiche le sous-menu sélectionné.

Positionnez le bouton rotatif sur « Séchage dalle ».

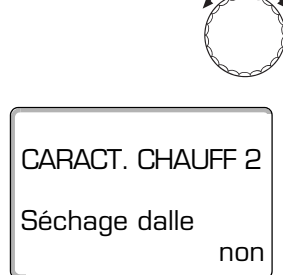

CARACT. CHAUFF 2

Chauffage sol

Syst. de chauff.

L'écran affiche le sous-menu sélectionné.

## Paramètres relatifs au circuit de chauffage

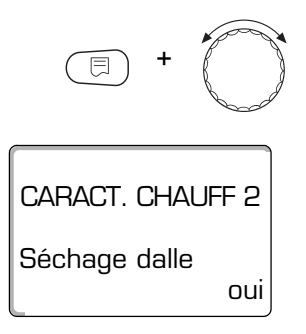

Maintenez la touche « Affichage » enfoncée et positionnez le bouton rotatif sur la valeur souhaitée (ici : « oui »).

L'écran affiche la valeur réglée.

Relâchez la touche « Affichage » pour sauvegarder la nouvelle valeur .

|               | Plage de réglage | Réglage d'usine |
|---------------|------------------|-----------------|
| Séchage dalle | non/oui          | non             |

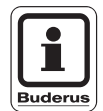

#### CONSEIL D'UTILISATION

Les commandes de menus des pages suivantes servent à sélectionner les températures et à effectuer les réglages pour la période de séchage.

Dès que le processus de séchage est terminé, le réglage commute automatiquement sur « non ».

Régler l'élévation de température

Cette fonction permet de sélectionner l'augmentation graduelle de température pour le séchage de la dalle.

L'augmentation débute à 20°C.

Positionnez le bouton rotatif sur « Séchage dalle Augmentation temp. de » .

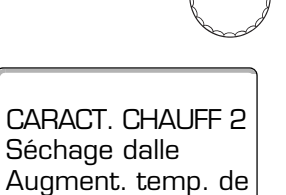

CARACT. CHAUFF 2

Séchage dalle Augment. temp. de

5K

10K

L'écran affiche le sous-menu sélectionné.

Maintenez la touche « Affichage » enfoncée et positionnez le bouton rotatif sur la valeur souhaitée (ici : « 10 K »).

L'écran affiche la valeur réglée.

Relâchez la touche « Affichage » pour sauvegarder la nouvelle valeur .

|                   | Plage de réglage | Réglage d'usine |
|-------------------|------------------|-----------------|
| Augment. temp. de | 1 – 10K          | 5K              |

#### Régler le temps de réchauffage

Pour le séchage de la dalle, la sélection du paramètre « Augmentation » vous permet de régler les cycles journaliers souhaités au cours desquels a lieu la hausse.

Positionnez le bouton rotatif sur « Séchage dalle Augmentation » .

L'écran affiche le sous-menu sélectionné.

Maintenez la touche « Affichage » enfoncée et positionnez le bouton rotatif sur la valeur souhaitée (ici : « tous les 5 jours »).

L'écran affiche la valeur réglée.

Relâchez la touche « Affichage » pour sauvegarder la nouvelle valeur .

|                               | Plage de réglage | Réglage d'usine |
|-------------------------------|------------------|-----------------|
| Augmentation tous les x jours | 1. – 5. jour     | Tous les jours  |

#### Régler la température maximale

Cette fonction permet de régler la température maximale pour le séchage de la dalle.

Positionnez le bouton rotatif sur « Séchage dalle température maxi. » .

CARACT. CHAUFF 2 Séchage dalle

45°C

25°C

Temperature maxi

CARACT. CHAUFF 2

Séchage dalle Temperature maxi L'écran affiche le sous-menu sélectionné.

Maintenez la touche « Affichage » enfoncée et positionnez le bouton rotatif sur la valeur souhaitée (ici : « 25°C »).

L'écran affiche la valeur réglée.

Relâchez la touche « Affichage » pour sauvegarder la nouvelle valeur .

|                      | Plage de réglage | Réglage d'usine |
|----------------------|------------------|-----------------|
| Température maximale | 25 – 60 °C       | 45 °C           |

Sous réserve de modifications techniques!

Buderus Chauffage S.A. • http://www.buderus.fr

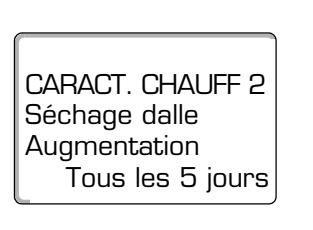

CARACT. CHAUFF 2 Séchage dalle Augmentation

Tous les jours

#### Régler le temps de maintien

Cette fonction vous permet de régler la durée pendant laquelle la température maximale pour le séchage de la dalle doit être maintenue.

Positionnez le bouton rotatif sur « Séchage dalle Maintien temp. maxi. » .

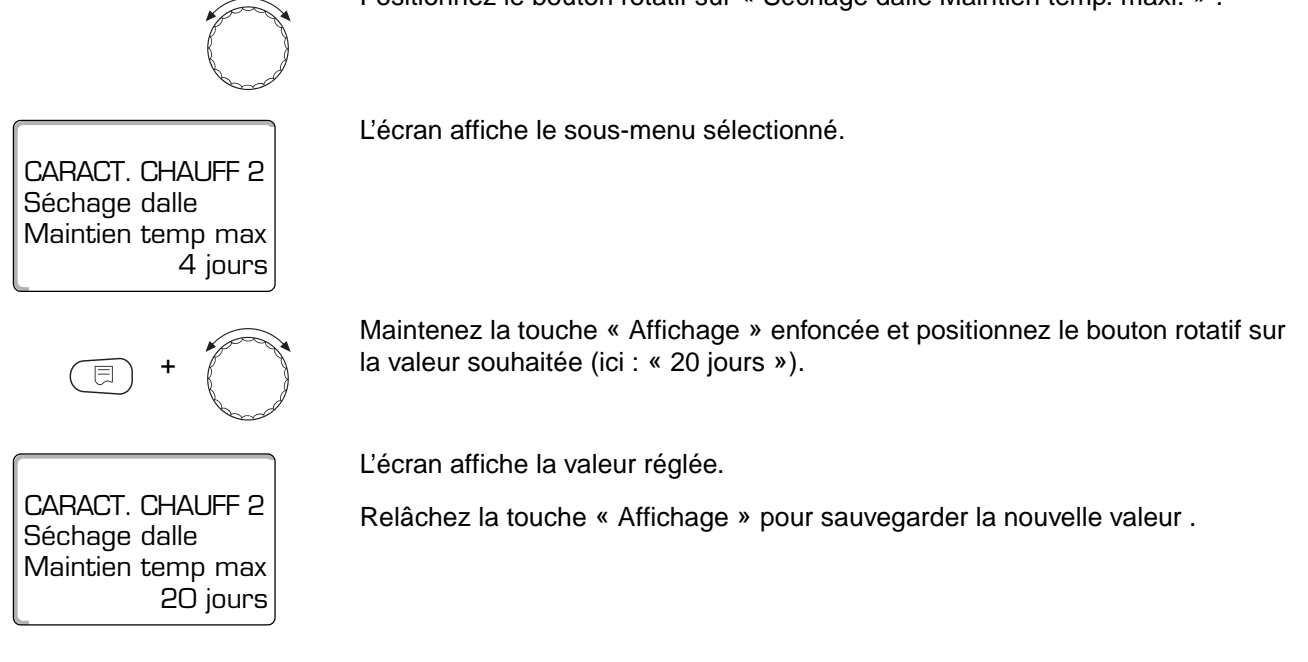

|                                | Plage de réglage | Réglage d'usine |
|--------------------------------|------------------|-----------------|
| Maintenir température maximale | 0 – 20 jours     | 4 jours         |

#### Régler la température d'abaissement

Cette fonction vous permet de régler les étapes nécessaires à l'abaissement de la température pour le séchage de la dalle.

L'abaissement s'arrête à 20°C.

Positionnez le bouton rotatif sur « Séchage dalle Abaissement de » .

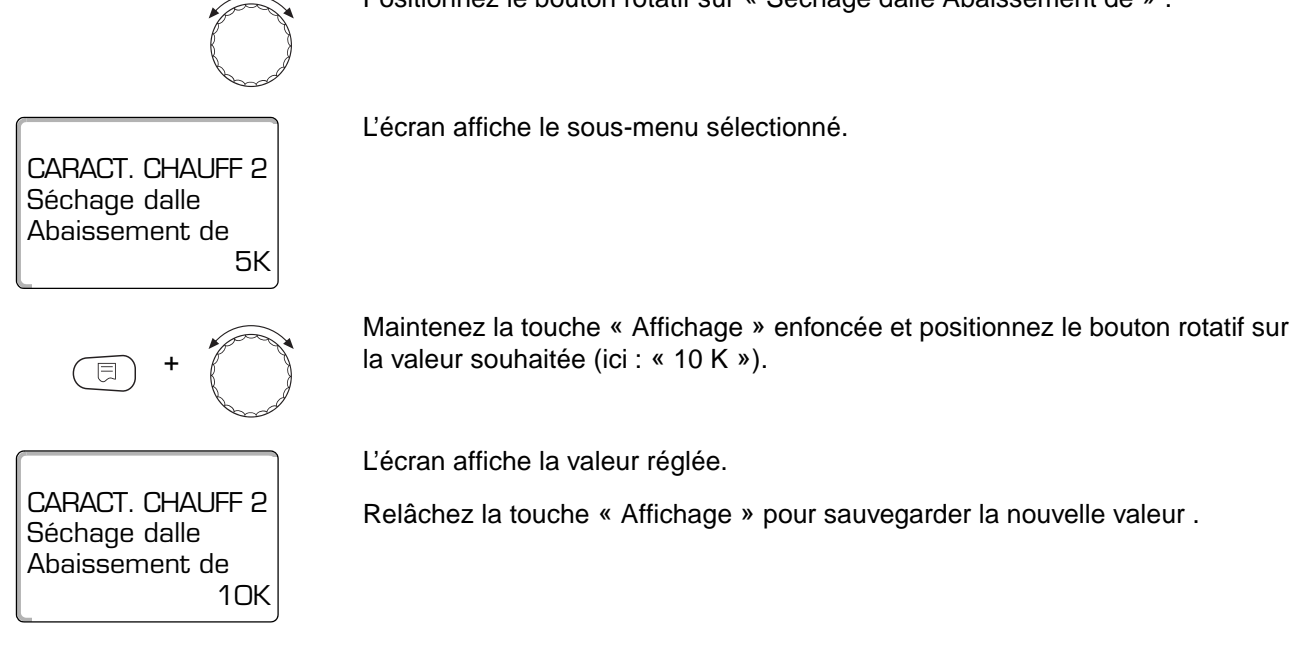

|                | Plage de réglage | Réglage d'usine |
|----------------|------------------|-----------------|
| Abaissement de | 1 – 10 K         | 5 K             |

#### Régler la période d'abaissement

Le paramètre « Abaissement » permet de choisir le cycle journalier selon lequel la température de séchage de la dalle doit baisser.

Positionnez le bouton rotatif sur « Séchage dalle Abaissement » .

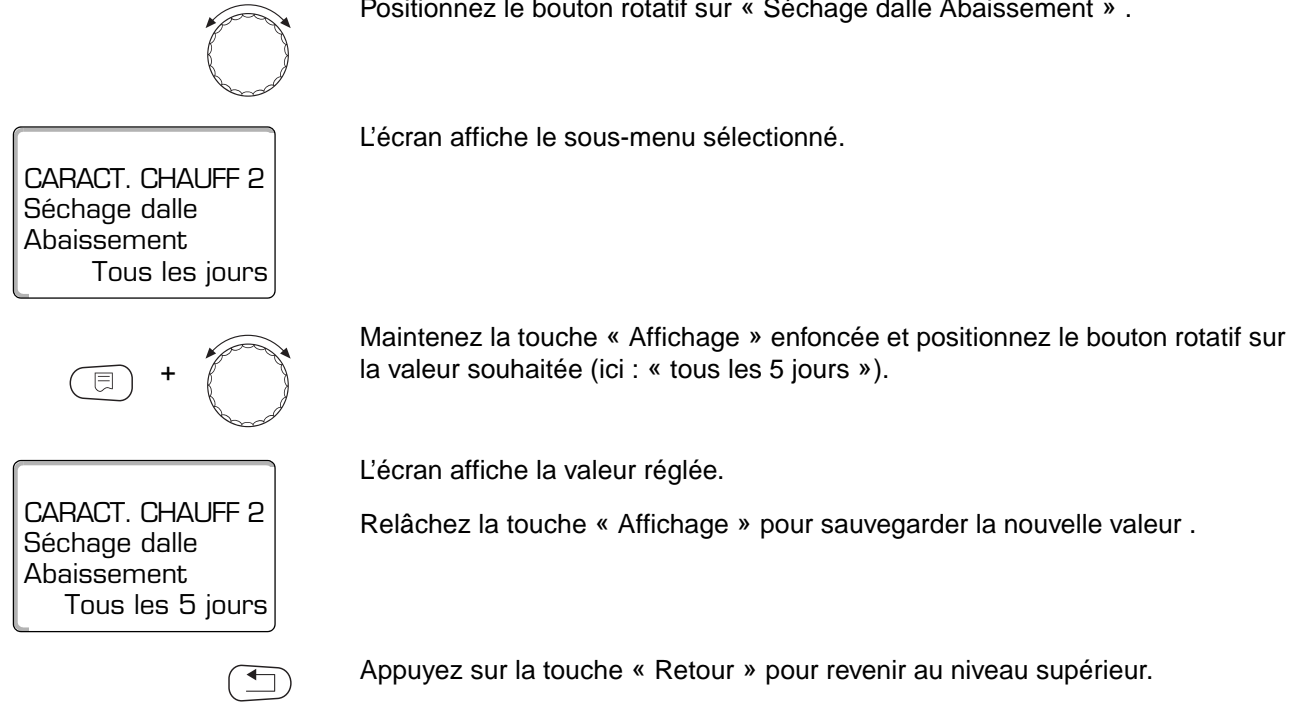

|                                 | Plage de réglage     | Réglage d'usine |
|---------------------------------|----------------------|-----------------|
| Abaissement en cycle journalier | aucun<br>1 à 5 jours | Tous les jours  |

## 11 Paramètres eau chaude sanitaire

Le menu " Eau chaude sanitaire " ne s'affiche que si un module avec fonction ECS, par ex. FM 441, est branché sur l'appareil de régulation.

## 11.1 Sélectionner le préparateur d'eau chaude sanitaire

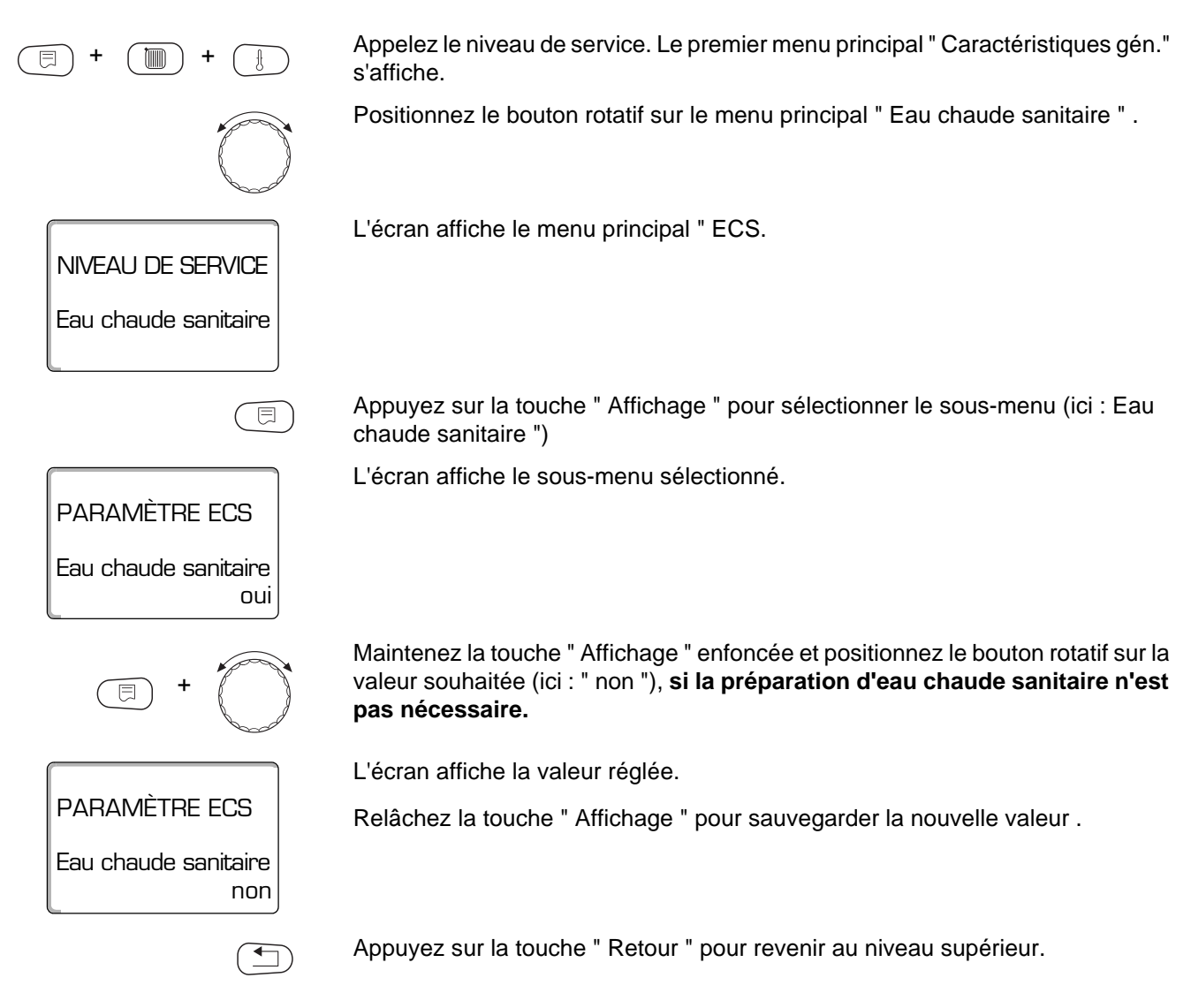

|                      | Plage de réglage | Réglage d'usine |
|----------------------|------------------|-----------------|
| Eau chaude sanitaire | oui/non          | oui             |

## 11.2 Définition de la plage de réglage

Cette fonction permet de définir la limite supérieure de la température de consigne de l'eau chaude sanitaire.

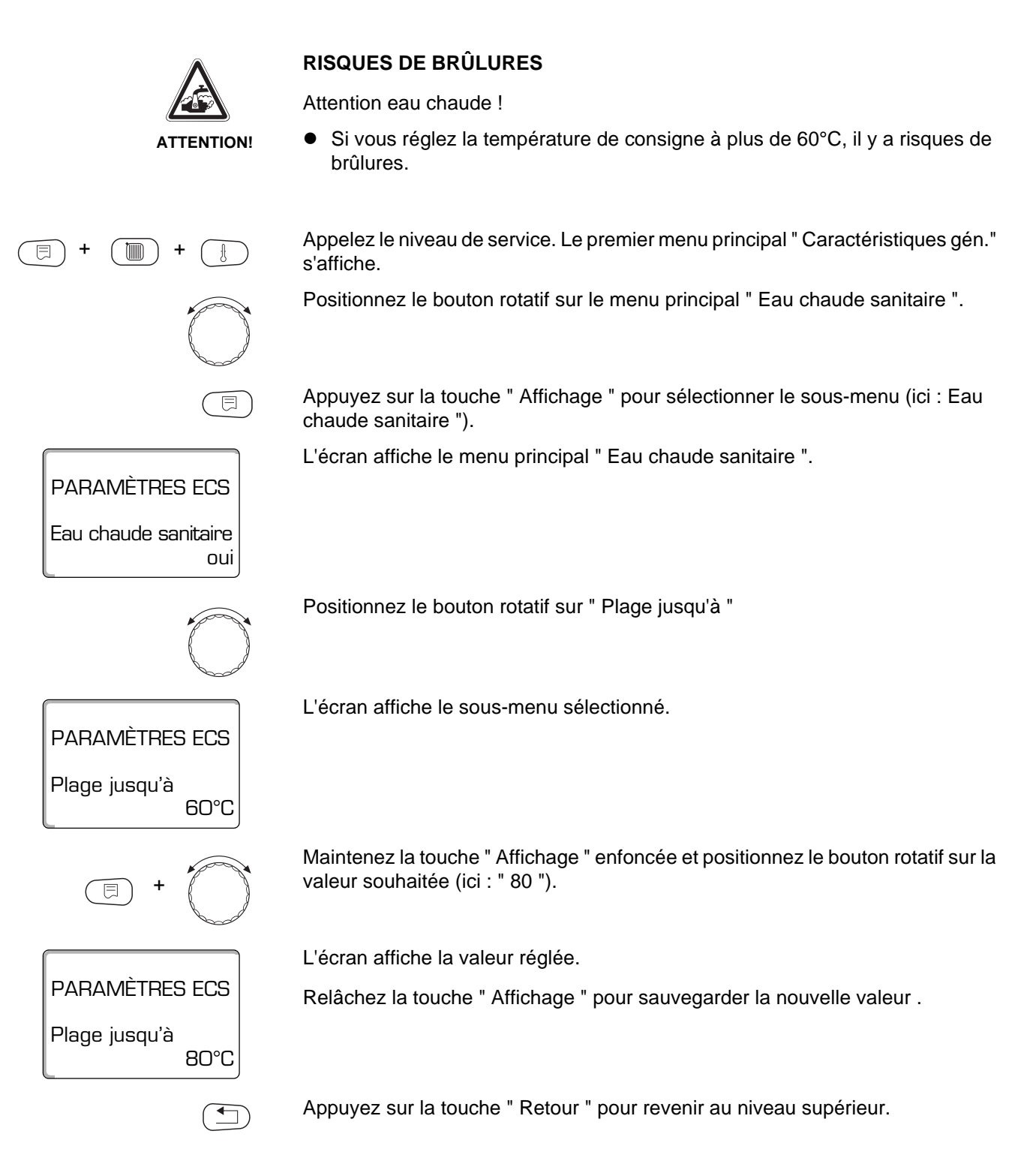

|               | Plage de réglage | Réglage d'usine |
|---------------|------------------|-----------------|
| Plage jusqu'à | 60 – 80 °C       | 60 °C           |

Sous réserve de modifications techniques!

## 11.3 Fonction optimisation de la production d'ECS

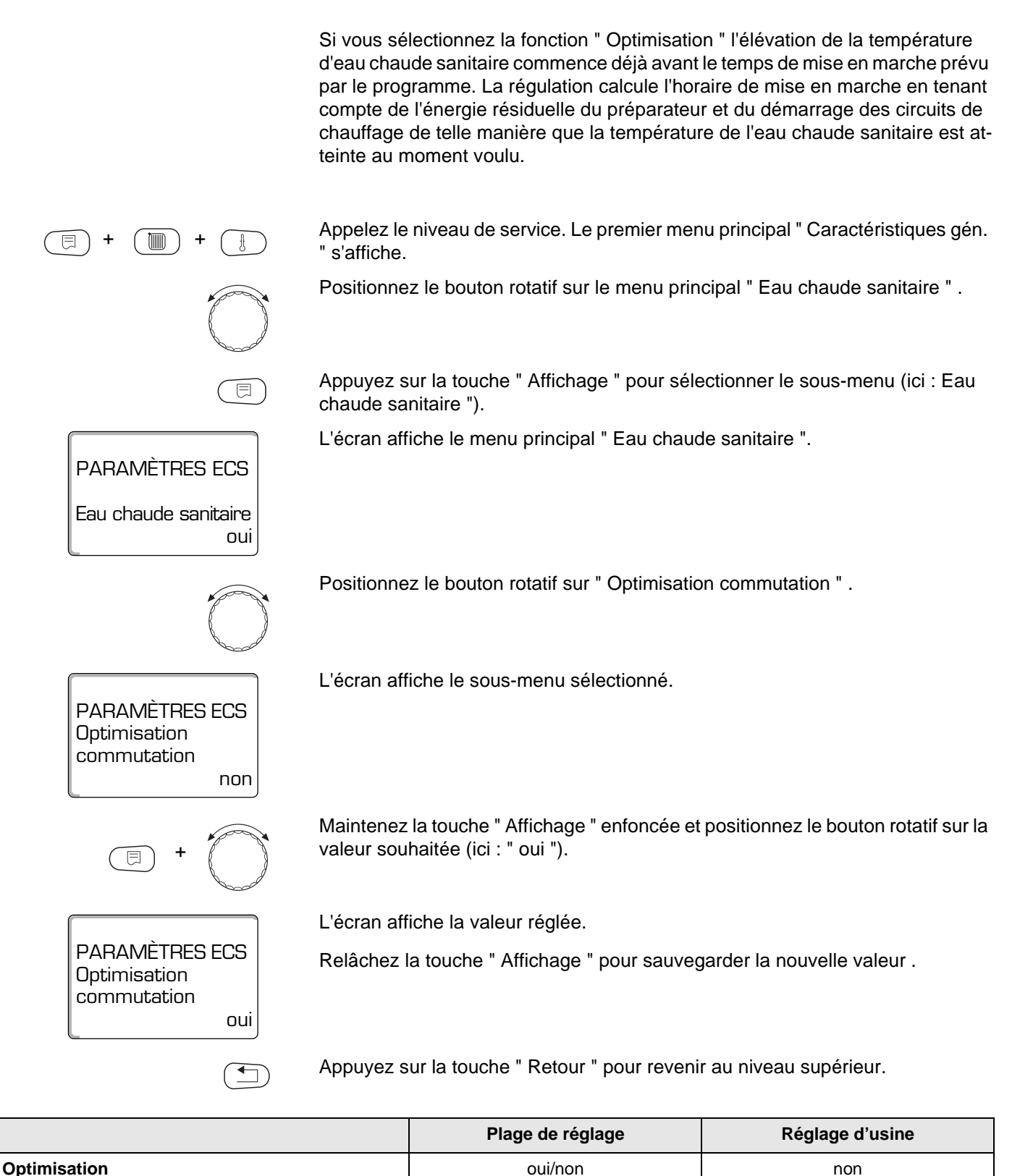
### 11.4 Sélectionner l'utilisation de l'énergie résiduelle

La fonction " Utilisation de l'énergie résiduelle " permet d'utiliser l'énergie résiduelle de la chaudière afin de charger le préparateur.

#### " Utilisation de l'énergie résiduelle oui "

Si vous sélectionnez " Utilisation de l'énergie résiduelle oui ", la régulation calcule, à partir de l'énergie résiduelle de la chaudière, la température d'arrêt du brûleur et la durée de marche de la pompe de charge jusqu'au chargement complet du préparateur. Le brûleur est arrêté avant que la température de consigne d'eau chaude sanitaire ne soit atteinte. La pompe de charge du préparateur continue de fonctionner. L'appareil de régulation calcule le temps de marche de la pompe de charge (entre 3 et 30 minutes) pour le réchauffage du préparateur.

#### " Utilisation de l'énergie résiduelle non "

Si vous sélectionnez " Utilisation de l'énergie résiduelle non " vous n'utilisez qu'une faible quantité d'énergie résiduelle. Le brûleur continue à fonctionner jusqu'à ce que la température de consigne d'eau chaude sanitaire soit atteinte. La pompe de charge du préparateur a une temporisation fixe de 3 minutes après coupure du brûleur.

Appelez le niveau de service. Le premier menu principal " Caractéristiques gén. " s'affiche.

Positionnez le bouton rotatif sur le menu principal " Eau chaude sanitaire " .

Appuyez sur la touche " Affichage " pour sélectionner le sous-menu (ici : Eau chaude sanitaire ").

L'écran affiche le menu principal " Eau chaude sanitaire ".

Positionnez le bouton rotatif sur "Utilisation de l'énergie résiduelle ".

L'écran affiche le sous-menu sélectionné.

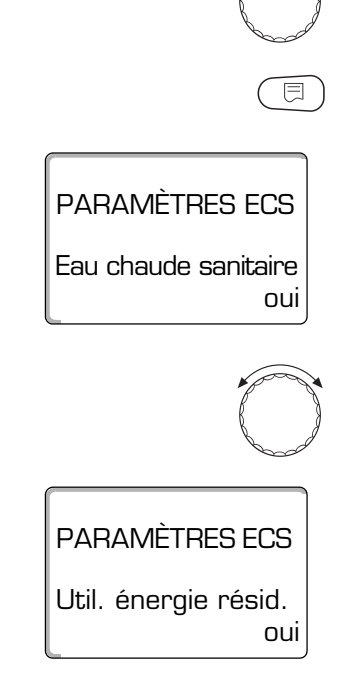

## 11 Paramètres eau chaude sanitaire

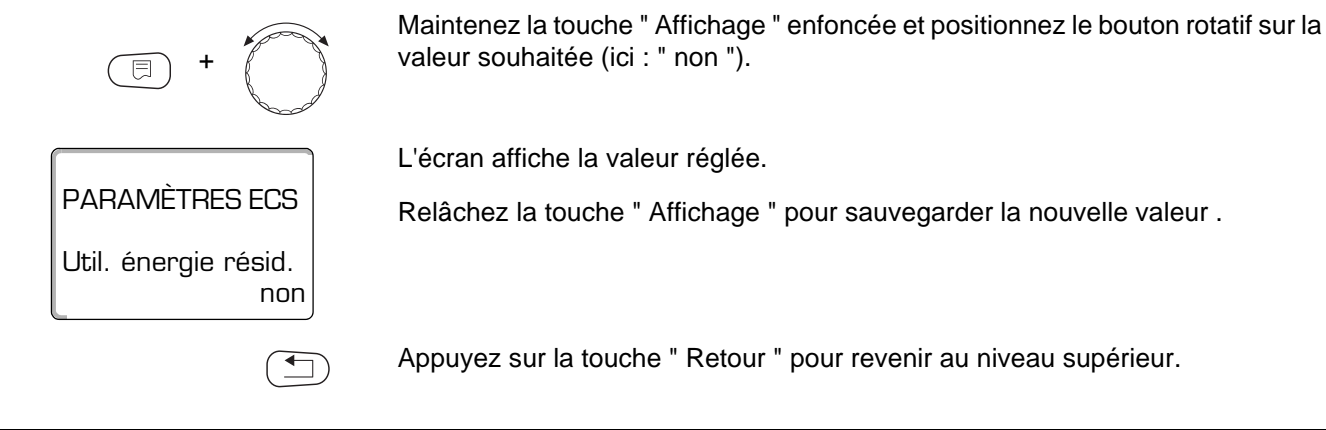

|                                | Plage de réglage | Réglage d'usine |
|--------------------------------|------------------|-----------------|
| Utilisation énergie résiduelle | oui/non          | oui             |

### 11.5 Réglage de l'hystérésis

La fonction "Hystérésis " permet de définir à combien de Kelvin (K) en-dessous de la température de consigne ECS le réchauffage du préparateur doit démarrer.

Appelez le niveau de service. Le premier menu principal " Caractéristiques gén." s'affiche. Positionnez le bouton rotatif sur le menu principal " Eau chaude sanitaire " . Appuyez sur la touche " Affichage " pour sélectionner le sous-menu (ici : Eau ∃ chaude sanitaire "). L'écran affiche le sous-menu sélectionné " Eau chaude sanitaire ". PARAMÈTRES ECS Eau chaude sanitaire oui Positionnez le bouton rotatif sur " Hystérésis " . L'écran affiche le sous-menu sélectionné. PARAMÈTRES ECS Hystérésis - 5K Maintenez la touche "Affichage " enfoncée et positionnez le bouton rotatif sur la valeur souhaitée (ici : " -20K "). L'écran affiche la valeur réglée. PARAMÈTRES ECS Relâchez la touche " Affichage " pour sauvegarder la nouvelle valeur . Hystérésis - 20K Appuyez sur la touche "Retour "pour revenir au niveau supérieur.

|            | Plage de réglage | Réglage d'usine |
|------------|------------------|-----------------|
| Hystérésis | -20 bis -2 K     | -5 K            |

### 11.6 Elévation de la température de chaudière

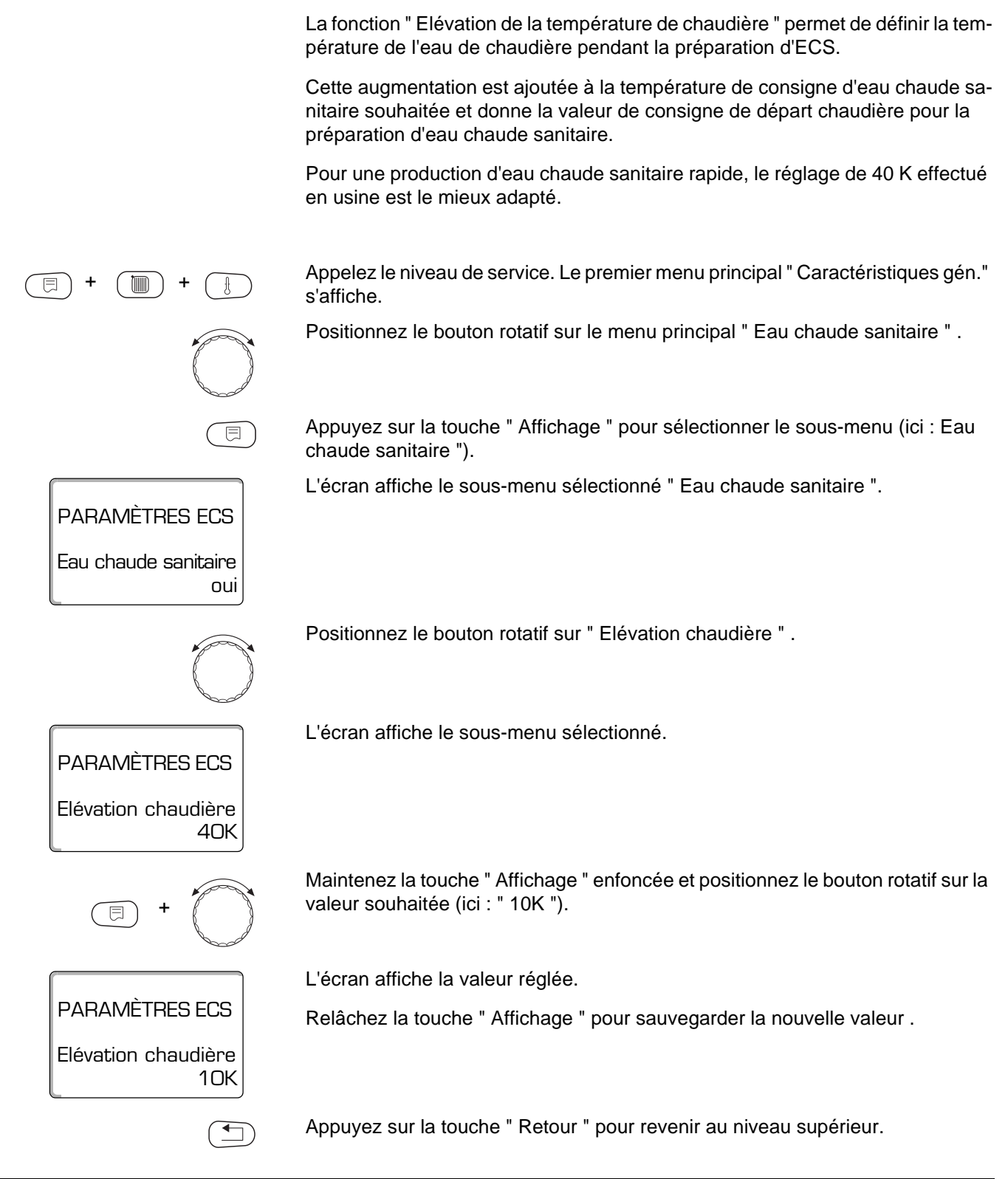

|                                    | Plage de réglage | Réglage d'usine |
|------------------------------------|------------------|-----------------|
| Elévation de température chaudière | 10 – 40 K        | 40 K            |

### 11.7 Message de défaut externe (WF1/WF2)

⊟

oui

Vous pouvez raccorder aux bornes WF1 et WF2 du module FM 441 un contact sans potentiel externe signalant une panne au niveau de la pompe de charge ou d'une anode inerte.

- Contact WF1 et WF2 fermés = pas de défaut
- Contact WF1 et WF2 ouverts = défaut

Appelez le niveau de service. Le premier menu principal " Caractéristiques gén." s'affiche.

Positionnez le bouton rotatif sur le menu principal " Eau chaude sanitaire " .

Appuyez sur la touche " Affichage " pour sélectionner le sous-menu (ici : " Eau chaude sanitaire ").

L'écran affiche le sous-menu sélectionné " Eau chaude sanitaire ".

Positionnez le bouton rotatif sur " Contact externe WF1/2 " .

PARAMÈTRES ECS Contact externe WF1/2

aucun

PARAMÈTRES ECS

Eau chaude sanitaire

= +

PARAMÈTRES ECS Contact externe WF1/2 Pompe L'écran affiche le sous-menu sélectionné.

Maintenez la touche " Affichage " enfoncée et positionnez le bouton rotatif sur la valeur souhaitée (ici : " Pompe ").

L'écran affiche la valeur réglée.

Relâchez la touche " Affichage " pour sauvegarder la nouvelle valeur .

Appuyez sur la touche "Retour "pour revenir au niveau supérieur.

|                                                                          | Plage de réglage               | Réglage d'usine |
|--------------------------------------------------------------------------|--------------------------------|-----------------|
| Message de défaut externe<br>(dépendant du préparateur ECS et du module) | Aucun<br>Anode inerte<br>Pompe | Aucun           |

### 11.8 Contact externe (WF1/WF3)

Le raccordement d'un bouton-poussoir libre de tout potentiel aux bornes WF1 et WF3 du module FM 441 permet de déclencher, en fonction du réglage, soit une " Recharge ECS unique ", soit une " Désinfection thermique ".

Dans ce cas précis, la minuterie s'arrête automatiquement.

#### " Charge ECS unique "

Si la préparation d'eau chaude sanitaire est arrêtée lors des commutations du programme d'ECS, la recharge d'ECS peut être mise en marche en appuyant sur la touche. En même temps, la pompe de bouclage est sollicitée.

Contrairement à une charge d'ECS provoquée avec la commande à distance MEC 2, la charge unique d'ECS ne peut pas être interrompue.

La "Charge unique " n'est coupée que lorsque le réchauffage du préparateur est terminé.

#### " Désinfection "

Si vous avez sélectionné " Désinfection " pour le contact externe, le boutonpoussoir mentionné ci-dessus vous permet de déclencher la désinfection thermique. S'il existe un programme de désinfection celui-ci sera automatiquement annulé.

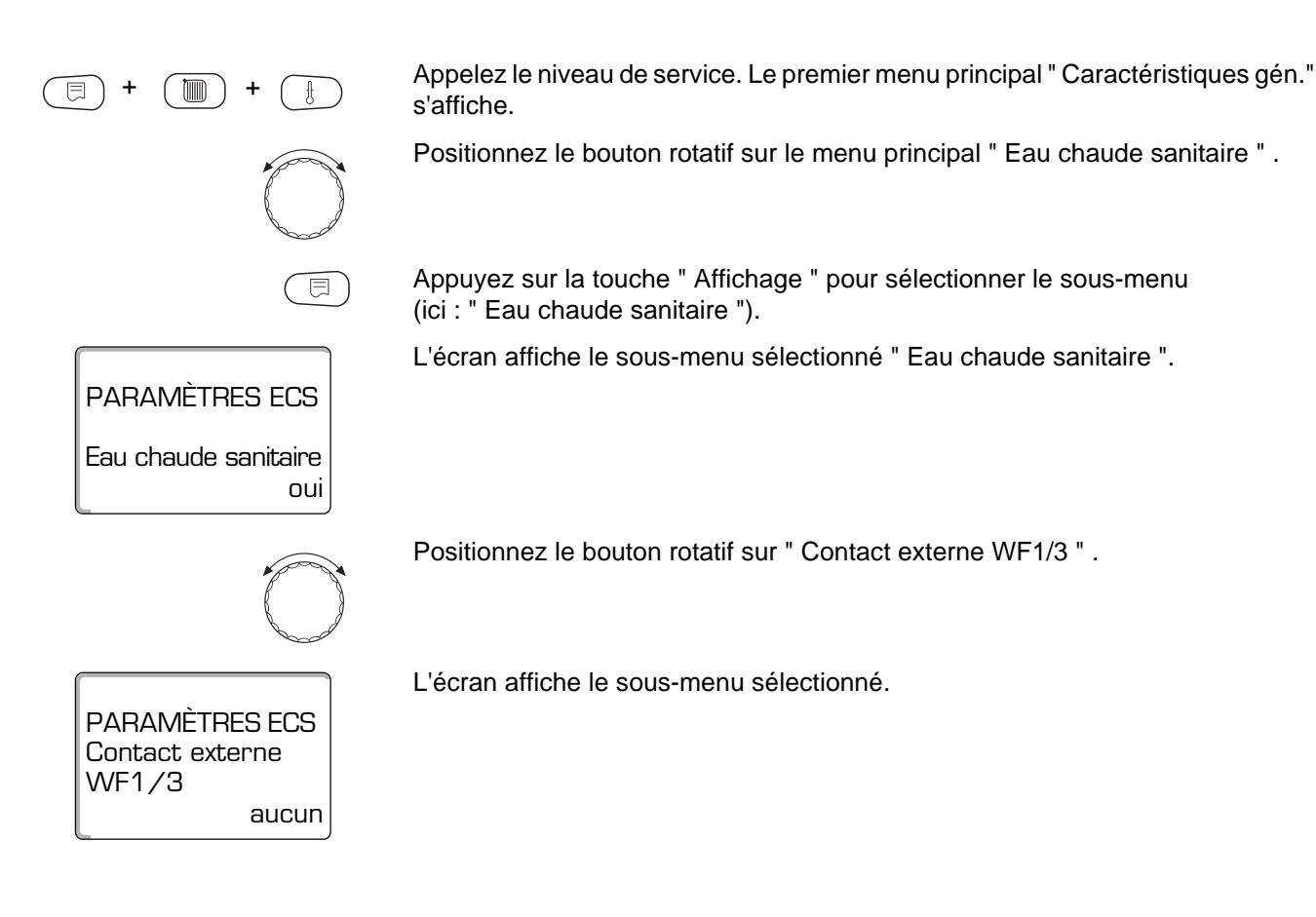

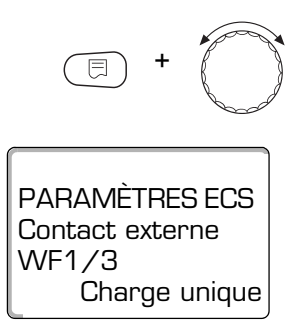

Maintenez la touche "Affichage " enfoncée et positionnez le bouton rotatif sur la valeur souhaitée (ici : " Charge unique ").

L'écran affiche la valeur réglée.

Relâchez la touche " Affichage " pour sauvegarder la nouvelle valeur .

Appuyez sur la touche " Retour " pour revenir au niveau supérieur.

|                 | Plage de réglage                       | Réglage d'usine |
|-----------------|----------------------------------------|-----------------|
| Contact externe | Charge unique<br>Désinfection<br>Aucun | Aucun           |

### 11.9 Sélection et réglage de la désinfection thermique

Si vous sélectionnez la fonction " Désinfection thermique " l'eau chaude sanitaire est chauffée une fois par semaine à la température (70°C) nécessaire à la destruction des agents pathogènes (par ex. les légionelles).

Pendant la désinfection thermique, la pompe de charge du préparateur ainsi que la pompe de bouclage fonctionnent en permanence.

Si vous avez sélectionné " Désinfection thermique oui ", la désinfection démarre selon un programme réglé en usine ou par vous-même : Chaque mardi à 1h00 à 70°C.

Le processus de désinfection thermique est affiché par la LED ! sur le module FM 441.

Vous pouvez modifier les réglages effectués en usine en utilisant d'autres menus relatifs à la désinfection thermique.

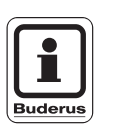

CONSEIL D'UTILISATION

s'affiche.

La fonction " Désinfection thermique " ne s'affiche pas si auparavant la désinfection thermique a été activée par la fonction " Contact externe WF1/3 ".

Appelez le niveau de service. Le premier menu principal "Caractéristiques gén."

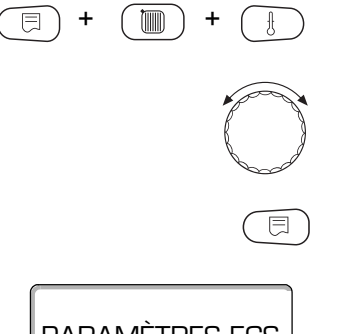

Appuyez sur la touche " Affichage " pour sélectionner le sous-menu (ici : " Eau

Positionnez le bouton rotatif sur le menu principal " Eau chaude sanitaire " .

chaude sanitaire "). L'écran affiche le sous-menu sélectionné " Eau chaude sanitaire ".

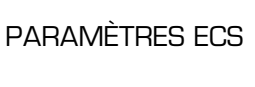

Eau chaude sanitaire oui

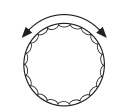

Positionnez le bouton rotatif sur " Désinfection thermique " .

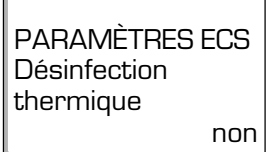

L'écran affiche le sous-menu sélectionné.

▲\_\_

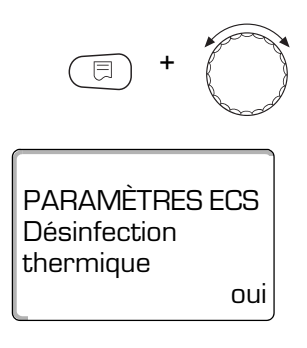

Maintenez la touche "Affichage " enfoncée et positionnez le bouton rotatif sur la valeur souhaitée (ici : " oui ").

L'écran affiche la valeur réglée.

Relâchez la touche " Affichage " pour sauvegarder la nouvelle valeur .

Appuyez sur la touche "Retour "pour revenir au niveau supérieur.

|                        | Plage de réglage | Réglage d'usine |
|------------------------|------------------|-----------------|
| Désinfection thermique | oui/non          | non             |

### 11.10 Réglage de la température de désinfection thermique

La fonction "Température désinfection " vous permet de régler la température de désinfection.

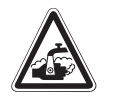

ATTENTION!

#### **RISQUES DE BRÛLURES!**

Attention eau chaude !

Si le circuit d'eau chaude sanitaire de l'installation de chauffage n'est pas équipé d'un mélangeur thermostatique, l'eau chaude sanitaire ne doit pas être utilisée sans être mélangée à l'eau froide pendant et immédiatement après le processus de désinfection.

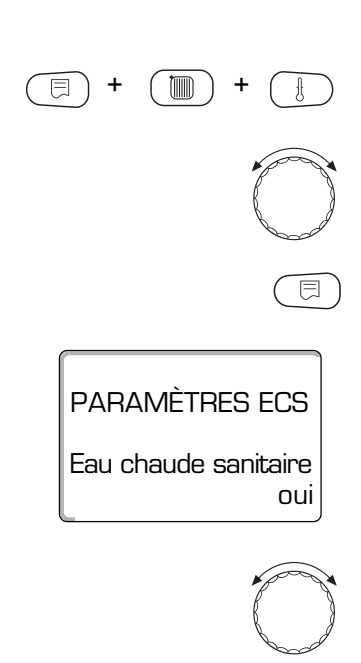

Appelez le niveau de service. Le premier menu principal " Caractéristiques gén." s'affiche.

Positionnez le bouton rotatif sur le menu principal " Eau chaude sanitaire " .

Appuyez sur la touche " Affichage " pour sélectionner le sous-menu (ici : " Eau chaude sanitaire ").

L'écran affiche le sous-menu sélectionné " Eau chaude sanitaire ".

Positionnez le bouton rotatif sur " Température désinfection " .

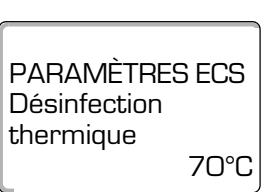

= + )

PARAMÈTRES ECS

Désinfection thermique Maintenez la touche " Affichage " enfoncée et positionnez le bouton rotatif sur la valeur souhaitée (ici : " 75°C ").

L'écran affiche la valeur réglée.

L'écran affiche le sous-menu sélectionné.

Relâchez la touche " Affichage " pour sauvegarder la nouvelle valeur .

75°C

Appuyez sur la touche "Retour "pour revenir au niveau supérieur.

|                             | Plage de réglage | Réglage d'usine |
|-----------------------------|------------------|-----------------|
| Température de désinfection | 65 – 75 °C       | 70 °C           |

Sous réserve de modifications techniques!

Buderus Chauffage S.A. • http://www.buderus.fr

Notice de service appareil de régulation Logamatic 4313 • Edition 02/2001

### 11.11 Réglage du jour de la semaine pour la désinfection

La fonction " Jour désinfection " permet de sélectionner le jour où vous souhaitez effectuer la désinfection thermique.

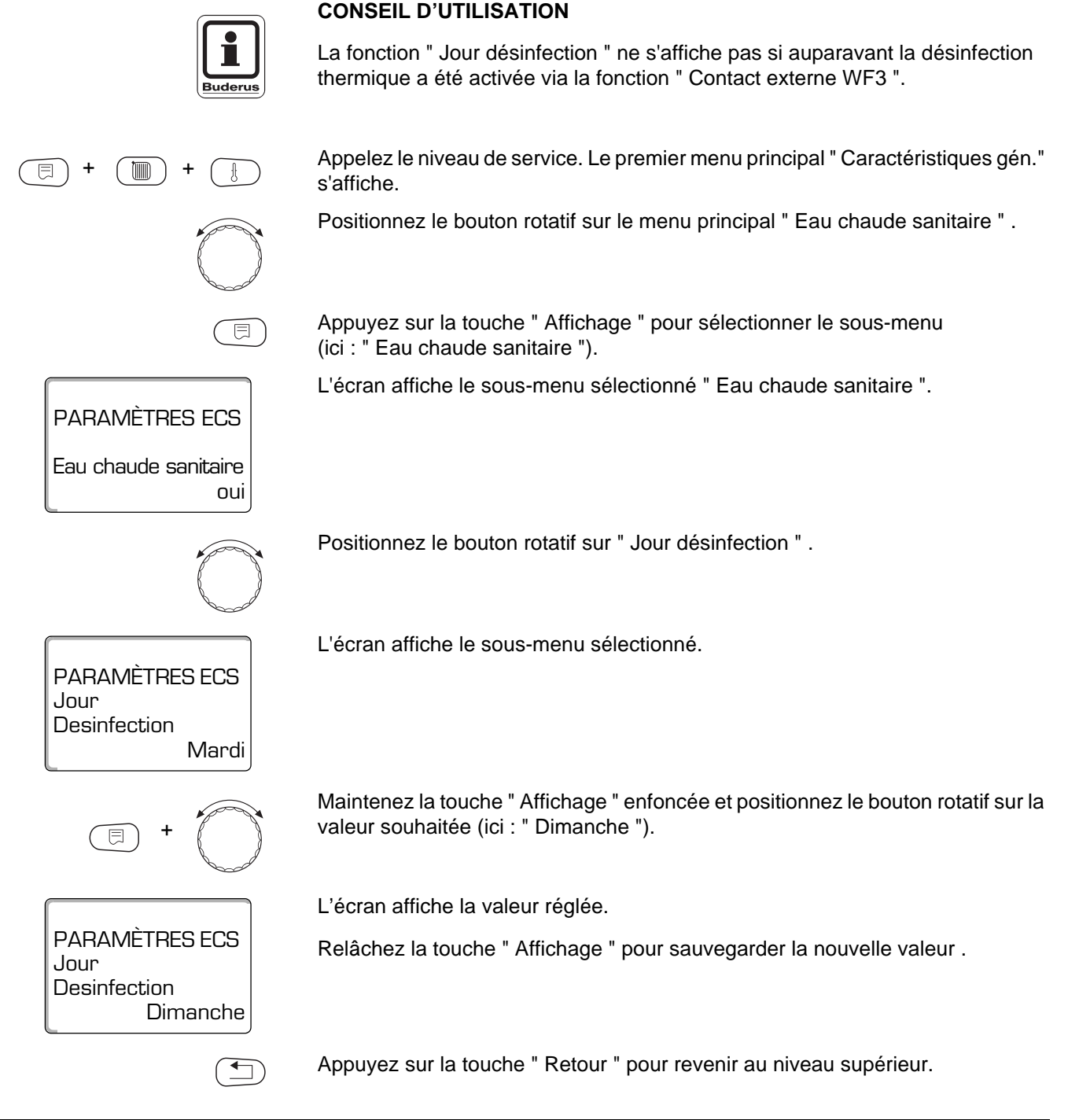

|                   | Plage de réglage | Réglage d'usine |
|-------------------|------------------|-----------------|
| Jour désinfection | Lundi – Dimanche | Mardi           |

Sous réserve de modifications techniques!

### 11.12 Réglage de l'heure de désinfection

La fonction " Heure désinfection " vous permet de sélectionner l'heure à laquelle la désinfection sera réalisée.

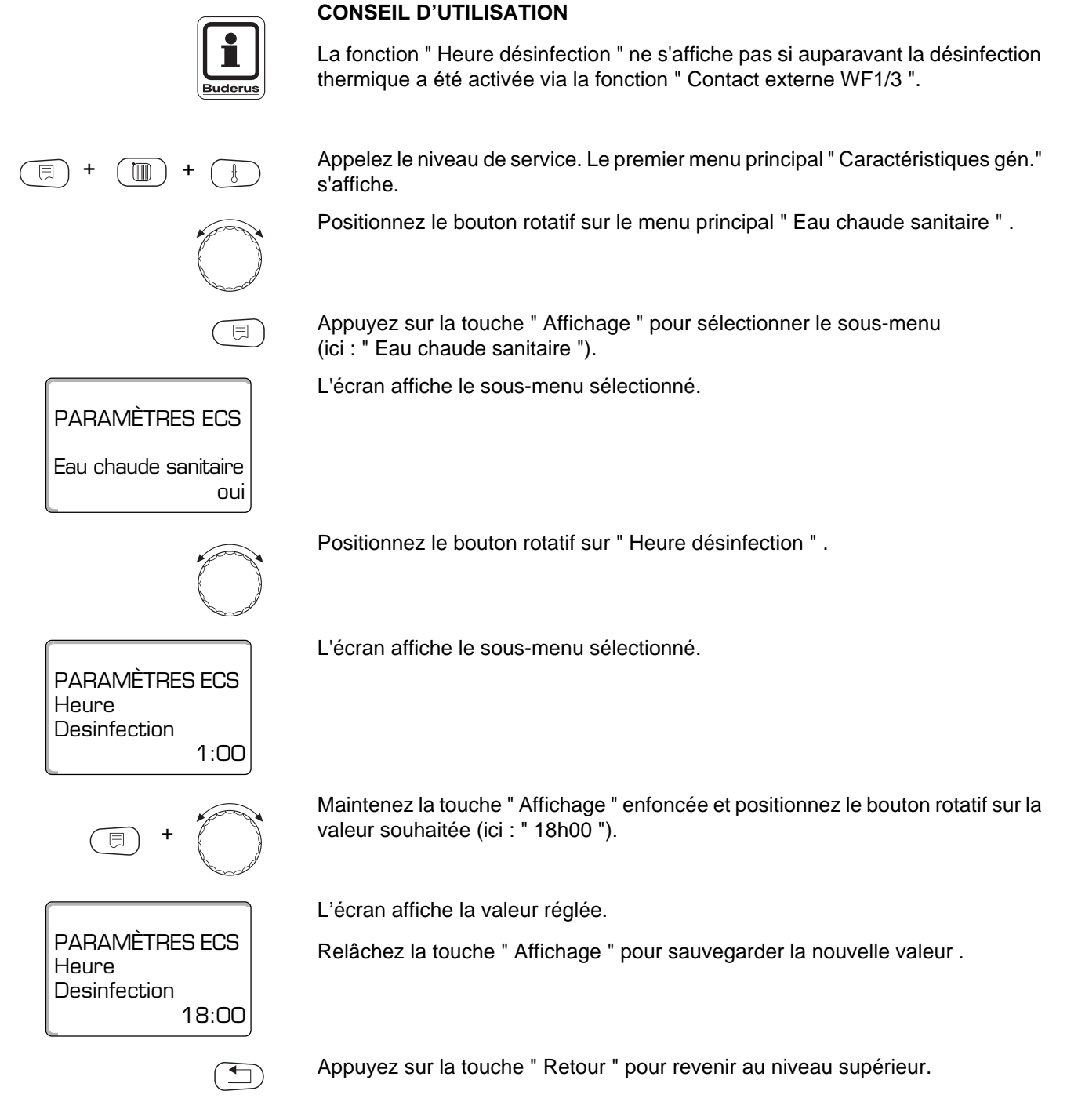

|                    | Plage de réglage   | Réglage d'usine |
|--------------------|--------------------|-----------------|
| Heure désinfection | 0:00 – 23:00 heure | 1:00 heure      |

### 11.13 Sélectionner la pompe de bouclage

La fonction " Bouclage " permet l'alimentation immédiate des prises d'eau en eau chaude sanitaire. Appelez le niveau de service. Le premier menu principal "Caractéristiques gén." s'affiche. Positionnez le bouton rotatif sur le menu principal " Eau chaude sanitaire " . Appuyez sur la touche " Affichage " pour sélectionner le sous-menu (ici : " Eau E chaude sanitaire "). L'écran affiche le sous-menu sélectionné. PARAMÈTRES ECS Eau chaude sanitaire oui Positionnez le bouton rotatif sur " Bouclage " . L'écran affiche le sous-menu sélectionné. PARAMÈTRES ECS Bouclage oui Maintenez la touche " Affichage " enfoncée et positionnez le bouton rotatif sur la valeur souhaitée (ici : " non "). L'écran affiche la valeur réglée. PARAMÈTRES ECS Relâchez la touche " Affichage " pour sauvegarder la nouvelle valeur . Bouclage non Appuyez sur la touche "Retour "pour revenir au niveau supérieur.

|          | Plage de réglage | Réglage d'usine |
|----------|------------------|-----------------|
| Bouclage | oui/non          | oui             |

#### 11.14 Réglage des cycles de mise en marche de la pompe de bouclage

En mode de fonctionnement par intervalle, vous réduisez les coûts d'exploitation de la pompe de bouclage.

La fonction " Bouclage par heure " vous permet de définir les périodes horaires auxquelles seront alimentés les points de puisage en eau chaude sanitaire.

Le nombre de cycles de marche sélectionné s'applique sur la période durant laquelle la pompe de bouclage est activée via un programme horaire, à savoir soit par :

- Le programme de chauffage réglé en usine
- Le programme de chauffage personnalisé
- Le programme de pompe de bouclage personnalisé

En cas de marche continue, la pompe de bouclage fonctionne continuellement en mode jour, en mode nuit elle est arrêtée.

Exemple :

Un programme horaire personnalisé a été défini permettant de mettre en marche la pompe de bouclage entre 5h30 du matin et 22h00 avec un réglage " Bouclage 2 fois par heure ".

La pompe de bouclage s'enclenche comme suit :

- à 5h30 pour 3 minutes
- à 6h00 pour 3 minutes
- à 6h30 pour 3 minutes
- etc... jusqu'à 22 heures.

## Paramètres eau chaude sanitaire

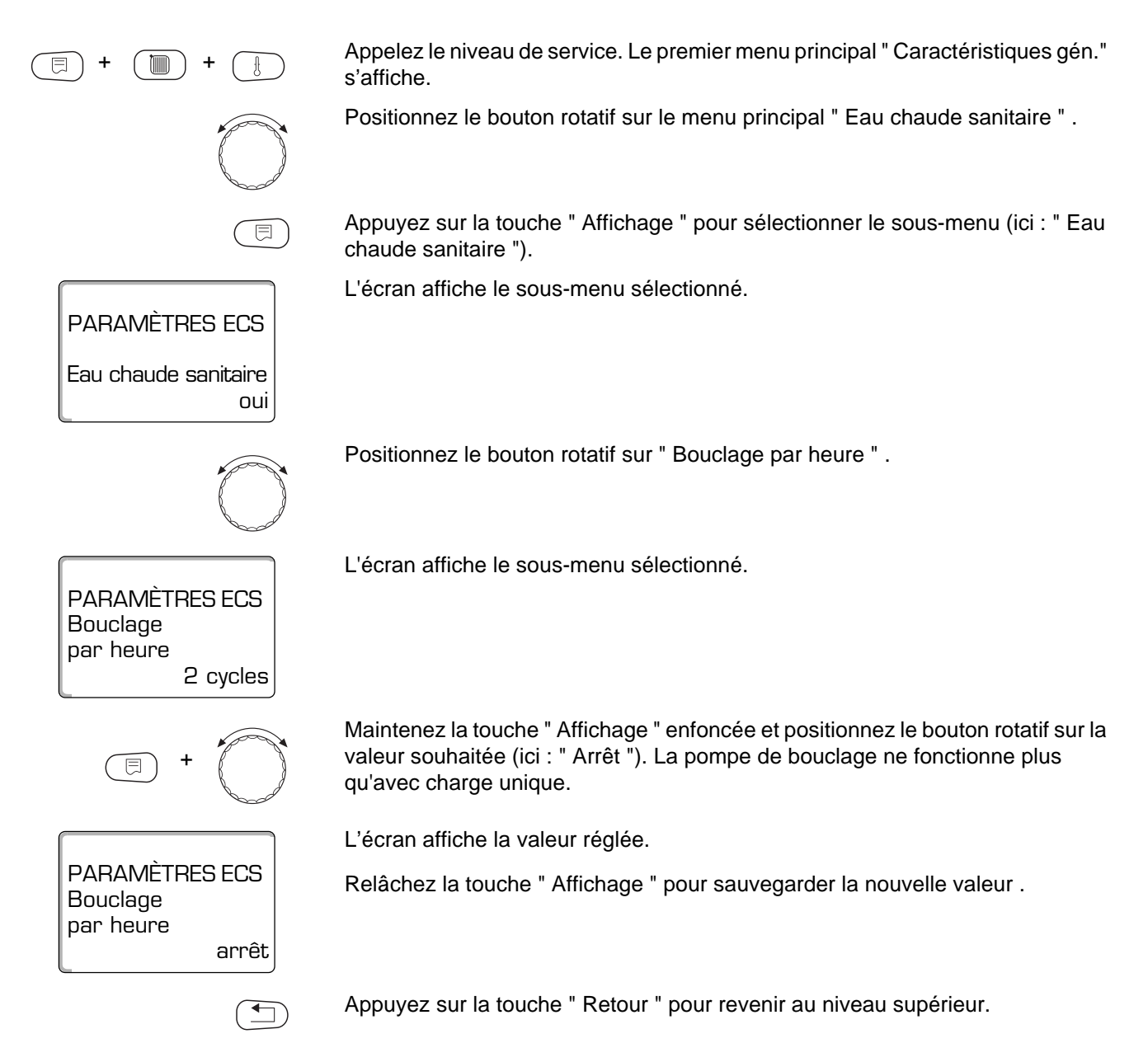

|                    | Plage de réglage                                                                                             | Réglage d'usine |
|--------------------|----------------------------------------------------------------------------------------------------|-----------------|
| Bouclage par heure | arrêt<br>1 x marche<br>2 x marche<br>3 x marche<br>4 x marche<br>5 x marche<br>6 x marche<br>Marche continue | 2 x marche      |

Sous réserve de modifications techniques!

## 12 Sous-stations

L'appareil de régulation Logamatic 4313 avec le module central ZM 433 peut fonctionner avec les adresses suivantes :

- adresse 0 (indépendant),
- adresse 1 (en association en tant qu'appareil maître, exploitant la chaleur produite par les générateurs raccordés sur le réseau) et
- adresse > 1 (en tant que sous-station reliée à d'autres appareils de régulation Buderus du système Logamatic 4000).

# Fonctionnement avec adresse 0 (indépendant) ou adresse 1 (en tant qu'appareil maître)

Un générateur de chaleur externe, comme par ex.

- Chaudière à combustible solide,
- Installation solaire ou-
- Chaudière externe

fournit de la chaleur, de préférence dans un ballon tampon, dans lequel est placée la sonde d'alimentation primaire. Cette sonde mesure la température tampon qui, lorsqu'elle dépasse la température de réchauffage minimum, enclenche la pompe primaire (si existante) ainsi que les autres pompes.

#### Fonctionnement avec adresse > 1 (sous-station)

La sonde n'est nécessaire que si la sous-station est éloignée du générateur de chaleur. Dans le cas contraire la température de départ de l'installation est transmise par le Bus-ECOCAN depuis l'appareil de régulation maître.

Si la sous-station est éloignée du générateur de chaleur, les pertes liées au réseau sont compensées en définissant une augmentation de température chaudière par rapport à la valeur de consigne de l'appareil de régulation. Si la longueur des conduites est importante, la pompe primaire peut également être connectée pour assister les autres pompes d'alimentation.

## 12.1 Réglage du temps de réchauffage maximal

|                                                        | Ce menu n'apparaît sur l'appareil de régulation Logamatic 4313 que si l'adresse<br>0 ou 1 est sélectionnée.Il vous permet de régler l'heure à laquelle, au plus tard,<br>les pompes du circuit de chauffage sont enclenchées, même si la "Température<br>de réchauffage minimale " n'est pas atteinte pendant la période du "Temps de<br>réchauffage maximal ". |
|--------------------------------------------------------|----------------------------------------------------------------------------------------------------|
|                                                        | La pompe de charge ECS n'est pas concernée. Elle ne démarre généralement<br>que si                                                                                                    |
|                                                        | <ul> <li>la "Température de réchauffage minimale " et</li> </ul>                                                                                                    |
|                                                        | <ul> <li>la "Valeur réelle d'ECS " sont dépassées.</li> </ul>                                                                                                    |
| (E) + (III) + (E)                                      | Appelez le niveau de service. Le premier menu principal " Caractéristiques gén." s'affiche.                                                                                                    |
|                                                        | Positionnez le bouton rotatif sur le menu principal " Sous-station " .                                                                                                    |
| Niveau de service                                      | L'écran affiche le menu principal sélectionné.                                                                                                    |
| Sous-station                                           |                                                                                                    |
|                                                        | Appuyez sur la touche " Affichage " pour sélectionner le sous-menu (ici :<br>" Temps de réchauffage maximale ").                                                                                                    |
| Sous-station<br>Temps de réchauff.<br>maximal<br>30min | L'écran affiche le sous-menu sélectionné.                                                                                                    |
| E +                                                    | Maintenez la touche " Affichage " enfoncée et positionnez le bouton rotatif sur la valeur souhaitée (ici : " 60 min ").                                                                                                    |
|                                                        | L'écran affiche la valeur réglée.                                                                                                    |
| Sous-station<br>Temps de réchauff.<br>maximal<br>60min | Relâchez la touche " Affichage " pour sauvegarder la nouvelle valeur .                                                                                                    |
|                                                        | Appuyez sur la touche " Retour " pour revenir au niveau supérieur.                                                                                                    |

|                              | Plage de réglage | Réglage d'usine |
|------------------------------|------------------|-----------------|
| Temps de réchauffage maximal | 10 – 60 min      | 30 min          |

## 12.2 Réglage de la température de réchauffage minimale

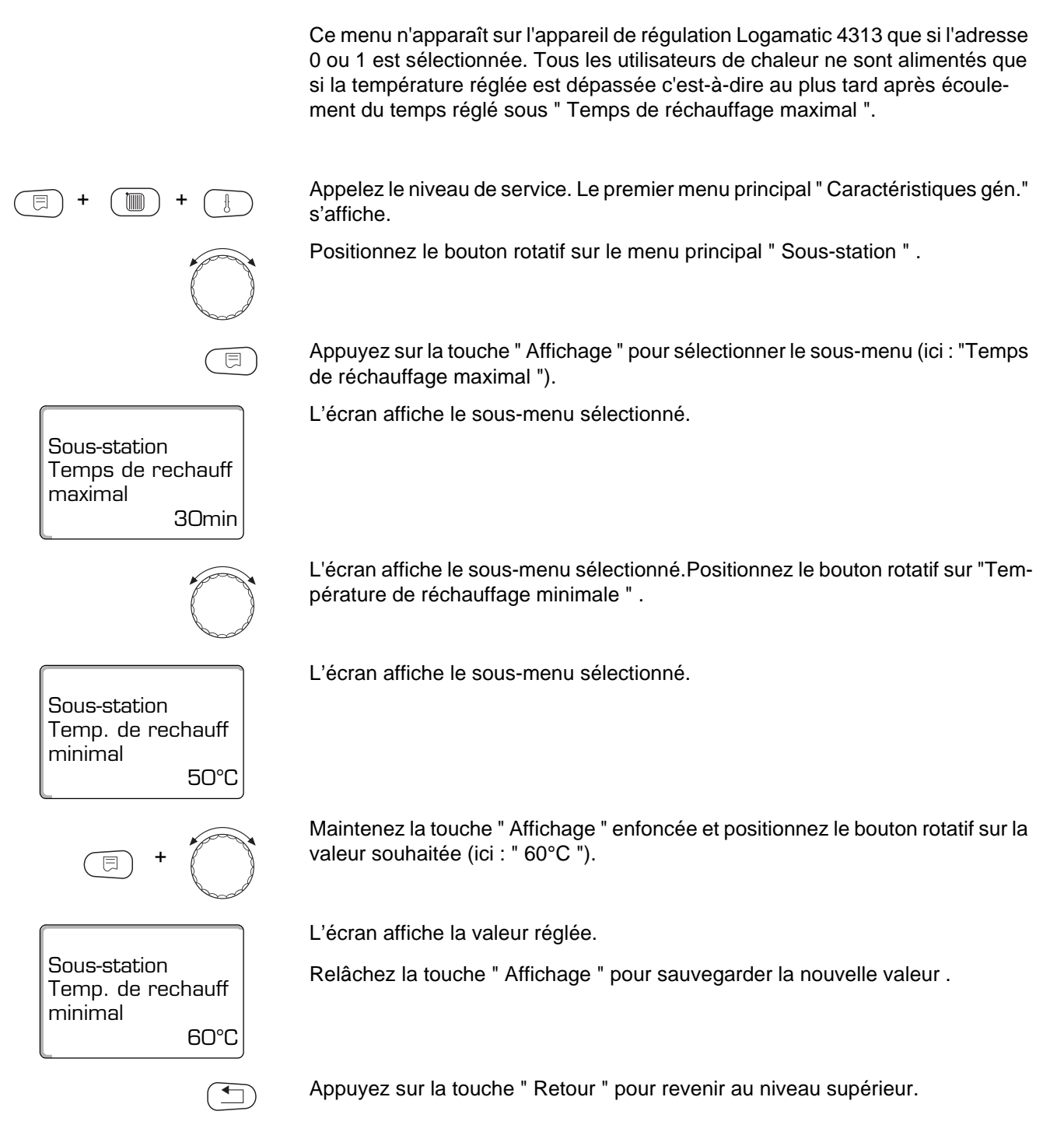

|                                    | Plage de réglage | Réglage d'usine |
|------------------------------------|------------------|-----------------|
| Température de réchauffage minimal | 0 – 60 °C        | 50 °C           |

## 12.3 Réglage de l'élévation chaudière

Ce menu n'apparaît que si l'appareil de régulation Logamatic 4313 fonctionne en tant que sous-station (adresse > 1) ! La valeur entrée ici s'ajoute à la demande de chauffe de l'appareil de régulation et augmente ainsi la température de demande. Ce réglage est judicieux si les conduites d'alimentation sont longues, afin de compenser les pertes de température. Appelez le niveau de service. Le premier menu principal " Caractéristiques gén." s'affiche. Positionnez le bouton rotatif sur le menu principal " Sous-station " . Appuyez sur la touche " Affichage " pour sélectionner le sous-menu (ici : "Temps de réchauffage maximale "). L'écran affiche le sous-menu sélectionné. Sous-station Temps de réchauff maximal 30min Positionnez le bouton rotatif sur " Elévation chaudière " . L'écran affiche le sous-menu sélectionné. Sous-station Elévation chaudière OK Maintenez la touche "Affichage " enfoncée et positionnez le bouton rotatif sur la valeur souhaitée (ici : " 10K "). L'écran affiche la valeur réglée. Sous-station Relâchez la touche " Affichage " pour sauvegarder la nouvelle valeur . Elévation chaudière 10K Appuyez sur la touche "Retour "pour revenir au niveau supérieur.

|                     | Plage de réglage | Réglage d'usine |
|---------------------|------------------|-----------------|
| Elévation chaudière | 0 – 20 K         | 0 K             |

## 13 Courbes de chauffe

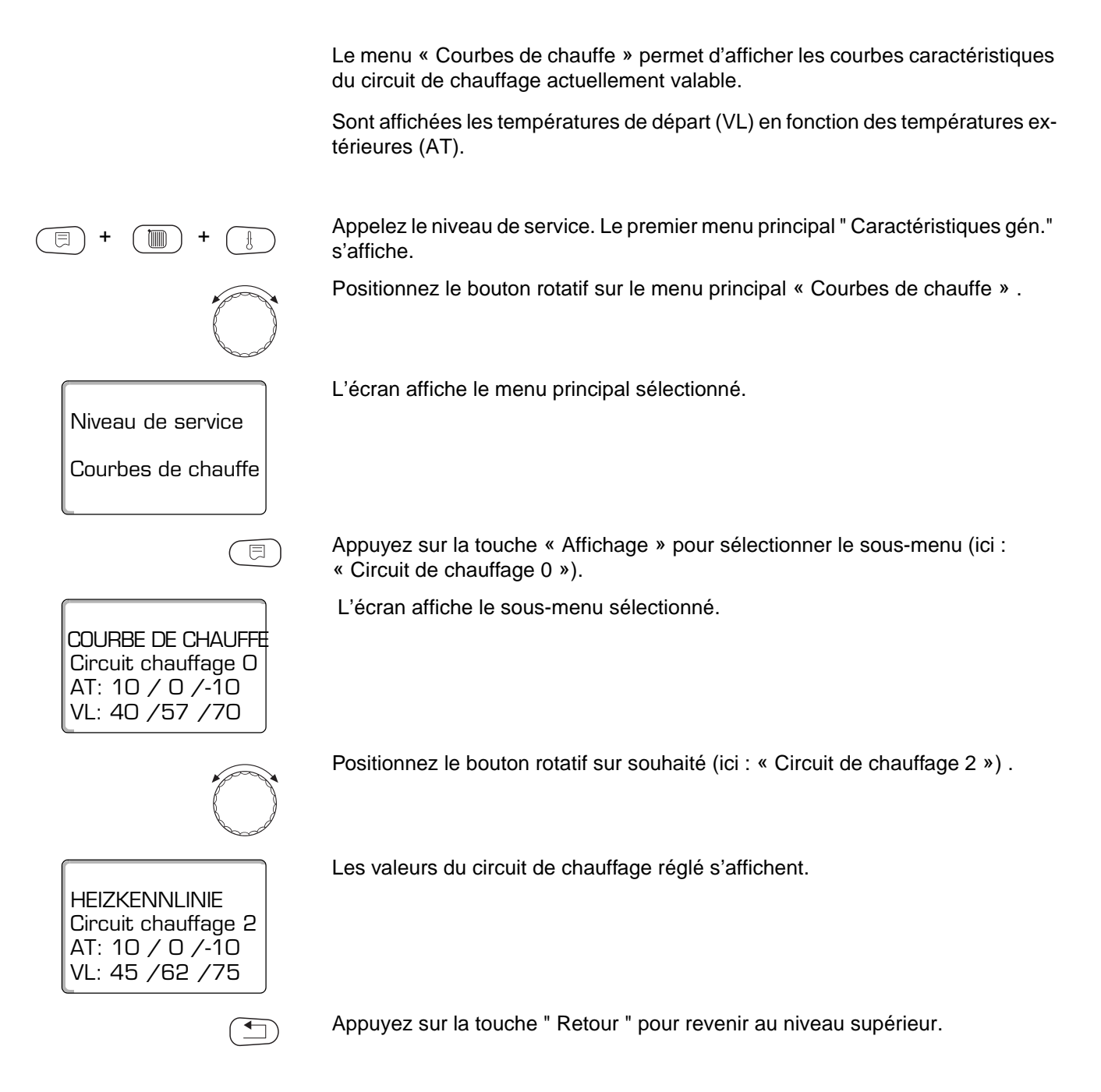

## 14 Test relais

ATTENTION!

Le menu « Test relais » permet de vérifier si les composants extérieurs (par ex. pompes) ont été raccordés correctement.

Les données affichées dépendent des modules installés. Selon les états de fonctionnement en cours, il peut y avoir des retards entre la commande et l'affichage.

#### DÉGÂTS SUR L'INSTALLATION

Durant le test relais, l'alimentation en chaleur de l'installation n'est pas assurée. Toutes les fonctions de régulation sont désactivées. Après le test relais, quittez cette fonction pour éviter d'endommager l'installation.

Vous pouvez appeler les relais suivants avec les modules utilisés le plus fréquemment sur l'appareil de régulation Logamatic 4313 :

Circuit de chauffage 0 - 9

- pompe de chauffage
- vanne de régulation

Eau chaude sanitaire

- pompe de charge du préparateur
- pompe de bouclage

#### Sous-station

pompe primaire d'alimentation

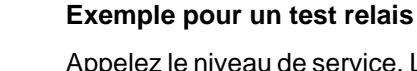

Appelez le niveau de service. Le premier menu principal " Caractéristiques gén." s'affiche.

Positionnez le bouton rotatif sur le menu principal « Test relais » .

L'écran affiche le menu principal sélectionné.

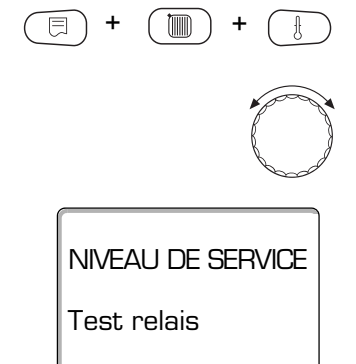

Sous réserve de modifications techniques!

## 14 Test relais

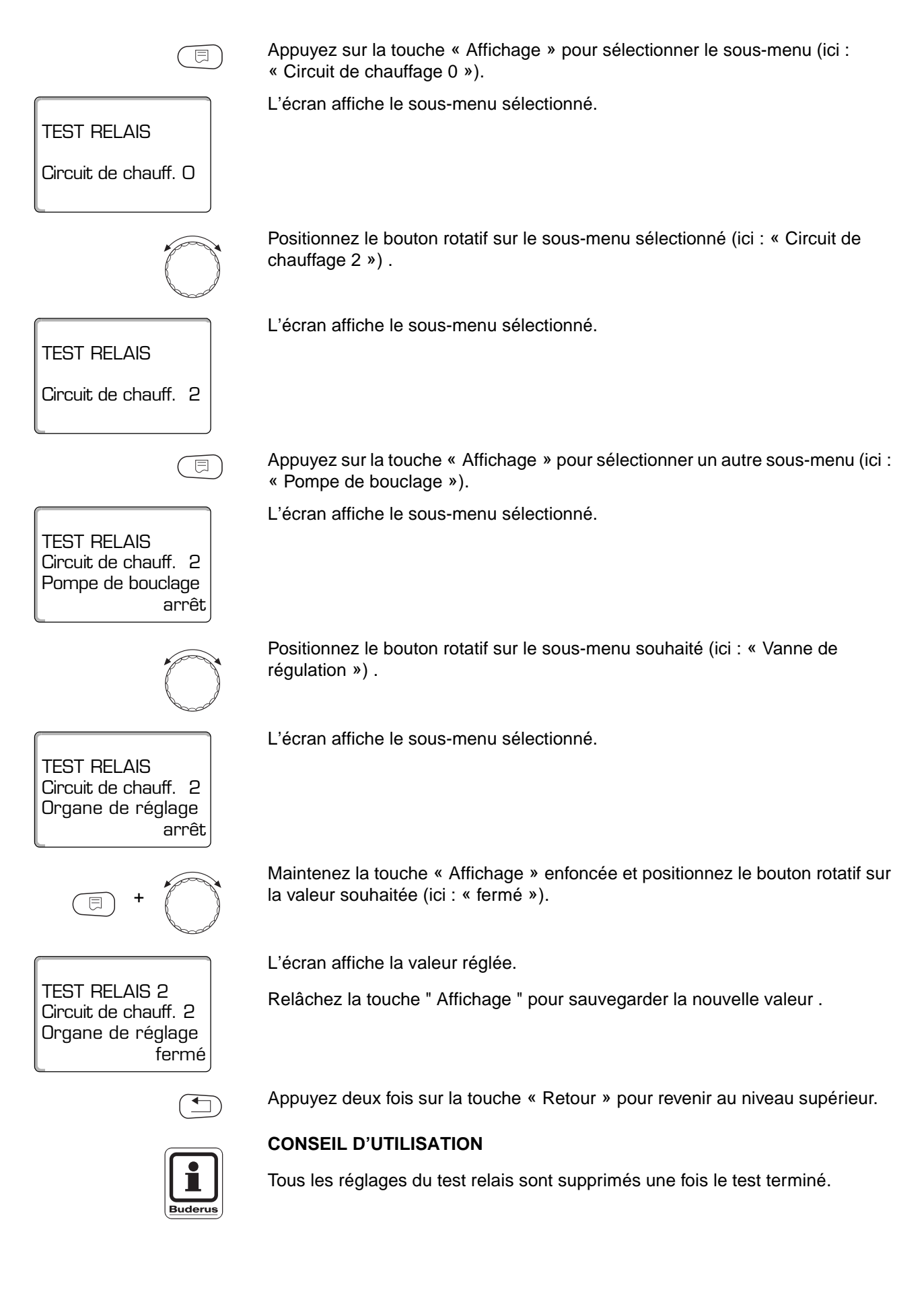

Sous réserve de modifications techniques!

## 15 Test LCD

Le menu « Test LCD » permet de vérifier si la totalité des chiffres et symboles s'affichent.

Appelez le niveau de service. Le premier menu principal " Caractéristiques gén." s'affiche.

Positionnez le bouton rotatif sur le menu principal « Test LCD » .

L'écran affiche le menu principal sélectionné.

Appuyez sur la touche « Affichage ».

Si tous les chiffres et symboles s'affichent, l'affichage LCD est correct.

Appuyez sur la touche "Retour "pour revenir au niveau supérieur.

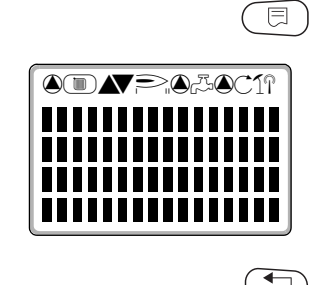

**NIVEAU DE SERVICE** 

LCD-Test

## 16 Historique des pannes

Le menu « Historique des pannes » permet d'afficher les quatre derniers messages de panne de l'installation de chauffage. L'unité MEC 2 ne peut afficher que les pannes de l'appareil de régulation sur lequel elle est branchée.

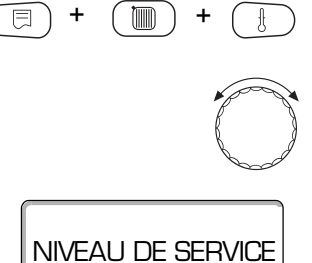

Appelez le niveau de service. Le premier menu principal " Caractéristiques gén." s'affiche.

Positionnez le bouton rotatif sur le menu principal « Historique des pannes » .

L'écran affiche le menu principal sélectionné.

Historique pannes

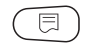

Appuyez sur la touche « Affichage ».

Défaut Sonde de départ 2 de 23:20 13.10 à 23:45 13.10

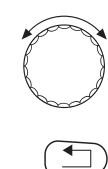

Le message de panne s'affiche.

Si l'appareil de régulation a enregistré des messages de panne, ceux-ci apparaissent dans l'affichage indiquant le début et la fin de la panne.

Le message « Pas de panne » s'affiche si l'appareil de régulation connecté n'a pas constaté de pannes.

Positionnez le bouton rotatif et faites défiler les derniers messages de panne.

Appuyez sur la touche "Retour "pour revenir au niveau supérieur.

#### Affichage des défauts

Les défauts suivants peuvent s'afficher sur l'appareil de régulation Logamatic 4313, si, outre le ZM 433, les modules utilisés le plus souvent FM 441 et FM 442 sont branchés.

| - | Sonde de température extérieure   | - | Pas d'appareil maître    |
|---|-----------------------------------|---|--------------------------|
| - | Sonde départ x                    | - | Conflit adresse-Bus      |
| - | Sonde ECS                         | - | Conflit adresse x        |
| - | ECS reste froide                  | _ | Module x incorrect       |
| - | Désinfection                      | - | Module x inconnu         |
| - | Commande à distance x             | - | Anode inerte             |
| - | Communication circuit de chauffa- | _ | Entrée de défaut externe |
|   | ge x                              | _ | Sous-alimentation        |
| - | Défaut externe x                  | _ | Sonde FZB                |
|   | Désertion Due FOODAN              |   |                          |

Réception Bus-ECOCAN

## 17 Défauts

| Défaut                                    | Conséquence sur le<br>comportement de régulation                                      | Origine éventuelle du défaut                                                                                                    | Aide                                                                                                    |
|-------------------------------------------|---------------------------------------------------------------------------------------|----------------------------------------------------------------------------------------------------|----------------------------------------------------------------------------------------------------|
| Sonde<br>température<br>extérieure        | <ul> <li>La température minimale exté-<br/>rieure est prise en compte.</li> </ul>     | <ul> <li>La sonde de température exté-<br/>rieure est défectueuse, n'est pas<br/>connectée ou n'est pas raccordée<br/>à l'appareil de régulation avec<br/>adresse 1.</li> </ul> | <ul> <li>Vérifier la sonde de température<br/>extérieure (voir chapitre 22 :<br/>« Courbes des valeurs ohmiques<br/>de sonde »).</li> <li>Vérifier si la sonde de température<br/>extérieure est raccordée à l'appareil</li> </ul>                                                                  |
|                                           |                                                                                       | <ul> <li>La communication avec l'appareil<br/>de régulation avec adresse 1 a<br/>été interrompue.</li> </ul>                                                                    | <ul> <li>de régulation avec adresse 1.</li> <li>Vérifier la communication avec l'adresse 1.</li> </ul>                                                                                                    |
|                                           |                                                                                       | <ul> <li>Le module central ou l'appareil de<br/>régulation sont défectueux.</li> </ul>                                                                                          | <ul> <li>Remplacer la sonde extérieure ou<br/>le module central.</li> </ul>                                                                                                    |
| Sonde départ x                            | <ul> <li>La vanne de mélange n'est plus<br/>commandée.</li> </ul>                     | <ul> <li>La sonde est défectueuse ou<br/>n'est pas connectée.</li> </ul>                                                                                                    | <ul> <li>Vérifier le branchement de la son-<br/>de (voir chapitre 22 : « Courbes<br/>des valeurs ohmiques de<br/>sonde »).</li> </ul>                                                                                                    |
|                                           |                                                                                       | <ul> <li>Une vanne de mélange (mélan-<br/>geur) a été involontairement sé-<br/>lectionné pour le circuit de<br/>chauffage.</li> </ul>                                           | <ul> <li>Si le circuit de chauffage défectueux doit être utilisé comme circuit de chauffage non mélangé, entrer « non » dans le menu correspondant de l'unité MEC 2 avec vanne de mélange (voir chapitre 10.18 : « Sélectionner une vanne de régulation pour un circuit de chauffage »).</li> </ul> |
| Sonde ECS                                 | <ul> <li>Il n'y a plus de production d'eau chaude sanitaire.</li> </ul>               | <ul> <li>La sonde est défectueuse ou<br/>n'est pas connectée.</li> </ul>                                                                                                    | <ul> <li>Vérifier le branchement de la son-<br/>de (voir chapitre 22 : « Courbes<br/>des valeurs ohmiques de<br/>sonde »).</li> </ul>                                                                                                    |
|                                           |                                                                                       |                                                                                                    | <ul> <li>Vérifier la fixation de la sonde au<br/>préparateur ECS.</li> </ul>                                                                                                    |
|                                           |                                                                                       | <ul> <li>L'eau chaude sanitaire a été sé-<br/>lectionnée involontairement.</li> </ul>                                                                                           | <ul> <li>Si la préparation d'eau chaude sani-<br/>taire n'est pas souhaitée, désactiver<br/>l'eau chaude sanitaire sur l'unité MEC<br/>2 sous Paramètres eau chaude sani-<br/>taire (voir chapitre 11 : « Paramètres<br/>eau chaude sanitaire »).</li> </ul>                                        |
|                                           |                                                                                       | <ul> <li>Module ou appareil de régulation<br/>défectueux.</li> </ul>                                                                                                    | <ul> <li>Remplacer la sonde ou le modu-<br/>le.</li> </ul>                                                                                                    |
| L'eau chaude<br>sanitaire reste<br>froide | <ul> <li>Essai permanent de charger le<br/>préparateur ECS.</li> </ul>                | <ul> <li>Puisage ou fuite permanents.</li> </ul>                                                                                                    | <ul> <li>Colmater la fuite éventuelle.</li> </ul>                                                                                                    |
|                                           | <ul> <li>La priorite ECS s'arrete apres l'apparition du message de défaut.</li> </ul> | <ul> <li>L'interrupteur manuel n'est pas<br/>en position « AUT ».</li> </ul>                                                                                                    | <ul> <li>Vérifier si l'interrupteur manuel<br/>est en position « AUT ».</li> </ul>                                                                                                    |
|                                           |                                                                                       | <ul> <li>Sonde défectueuse ou non con-<br/>nectée. La fixation de la sonde est<br/>incorrecte.</li> </ul>                                                                       | <ul> <li>Vérifier le raccordement et les va-<br/>leurs de la sonde (voir chapitre<br/>22 : « Courbes des valeurs ohmi-<br/>ques de sonde »).</li> </ul>                                                                                                    |
|                                           |                                                                                       | <ul> <li>La pompe de charge n'est pas<br/>bien connectée ou est défectueu-<br/>se.</li> </ul>                                                                                   | <ul> <li>Vérifier le fonctionnement de la pom-<br/>pe de charge par ex. dans le test relais<br/>(voir chapitre 14 : « Test relais »).</li> </ul>                                                                                                    |
|                                           |                                                                                       | <ul> <li>Module ou appareil de régulation<br/>défectueux.</li> </ul>                                                                                                    | <ul> <li>Remplacer la sonde ou le modu-<br/>le.</li> </ul>                                                                                                    |

Sous réserve de modifications techniques!

Notice de service appareil de régulation Logamatic 4313 • Edition 02/2001

Buderus Chauffage S.A. • http://www.buderus.fr

| Défaut                                     | Conséquence sur le<br>comportement de régulation                                                                                                    | Origine éventuelle du défaut                                                                                                    | Aide                                                                                                    |
|--------------------------------------------|----------------------------------------------------------------------------------------------------|----------------------------------------------------------------------------------------------------|----------------------------------------------------------------------------------------------------|
| Désinfection                               | <ul> <li>La désinfection thermique a été<br/>interrompue.</li> </ul>                                                                                                 | <ul> <li>La quantité de puisage est trop élevée<br/>pendant le temps de désinfection.</li> </ul>                                                                                                    |                                                                                                    |
|                                            |                                                                                                    | <ul> <li>La production de chaleur de la<br/>chaudière est momentanément<br/>insuffisante parce que d'autres<br/>utilisateurs de chaleur (par ex. cir-<br/>cuits de chauffage) sollicitent<br/>également la chaudière.</li> </ul> | <ul> <li>Sélectionner la désinfection ther-<br/>mique de manière à ce que la<br/>chaleur ne soit pas sollicitée par<br/>ailleurs pendant le temps de dé-<br/>sinfection.</li> </ul>                                                    |
|                                            |                                                                                                    | <ul> <li>Sonde défectueuse ou non con-<br/>nectée, ou pompe de charge dé-<br/>fectueuse.</li> </ul>                                                                                                    | <ul> <li>Vérifier le fonctionnement de la<br/>sonde et des pompes de charge,<br/>remplacer si nécessaire (voir cha-<br/>pitre 14 : « Test relais » et chapi-<br/>tre 22 : « Courbes des valeurs<br/>ohmiques des sondes »).</li> </ul> |
|                                            |                                                                                                    | <ul> <li>Module ou appareil de régulation<br/>défectueux.</li> </ul>                                                                                                    | <ul> <li>Remplacer éventuellement le mo-<br/>dule ou l'appareil de régulation.</li> </ul>                                                                                                    |
| Commande à<br>distance x                   | <ul> <li>Pas de température ambiante de<br/>consigne, donc plus d'influence<br/>de la pièce, ni d'optimisation mar-<br/>che / arrêt ni d'adaptation auto-</li> </ul> | <ul> <li>La commande à distance est mal<br/>raccordée ou défectueuse.</li> </ul>                                                                                                    | <ul> <li>Vérifier le fonctionnement ou le<br/>raccordement de la commande à<br/>distance. Remplacer la comman-<br/>de ou le module.</li> </ul>                                                                                         |
|                                            | matique.                                                                                                    | <ul> <li>La commande à distance est mal<br/>adressée.</li> </ul>                                                                                                    | <ul> <li>Vérifier l'adressage de la com-<br/>mande à distance BFU.</li> </ul>                                                                                                    |
|                                            |                                                                                                    | <ul> <li>Le câble de la télé-commande est<br/>percé ou interrompu.</li> </ul>                                                                                                    | <ul> <li>Vérifier les câbles de raccorde-<br/>ment.</li> </ul>                                                                                                    |
| Communication<br>circuit de<br>chauffage x | <ul> <li>Pas de température ambiante de consigne, donc plus d'influence de la pièce, ni d'optimisation marche / arrêt ni d'adaptation automatique.</li> </ul>        | <ul> <li>La commande à distance est mal<br/>raccordée ou défectueuse.</li> </ul>                                                                                                    | <ul> <li>Vérifier le fonctionnement ou le<br/>raccordement de la commande à<br/>distance.</li> </ul>                                                                                                    |
|                                            |                                                                                                    | <ul> <li>Par erreur, sur l'unité MEC 2,<br/>aucune commande à distance<br/>BFU ou aucune MEC 2 n'ont été<br/>sélectionnées pour ce circuit de<br/>chauffage.</li> </ul>                                                          | <ul> <li>Sur l'unité MEC 2 sous « commande<br/>à distance » (voir chapitre 10.7 :</li> <li>« Sélectionner la commande à<br/>distance ») sélectionner la comman-<br/>de à distance correcte.</li> </ul>                                 |
|                                            |                                                                                                    | <ul> <li>L'adresse de la commande à dis-<br/>tance a une affectation incorrecte.</li> </ul>                                                                                                    | <ul> <li>Contrôler l'adressage de la com-<br/>mande à distance (voir documen-<br/>tation technique de la commande<br/>à distance BFU).</li> </ul>                                                                                      |
|                                            |                                                                                                    | <ul> <li>La commande à distance ou le<br/>module correspondant sont dé-<br/>fectueux.</li> </ul>                                                                                                    | <ul> <li>Remplacer la commande à dis-<br/>tance ou le module.</li> </ul>                                                                                                    |
| Défaut externe<br>x                        | <ul> <li>Aucun effet sur le comportement<br/>de régulation.</li> </ul>                                                                                               | <ul> <li>L'entrée du contact de défaut du<br/>module a été commandée incor-<br/>rectement (par ex. l'ouverture et<br/>la fermeture ont été interverties).</li> </ul>                                                             | <ul> <li>Vérifier la fonction correcte du<br/>raccordement.</li> </ul>                                                                                                    |
|                                            |                                                                                                    | <ul> <li>Les composants avec connexion<br/>externe ne sont pas opération-<br/>nels.</li> </ul>                                                                                                    | <ul> <li>Vérifier le fonctionnement des<br/>composants externes.</li> </ul>                                                                                                    |

| Défaut                   | Conséquence sur le<br>comportement de régulation                                                                                                    | Origine éventuelle du défaut                                                                                                    | Aide                                                                                                    |
|--------------------------|----------------------------------------------------------------------------------------------------|----------------------------------------------------------------------------------------------------|----------------------------------------------------------------------------------------------------|
| Réception Bus-<br>ECOCAN | <ul> <li>Aucune conséquence sur le com-<br/>portement de régulation.</li> </ul>                                                                                                    | <ul> <li>L'interrupteur d'adressage codé<br/>sur le module CM 431 (derrière<br/>l'unité MEC 2 ou l'afficheur chau-<br/>dière) a une adresse incorrecte.</li> </ul>                        | <ul> <li>Vérifier la position de l'interrup-<br/>teur d'adressage codé (voir cha-<br/>pitre 4.1 : « Module de contrôle<br/>CM 431 »).</li> </ul>                                                                                   |
|                          |                                                                                                    | <ul> <li>Le commutateur à épingle sur le<br/>module NM 482 est mal inséré.</li> </ul>                                                                                                    | <ul> <li>Vérifier le commutateur (voir cha-<br/>pitre 4.2 : « Module d'alimentation<br/>NM 482 »).</li> </ul>                                                                                                    |
| Pas de maître            | <ul> <li>Prise en compte de la températu-<br/>re extérieure minimale.</li> </ul>                                                                                                    | <ul> <li>Par erreur il n'existe pas d'appareil de régulation maître (adresse 1).</li> </ul>                                                                                               | <ul> <li>Vérifier les adresses de tous les<br/>participants Bus. L'appareil de ré-<br/>gulation maître doit avoir l'adres-<br/>se 1 sur le module CM 431 (voir<br/>chapitre 4.1 : « Module de con-<br/>trôle CM 431 »).</li> </ul> |
|                          |                                                                                                    | <ul> <li>La conduite de raccordement<br/>vers l'appareil de régulation maî-<br/>tre est interrompue.</li> </ul>                                                                           | <ul> <li>Vérifier la fonction de la liaison<br/>Bus.</li> </ul>                                                                                                    |
|                          |                                                                                                    | <ul> <li>L'appareil de régulation maître<br/>(adresse 1) est hors service ou<br/>défectueux.</li> </ul>                                                                                   | <ul> <li>Vérifier l'appareil de régulation<br/>maître, le remplacer si nécessai-<br/>re.</li> </ul>                                                                                                    |
| Conflit<br>adresses-Bus  | <ul> <li>Plus de communication Bus possible.</li> </ul>                                                                                                    | <ul> <li>Plusieurs adresses identiques.</li> <li>Chaque adresse ne peut être affectée qu'une fois dans la liaison</li> </ul>                                                              | <ul> <li>Vérifier les adresses de tous les<br/>participants Bus (réglage des<br/>adresses voir chapitre 4.1 :</li> </ul>                                                                                                    |
|                          | <ul> <li>l'outes les fonctions de regulation<br/>nécessitant un échange de don-<br/>nées par le Bus-ECOCAN ne sont<br/>plus disponibles.</li> </ul>                                                                                                    | Bus ECOCAN.                                                                                                    | « Module de contrôle CM 431 »).                                                                                                    |
| Conflitadresses<br>x     | <ul> <li>Les fonctions du module à l'origi-<br/>ne du conflit d'adresses ne peu-<br/>vent plus être utilisées. La<br/>communication entre les modules<br/>restants et les appareils de régu-<br/>lation par Bus ECOCAN est néan-<br/>moins possible.</li> </ul> | <ul> <li>Le module ne doit pas être placé<br/>dans cet appareil de régulation<br/>(par ex. 2 x FM 441 dans un appa-<br/>reil de régulation ou FM 447 dans<br/>Logamatic 4313).</li> </ul> | <ul> <li>A l'aide du chapitre 4, tableau 1,<br/>vérifier si le module de ce type<br/>d'appareil de régulation peut être<br/>utilisé.</li> </ul>                                                                                    |
| Module<br>incorrect x    | <ul> <li>Toutes les sorties du module sont<br/>coupées et la LED de défaut cor-<br/>respondante est allumée.</li> </ul>                                                                                                    | <ul> <li>Un autre type de module a été<br/>installé sur l'emplacement de l'ap-<br/>pareil de régulation (par ex. FM<br/>442 a été remplacé par FM 441).</li> </ul>                        | <ul> <li>Entrer le nouveau module dans<br/>l'unité MEC 2 (voir chapitre 9 :<br/>« Choix des modules »).</li> </ul>                                                                                                    |
|                          |                                                                                                    | <ul> <li>Sur l'unité MEC 2 un faux module<br/>a été choisi par erreur pour cet<br/>emplacement.</li> </ul>                                                                                | <ul> <li>Vérifier le module sélectionné<br/>dans l'unité MEC 2 (voir chapitre<br/>9 : « Sélection des modules »).</li> </ul>                                                                                                    |
|                          |                                                                                                    | <ul> <li>L'unité MEC 2, le module corres-<br/>pondant ou l'appareil de régula-<br/>tion sont défectueux.</li> </ul>                                                                       | <ul> <li>Remplacer les composants si né-<br/>cessaire.</li> </ul>                                                                                                    |
| Module inconnu<br>x      | <ul> <li>Toutes les sorties du module sont<br/>coupées et la LED de défaut cor-<br/>respondante est allumée</li> </ul>                                                                                                    | <ul> <li>Le type de module est récent et<br/>ne reconnaît pas le logiciel de ré-<br/>gulation plus ancien.</li> </ul>                                                                     | <ul> <li>Vérifier la version de l'appareil de<br/>régulation dans l'unité MEC 2<br/>(voir chapitre 19 : « Afficher la<br/>version »). Remplacer le module<br/>CM 431 et l'unité MEC si néces-<br/>saire.</li> </ul>                |
|                          |                                                                                                    | <ul> <li>Le module ou l'appareil de régula-<br/>tion sont défectueux.</li> </ul>                                                                                                    | <ul> <li>Remplacer le module ou l'appa-<br/>reil de régulation si nécessaire.</li> </ul>                                                                                                    |

99

| Défaut                     | Conséquence sur le<br>comportement de régulation                                | Origine éventuelle du défaut                                                                                                    | Aide                                                                                                    |
|----------------------------|---------------------------------------------------------------------------------|----------------------------------------------------------------------------------------------------|----------------------------------------------------------------------------------------------------|
| Anode inerte               | <ul> <li>Aucune conséquence sur le com-<br/>portement de régulation.</li> </ul> | <ul> <li>Anode inerte mal connectée ou<br/>défectueuse.</li> </ul>                                                                            | <ul> <li>Vérifier le raccordement, si né-<br/>cessaire remplacer l'anode inerte.</li> </ul>                                                                                                    |
|                            |                                                                                 | <ul> <li>Le module est défectueux.</li> </ul>                                                                                                 | <ul> <li>Changer le module.</li> </ul>                                                                                                    |
| Entrée de<br>panne externe | <ul> <li>Aucune conséquence sur le com-<br/>portement de régulation.</li> </ul> | <ul> <li>Composants externes mal raccor-<br/>dés ou défectueux.</li> </ul>                                                                    | <ul> <li>Contrôler le raccordement, véri-<br/>fier le fonctionnement des compo-<br/>sants externes (pompe de charge<br/>ECS ou pompe de bouclage)</li> </ul>                                                                                                    |
|                            |                                                                                 | <ul> <li>Le module est défectueux.</li> </ul>                                                                                                 | <ul> <li>Remplacer le module si nécessai-<br/>re.</li> </ul>                                                                                                    |
| Sous-<br>alimentation      | <ul> <li>La logique de pompe est suppri-<br/>mée.</li> </ul>                    | <ul> <li>La sonde chaudière est mal posi-<br/>tionnée. La sonde doit toujours<br/>être placée dans la source de<br/>chaleur.</li> </ul>       | <ul> <li>Vérifier le raccordement de la<br/>sonde. Remplacer la sonde si né-<br/>cessaire (voir chapitre 22 :<br/>« Courbes des valeurs ohmiques<br/>des sondes »).</li> </ul>                                                                                                    |
|                            | <ul> <li>Sous-alimentation possible dans<br/>l'installation.</li> </ul>         | <ul> <li>Pas d'alimentation en chaleur ou<br/>alimentation insuffisante.</li> </ul>                                                           | <ul> <li>Remplacer le module si nécessai-<br/>re.</li> </ul>                                                                                                    |
| Sonde de<br>départ FZB     | <ul> <li>La logique de pompe a été suppri-<br/>mée.</li> </ul>                  | <ul> <li>Sonde défectueuse ou non con-<br/>nectée.</li> </ul>                                                                                 | <ul> <li>Vérifier le raccordement de la<br/>sonde. Remplacer la sonde si né-<br/>cessaire (voir chapitre 22 :<br/>« Courbes des valeurs ohmiques<br/>des sondes »).</li> </ul>                                                                                                    |
|                            |                                                                                 | <ul> <li>La sonde n'est pas nécessaire<br/>mais elle est exigée en raison de<br/>mauvais réglages de l'appareil de<br/>régulation.</li> </ul> | <ul> <li>Vérifier l'adresse de l'appareil de<br/>régulation : avec l'adresse 0 ou 1<br/>sur le module CM 431, la sonde<br/>est nécessaire. Si les adresses<br/>de l'appareil de régulation sont<br/>supérieures à 1, la sonde n'est<br/>nécessaire que si l'élévation de<br/>chaudière (voir chapitre 10.20 :<br/>« Elévation chaudière ») supé-<br/>rieure à 0 est sélectionnée.</li> </ul> |
|                            |                                                                                 | <ul> <li>Module ou appareil de régulation<br/>défectueux.</li> </ul>                                                                          | <ul> <li>Remplacer le module ou l'appa-<br/>reil de régulation si nécessaire.</li> </ul>                                                                                                    |

## 18 Données moniteur

Le menu « Moniteur » permet d'afficher les valeurs de consigne et les valeurs réelles. Les menus décrits ici ne se rapportent qu'à l'appareil de régulation Logamatic 4313 avec les modules utilisés le plus fréquemment FM 441 et FM 442.

Certaines valeurs affichées sont séparées par une barre oblique. Le chiffre situé avant la barre oblique indique la valeur de consigne du paramètre correspondant. Le chiffre après la barre oblique indique la valeur réelle mesurée.

Vous pouvez afficher les données des composants suivants :

- Circuits de chauffage
- Eau chaude sanitaire
- Sous-stations

#### 18.1 Données moniteur du circuit de chauffage

Le menu du moniteur « Circuit de chauffage » permet d'afficher les données pour un circuit de chauffage.

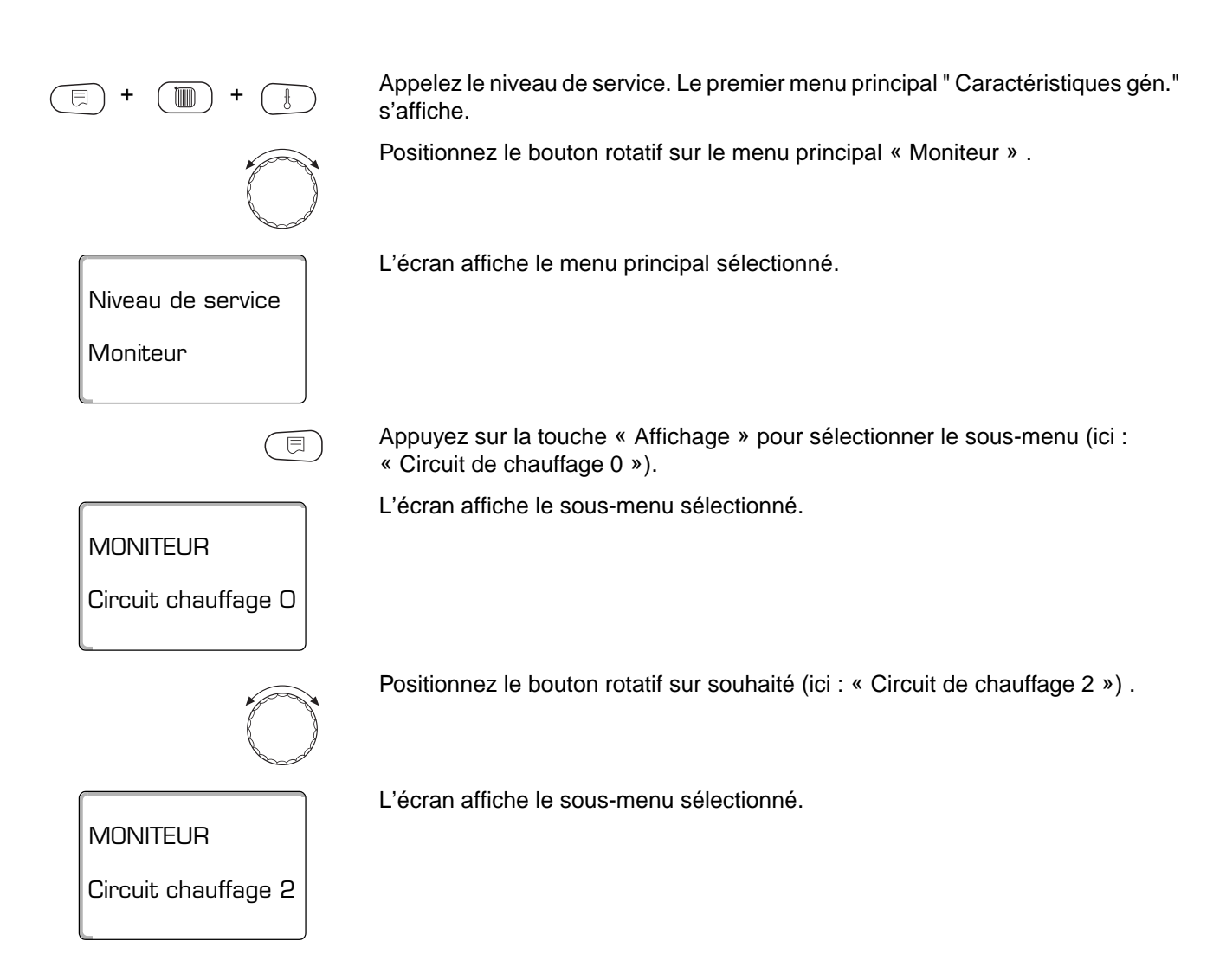

Sous réserve de modifications techniques!

MONITEUR HK2

Départ

Pièce

 $(\exists)$ 

60/59

permanent nuit

20/19

Appuyez sur la touche « Affichage ».

Pour la **température départ et la température ambiante**, la valeur de consigne et la valeur mesurée s'affichent.

L'un des modes suivants apparaît sur la dernière ligne :

- permanent nuit
- permanent jour
- automatique nuit
- automatique jour
- congés
- été
- marche optimisation
- arrêt optimisation
- dalle
- priorité ECS

Positionnez le bouton rotatif pour faire défiler les données moniteur du circuit de chauffage.

#### Température de référence Adaptation

Cette valeur indique la température de référence calculée par l'adaptation.

#### **Optimisation Marche**

Période calculée pendant laquelle l'installation chauffe avant la commutation normalement prévue, afin que la température ambiante de consigne soit déjà atteinte au point de commutation.

#### **Optimisation Arrêt**

Période calculée afin de commencer l'abaissement en avance dans le but d'économiser l'énergie.

Positionnez le bouton rotatif pour faire défiler les données moniteur du circuit de chauffage.

MONITEUR HK2 Temp réf Adapt. 75 MES opt. 15min MES.opt. 30min

Sous réserve de modifications techniques!

Notice de service appareil de régulation Logamatic 4313 • Edition 02/2001

MONITEUR HK2 Vanne de mél. 50% Pompe de circul. arrêt

#### Vanne de régulation

Elle signale les impulsions de régulation en pourcentage.

exemple:

- 0 % = Pas de sollicitation
- 50 % = Pendant un cycle de 10 secondes, la vanne de régulation est sollicitée 5 secondes vers « ouverture vanne de mélange » (plus chaud).
- -100 % = Pendant un cycle de 10 secondes, la vanne de mélange est sollicitée 10 secondes vers « fermeture vanne de régulation » (plus froid) (en continu).

#### Pompe de circulation chauffage

Elle signale le mode de fonctionnement de la pompe.

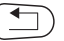

Appuyez sur la touche "Retour "pour revenir au niveau supérieur.

### 18.2 Données moniteur ECS

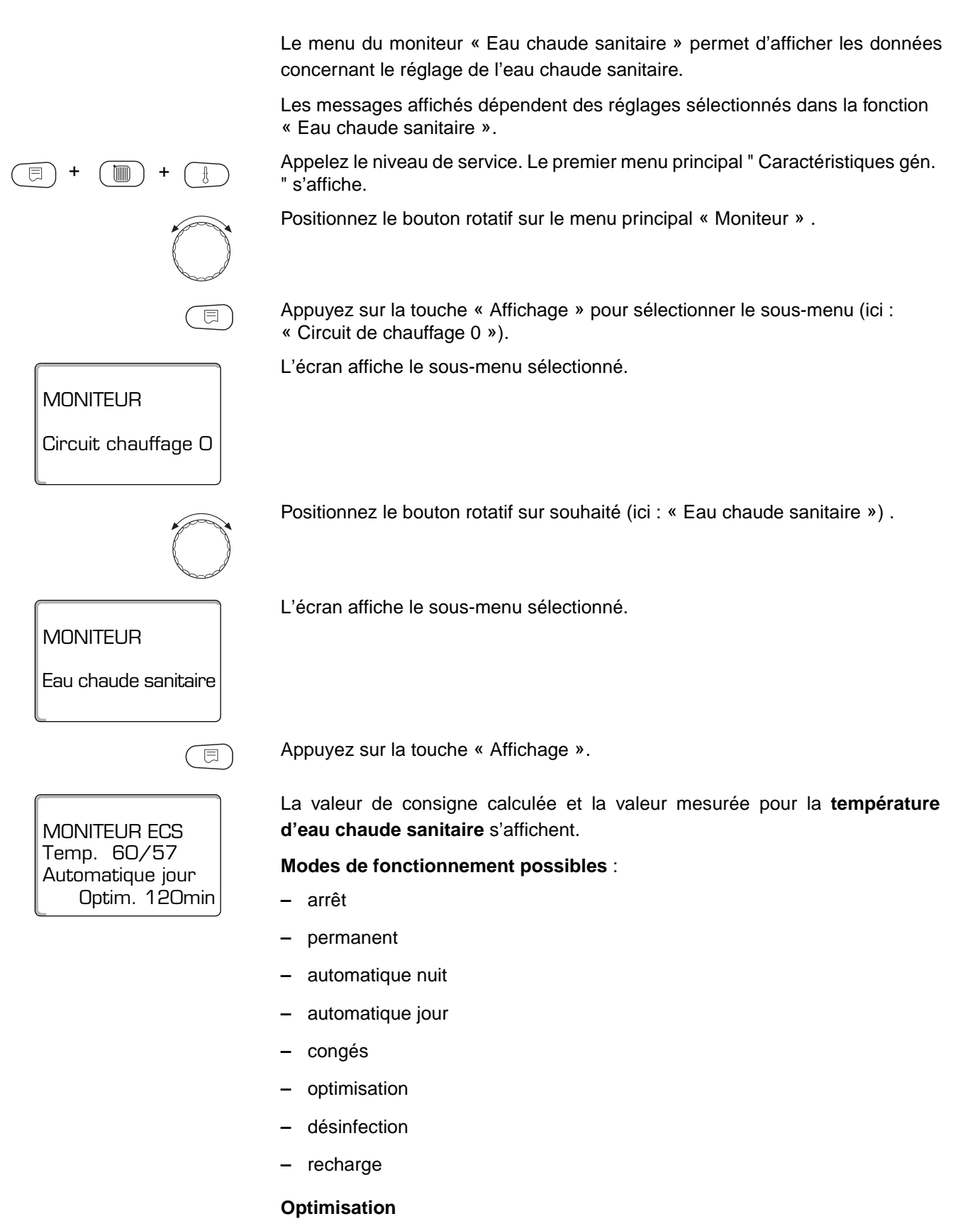

Elle indique la durée calculée pendant laquelle l'installation chauffe avant la commutation normalement prévue, afin que la température d'ECS de consigne soit atteinte en temps voulu.

## Données moniteur

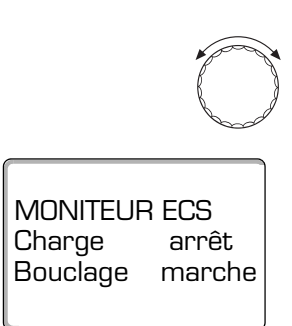

Positionnez le bouton rotatif pour faire défiler les données moniteur d'eau chaude sanitaire.

#### Charge

Indique le mode de fonctionnement de la pompe de charge ECS.

#### Bouclage

Indique le mode de fonctionnement de la pompe de bouclage.

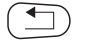

Appuyez sur la touche "Retour "pour revenir au niveau supérieur.

### 18.3 Données moniteur de la sous-station

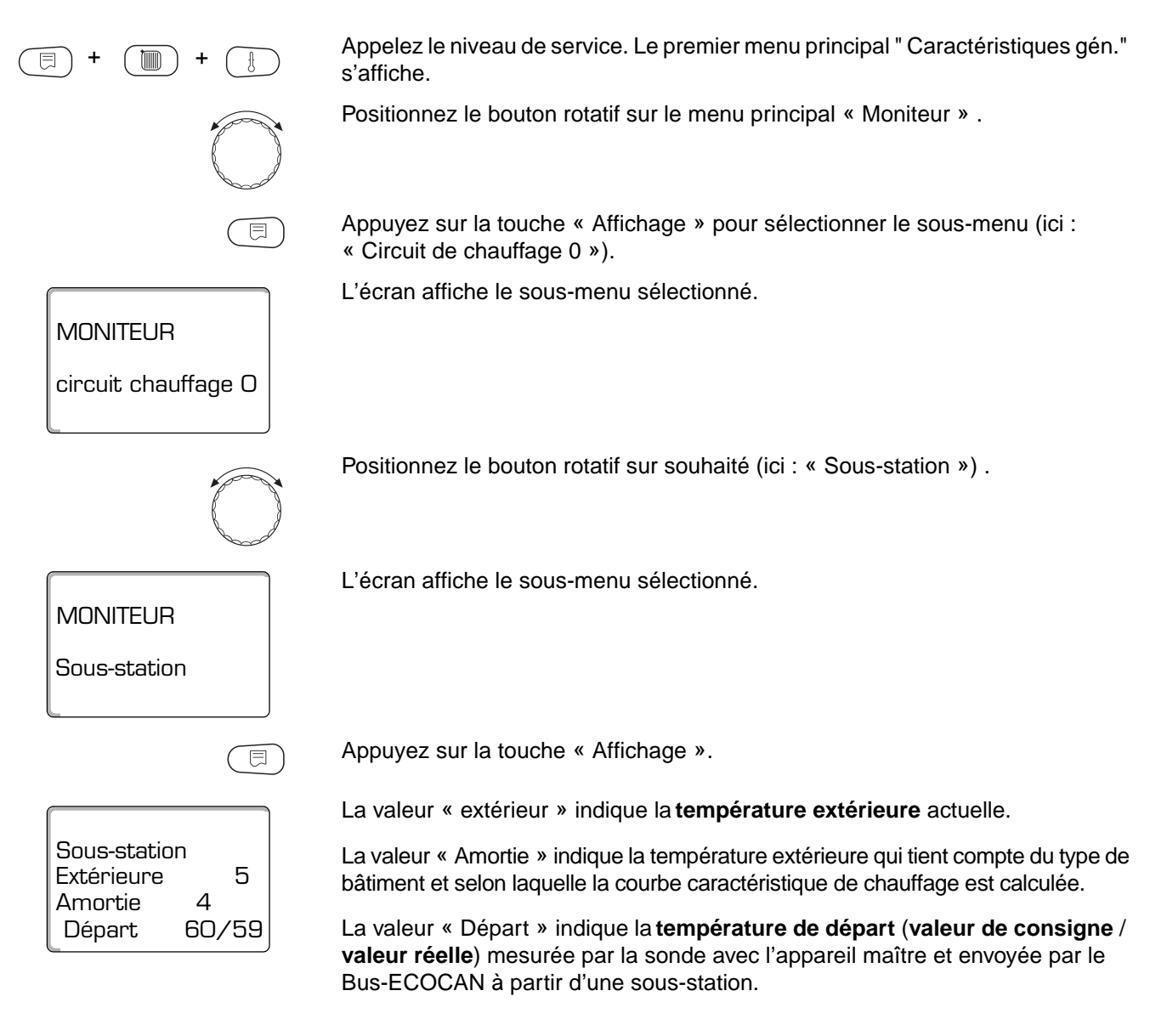

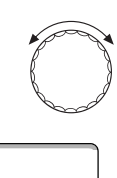

Sous-station Install. VL 60/5 Demande ext 0 Pompe arrêt Positionnez le bouton rotatif pour faire défiler les données moniteur de la sousstation.

#### Départ installation (valeur de consigne / valeur réelle)

La valeur indiquée est la température de départ de l'installation de tous les appareils de régulation.

La valeur « **Demande ext.** » indique une demande de chauffe supplémentaire alimentée par la borne U (raccordement 1 et 2), selon le diagramme page 17.

La valeur « Pompe » indique l'état de la pompe primaire.

Appuyez sur la touche "Retour "pour revenir au niveau supérieur.

## 19 Afficher la version

Le menu « Version » vous permet d'afficher la version de l'unité MEC 2 et de l'appareil de régulation choisi.

Appelez le niveau de service. Le premier menu principal " Caractéristiques gén." s'affiche.

Positionnez le bouton rotatif sur le menu principal « Version » .

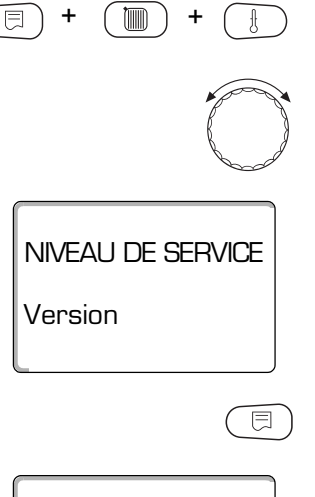

4.xx

app. de régul 4.xx

VERSION

MEC

L'écran affiche le menu principal sélectionné.

Appuyez sur la touche « Affichage » pour sélectionner le sous-menu.

Les versions de l'unité MEC 2 et de l'appareil de régulation s'affichent.

Appuyez sur la touche "Retour "pour revenir au niveau supérieur.

## 20 Sélectionner l'appareil de régulation

Le menu « Appareil de régulation » permet de sélectionner un appareil de régulation si l'unité MEC 2 fonctionne « Offline » (hors ligne) c'est-à-dire sans appareil de régulation connecté ou avec une alimentation électrique séparée. Appelez le niveau de service. Le premier menu principal « Caractéristiques gén. » s'affiche. Tournez le bouton rotatif jusqu'à ce que « Appareil de régulation » apparaisse. L'écran affiche le menu principal sélectionné. **NIVEAU DE SERVICE** app de régulation Positionnez le bouton rotatif sur le menu principal « Appareil de régulation » . ⊟ L'écran affiche le sous-menu sélectionné. app de régulation Logamatic 4211 Maintenez la touche « Affichage » enfoncée et positionnez le bouton rotatif sur la valeur souhaitée (ici : « 4313 »). L'écran affiche la valeur réglée. app de régulation Relâchez la touche « Affichage » pour sauvegarder la nouvelle valeur . Logamatic 4313 Appuyez sur la touche « Retour » pour revenir au niveau supérieur.
## 21 Reset

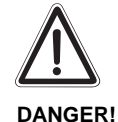

Le menu « Reset » vous permet de remettre toutes les valeurs de régulation aux niveaux d'utilisation et de service à leurs valeurs d'origine.

Exception : L'horloge et le programme horaire sont maintenus.

#### 21.1 Remise à zéro des paramètres de l'appareil de régulation

Toutes les valeurs sont automatiquement remises à leurs valeurs d'origine.

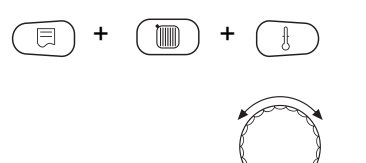

Niveau de service

Reset

Appelez le niveau de service. Le premier menu principal " Caractéristiques gén." s'affiche.

Positionnez le bouton rotatif sur le menu principal « Reset » .

L'écran affiche le menu principal sélectionné.

Appuyez rapidement sur la touche « Affichage » pour sélectionner le sous-menu (ici : « Réglages appareil de régulation »). Si vous appuyez plus longtemps, tous les réglages risque d'être supprimés.

L'écran affiche le sous-menu sélectionné.

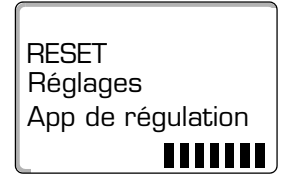

RESET Réglages App de régulation

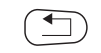

⊟

⊟

Appuyez sur la touche « Affichage » et maintenez-la enfoncée.

Les blocs de la dernière ligne disparaissent l'un après l'autre. Lorsque le dernier bloc a disparu, la fonction Reset est terminée. Si vous relâchez la touche avant la disparition de tous les blocs, la fonction Reset est interrompue. Une fois la fonction Reset terminée, l'affichage de l'écran revient automatiquement au niveau supérieur.

Si la fonction Reset a été interrompue, Appuyez sur la touche « Retour » pour revenir au niveau supérieur.

RESET Réglage

RESET

RESET

app. de régulation

Histor. des pannes

Histor. des pannes

E

#### 21.2 Reset de l'historique des pannes

La fonction « Reset historique des pannes » vous permet de remettre à zéro la totalité des défauts gardés en mémoire. Toutes les pannes enregistrées dans l'historique sont ainsi supprimées.

Appelez le niveau de service. Le premier menu principal " Caractéristiques gén." s'affiche.

Positionnez le bouton rotatif sur le menu principal « Reset » .

Appuyez rapidement sur la touche « Affichage » pour sélectionner le sous-menu (ici : « Réglages appareil de régulation »). En appuyant plus longtemps vous risquez de supprimer tous les réglages par erreur.

L'écran affiche le sous-menu sélectionné.

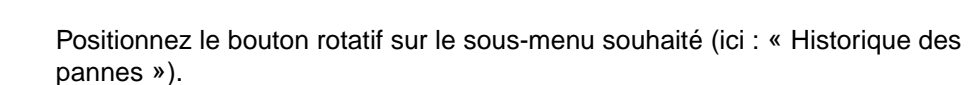

L'écran affiche le sous-menu sélectionné.

Maintenez la touche « Affichage » enfoncée.

Les blocs de la dernière ligne disparaissent les uns après les autres. Lorsque le dernier bloc a disparu, la fonction Reset est terminée. Si vous relâchez la touche avant la disparition complète de tous les blocs, la fonction Reset est interrompue. Une fois la fonction Reset terminée, l'affichage de l'écran revient automatiquement au niveau supérieur.

Si la fonction Reset a été interrompue, appuyez sur la touche « Retour » pour revenir au niveau supérieur.

## 22 Courbes des valeurs ohmiques des sondes

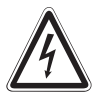

#### DANGER DE MORT!

Attention courant électrique !

**DANGER!** • Avant chaque mesure, mettez l'installation hors tension.

# Contrôle sonde (sans sonde de température ambiante)

- Déconnectez les bornes de la sonde.
- Mesurez la résistance aux extrémités des câbles de la sonde à l'aide d'un ohmmètre.
- Mesurez la température de la sonde à l'aide d'un thermomètre.

Le diagramme permet de constater s'il y a cohérence entre la température et la valeur ohmique.

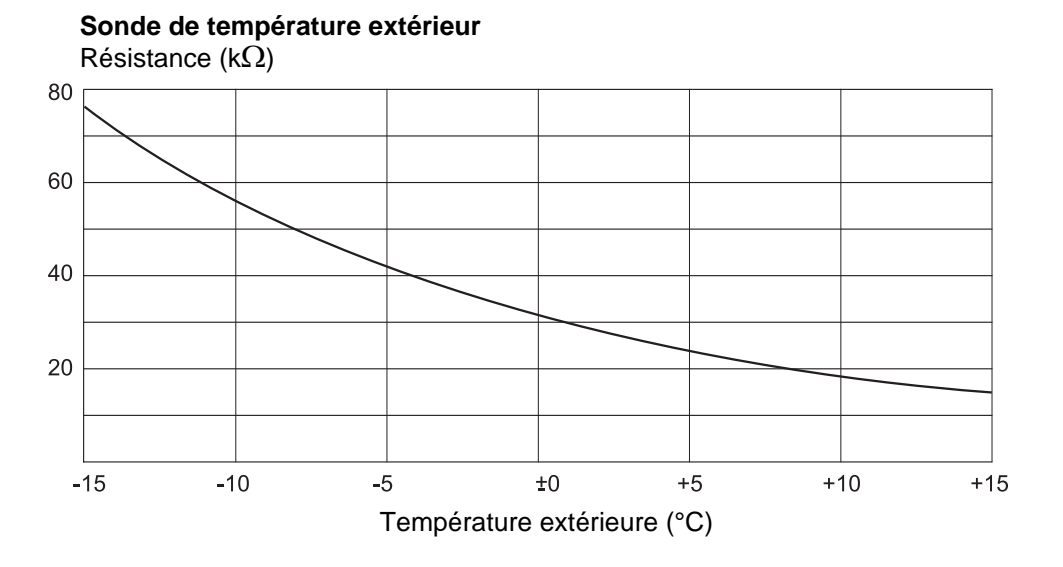

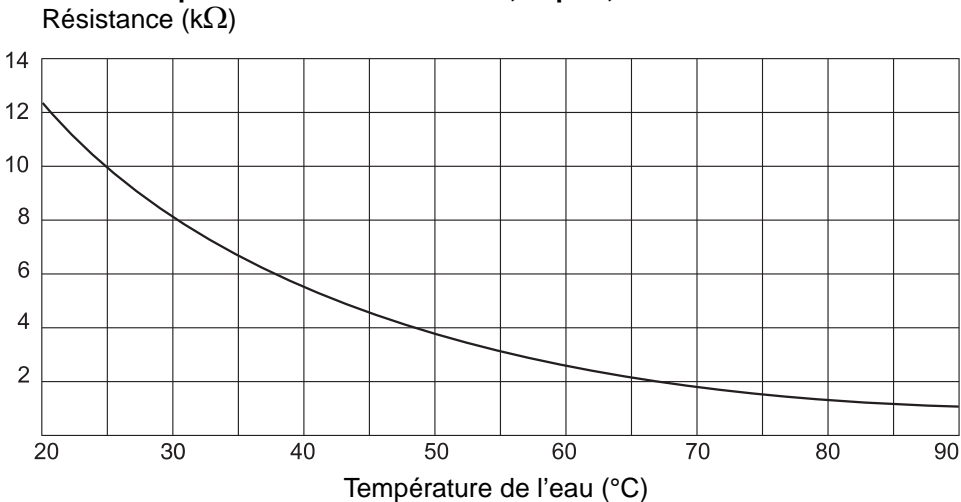

# Sonde température eau de chaudière, départ, eau chaude sanitaire Résistance (k $\Omega$ )

Sous réserve de modifications techniques!

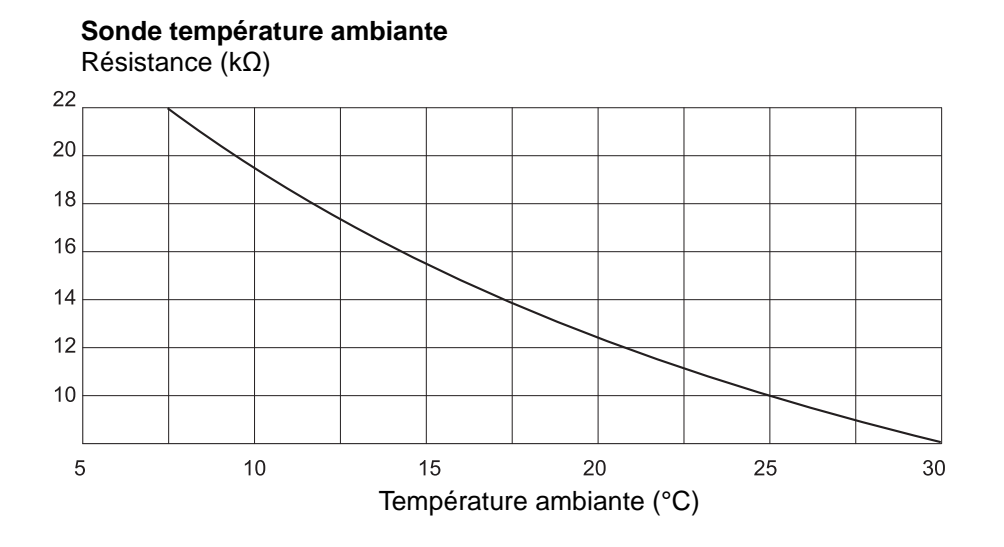

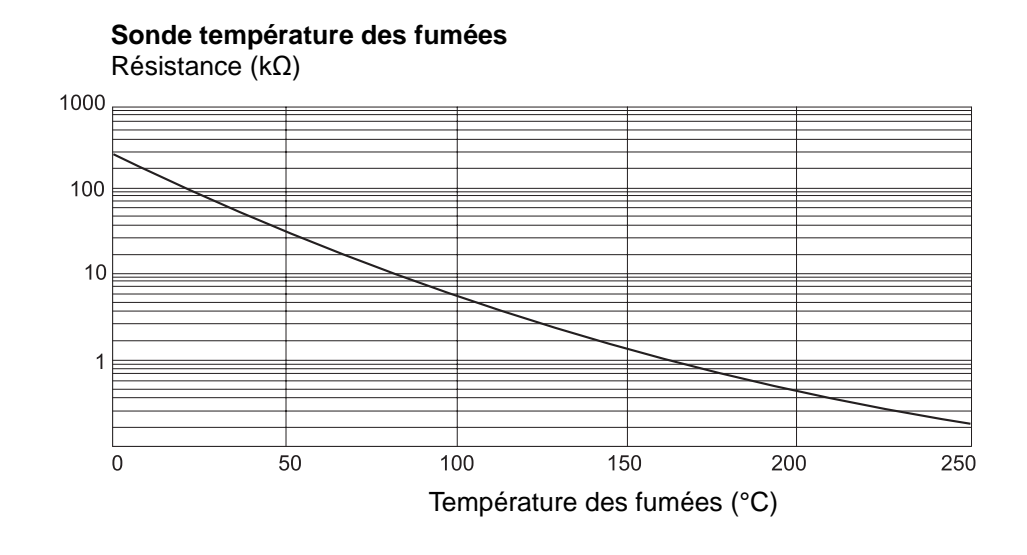

## 23 Index

#### Α

| Activer l'horloge radio-pilotée    |
|------------------------------------|
| Adaptation 102                     |
| Affichage des paramètres           |
| Affichage du Logamatic 43138       |
| Appareil de régulation identique23 |
| Autre appareil de régulation23     |

#### В

| BFU ou BFU/F | <br>3 |
|--------------|-------|
| Bornes U     | <br>, |
| Bornes U 1-4 | <br>, |
| Bus-ECOCAN   | <br>2 |

## С

| Capacité thermique du bâtiment                      |
|-----------------------------------------------------|
| Carte Climatique                                    |
| Certificat de conformité2                           |
| Chauffage par le sol                                |
| Chauffage par le sol64                              |
| Circuit de chauffage                                |
| Circuits d'aération                                 |
| Commande à distance                                 |
| Commande à distance sans affichage                  |
| Commandes à distance BFU/F 32                       |
| Commutateur S1 14                                   |
| Connexion de plusieurs appareils de régulation 14   |
| Constant                                            |
| Contrôle sonde                                      |
| Courbes de chauffe                                  |
| Cycles de mise en marche de la pompe de bouclage 86 |

### D

#### Ε

| ECS                  |     | <br>    |  |  | <br>    | <br>72 |
|----------------------|-----|---------|--|--|---------|--------|
| Eléments de commande |     | <br>    |  |  | <br>    | <br>10 |
| éléments de commande | • • | <br>• • |  |  | <br>• • | <br>24 |

## F

| Fiche de pont J 1                            | 17 |
|----------------------------------------------|----|
| Fonction circuit de chauffage                | 16 |
| Fonction d'alimentation                      | 16 |
| Fonction optimisation de la production d'ECS | 72 |

## G

| Garantia |      |  |  |   |   |   |   |  |   |  |  |  |   |  | 21         |
|----------|------|--|--|---|---|---|---|--|---|--|--|--|---|--|------------|
| Garantie | <br> |  |  | • | • | • | • |  | • |  |  |  | ٠ |  | <b>4</b> 7 |

#### Н

| Heure de désinfection |     |       |   |   |   |     |     |   |   |   |   |   |  |   |     |       | 84 |
|-----------------------|-----|-------|---|---|---|-----|-----|---|---|---|---|---|--|---|-----|-------|----|
| Horloge radio-pilotée | • • | <br>• | • | • | • | • • | • • | • | • | • | • | • |  | • | • • | <br>• | 31 |

### I

```
Interrupteur de secours ..... 6
```

#### Μ

| MEC 2                                   |
|-----------------------------------------|
| Menu principal                          |
| Menus principaux 24                     |
| Message de défaut 97                    |
| Mise en service                         |
| Mise en service de l'unité MEC 2 21     |
| Modification des paramètres 26          |
| Module central ZM 433 15                |
| Module central ZM 433 12                |
| Module de contrôle CM 431               |
| Module de contrôle CM 431               |
| Module de fonction FM 441 18            |
| Module de fonction FM 442 20            |
| Module FM 441 18                        |
| Modules de fonction FM 441 et FM 442 12 |
| Moniteur                                |
|                                         |

#### Ν

| Niveau de service | <br>24 |
|-------------------|--------|
|                   |        |

## 0

| Optimisation de la production d'ECS | 72 |
|-------------------------------------|----|
|-------------------------------------|----|

#### Ρ

| Pannes                                         |
|------------------------------------------------|
| Paramètres de l'appareil de régulation 109     |
| Paramètres de réglage 8                        |
| Paramètres relatifs au circuit de chauffage 35 |
| Période d'abaissement 69                       |
| Période de séchage de dalle64                  |
| Pied de courbe                                 |
| Piscine                                        |
| Pompe de bouclage                              |
| Pompe de circulation chauffage                 |
| Prescriptions 6                                |
| Procédure spécifique 24                        |
| Production d'ECS 72                            |
| Protection hors gel7                           |
|                                                |

#### R

| Radiateurs ou convecteurs                              |
|--------------------------------------------------------|
| Recharge ECS unique                                    |
| Recyclage                                              |
| Réglage à distance                                     |
| Réglage de l'heure de désinfection                     |
| Réglage de l'adresse de l'appareil de régulation 13    |
| Réglage de la température de désinfection thermique 82 |
| Réglage des cycles de mise en marche                   |
| de la pompe de bouclage 86                             |
| Réglage du jour de la semaine pour la désinfection 83  |
| Régler la période d'abaissement                        |
| Régler la température d'abaissement 68                 |
| Régler la température maximale                         |
| Régler le temps de réchauffage 66                      |
| Relais                                                 |
| Remise à zéro des paramètres                           |
| de l'appareil de régulation 109                        |
| Reset                                                  |
| Retour                                                 |
| Risques de brûlures 6                                  |

#### S

| Séchage dalle 64                                       |
|--------------------------------------------------------|
| Augmentation température                               |
| Sélection des modules 34                               |
| Sélection et réglage de la désinfection thermique . 80 |
| Sélectionner le type d'abaissement 46                  |
| Sélectionner les systèmes de chauffage 36              |
| Seuil critique pour la température extérieure 55       |
| Sous-menu                                              |
| Sous-stations                                          |
| Système de télégestion                                 |
| Systèmes de chauffage 35                               |

### Т

| Température ambiante                      | 35 |
|-------------------------------------------|----|
| Température ambiante de consigne affichée | 50 |
| Température ambiante effective mesurée    | 50 |
| Température d'abaissement                 | 68 |
| Température d'arrêt du brûleur            | 73 |
| Température désinfection                  | 82 |
| Température extérieure minimale           | 28 |
| Temps de maintien                         | 67 |
| Temps de réchauffage                      | 66 |
| Test relais                               | 93 |
| Type d'abaissement 46,                    | 48 |
| Type de bâtiment                          | 30 |
| U                                         |    |
| Unité MEC 2 11,                           | 21 |
| V                                         |    |

| Vanne de régulation . |  |  |  | • |  |  |  |  | • |  |  |  | • |  | • |  |  |  | • |  |  | 1( | )3 | ; |
|-----------------------|--|--|--|---|--|--|--|--|---|--|--|--|---|--|---|--|--|--|---|--|--|----|----|---|
|-----------------------|--|--|--|---|--|--|--|--|---|--|--|--|---|--|---|--|--|--|---|--|--|----|----|---|

## Notes

# Buderus est toujours prêt de vous.

Cachet de l'installateur:

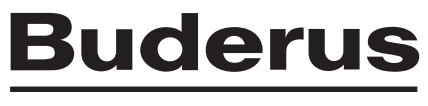

HEIZTECHNIK

Buderus Chauffage S.A - B.P. 31 67501 HAGUENAU CEDEX http://www.heiztechnik.buderus.de E-Mail: info@heiztechnik.buderus.de